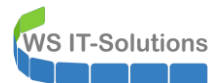

# <u>Inhalt</u>

| Zielsetzung2                                                                         |
|--------------------------------------------------------------------------------------|
| Upgrade vom Server WS-DPM                                                            |
| Vorarbeiten2                                                                         |
| Upgrade von System Center Data Protection Manager 20194                              |
| Aktualisierung des SQL-Servers auf SQL 20175                                         |
| Dokumentation der aktuellen Sicherung und Entfernung der alten Agents                |
| Durchführung einer BMR (BareMetalRecovery)8                                          |
| Dokumentation der aktuellen Sicherung und Entfernung der alten Agents (2. Versuch)19 |
| Abschaltung des DPM 201622                                                           |
| Neuinstallation vom Server WS-DPM                                                    |
| neue VM erstellen                                                                    |
| Installation SQL Server 201725                                                       |
| Installation des DPM 201937                                                          |
| Konfiguration des DPM 201944                                                         |
| Sonstiges                                                                            |
| Feintuning und TroubleShooting                                                       |
| Probleme mit der iSCSI-Disk                                                          |
| HDD-Auslastung                                                                       |
| Zusammenfassuna                                                                      |

### <u>Zielsetzung</u>

**T-Solutions** 

Zur Zeit verwende ich System Center Data Protection Manager 2016 (DPM), der auf einem Windows Server 2016 läuft. Diese Version ist nicht mit Windows Server 2019 kompatibel. Da eine Datensicherung ein wichtiger Bestandteil meiner Infrastruktur ist, muss mein DPM auf die aktuelle Version 2019 aktualisiert werden. Dabei soll eine möglichst verlustfreie Migration des alten DPM-Servers durchgeführt werden: die bestehende Datensicherung soll also übernommen werden.

Für die Umstellung sind 2 Schritte laut Microsoft erforderlich:

- eine Inplace-Aktualisierung des DPM von 2016 auf 2019 auf dem Windows Server 2016
- eine Inplace-Aktualisierung des Betriebssystems von Windows 2016 auf 2019

Nur so können die bestehenden Sicherungen übernommen werden.

Mein DPM nimmt auch die SystemState-Backups meiner Windows Server entgegen. Alle Server speichern diese in eine SMB-Freigabe. Der DPM wiederum lenkt die Daten auf eine via iSCSI angebundene NAS um. BMR steht hier für BareMetalRecovery und ermöglicht die Wiederherstellung eines Windows Servers in einen leeren Computer. Das bietet sich besonders bei Problemen mit dem Betriebssystem (nach einem Update, einer verpatzten Konfiguration, ...) an. Auch diese Funktion soll das System weiter ausführen.

## Upgrade vom Server WS-DPM

#### <u>Vorarbeiten</u>

Zuerst prüfe ich den aktuellen Systemzustand. Die Datensicherung funktioniert tadellos. Das Betriebssystem ist UpToDate. Es ist ausreichend freier Speicher vorhanden.

Auch in den Eventlogs finde ich keine Probleme:

| bersicht u    | nd Zusami      | menfassung         |            |            |            |        |
|---------------|----------------|--------------------|------------|------------|------------|--------|
| bersicht      |                |                    |            |            |            |        |
| usammenfassun | g der administ | rativen Ereignisse |            |            |            |        |
| Ereignistyp   | Ereignis       | Quelle             | Protokoll  | Letzte Stu | 24 Stunden | 7 Tage |
| 🗄 Kritisch    | -              | -                  | -          | 0          | 0          | 1      |
| E Fehler      | -              | -                  | -          | 0          | 37         | 4.437  |
|               | 1              | iScsiPrt           | System     | 0          | 1          | 3      |
|               | 1              | VDS Basic Prov     | System     | 0          | 0          | 1      |
|               | 3              | FilterManager      | System     | 0          | 7          | 36     |
|               | 7              | iScsiPrt           | System     | 0          | 0          | 13     |
|               | 20             | iScsiPrt           | System     | 0          | 2          | 6      |
|               | 42             | Hyper-V-Hype       | System     | 0          | 0          | 3      |
|               | 455            | ESENT              | Anwendu    | 0          | 0          | 1      |
|               | 489            | ESENT              | Anwendu    | 0          | 0          | 1      |
|               | 490            | ESENT              | Anwendu    | 0          | 0          | 1      |
|               | 513            | CAPI2              | Anwendu    | 0          | 5          | 15     |
|               | 517            | Backup             | Anwendu    | 0          | 1          | 2      |
|               | 999            | MSDPM              | Anwendu    | 0          | 0          | 6      |
|               | 1008           | Perflib            | Anwendu    | 0          | 1          | 7      |
|               | 1023           | Perflib            | Anwendu    | 0          | 3          | 6      |
|               | 1054           | GroupPolicy (      | System     | 0          | 0          | 4      |
|               | 3106           | DPM-EM             | DPM Alerts | 0          | 0          | 6      |
|               | 3114           | DPM-EM             | DPM Alerts | 0          | 0          | 20     |
|               | 5719           | NETLOGON           | System     | 0          | 0          | 2      |
|               | 5973           | Apps               | Anwendu    | 0          | 2          | 2      |
|               | 6008           | EventLog           | System     | 0          | 0          | 1      |
|               | 7031           | Service Contro     | System     | 0          | 0          | 6      |
|               | 7043           | Service Contro     | System     | 0          | 0          | 1      |
|               | 10010          | DistributedCOM     | System     | 0          | 2          | 2      |
|               | 10016          | DistributedCOM     | System     | 0          | 13         | 80     |

Der Zuverlässigkeitsverlauf ist eine schnelle Möglichkeit für einen Systemcheck. Auch hier gibt es außer einem ungeplanten Shutdown keine Probleme:

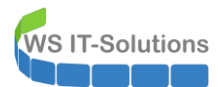

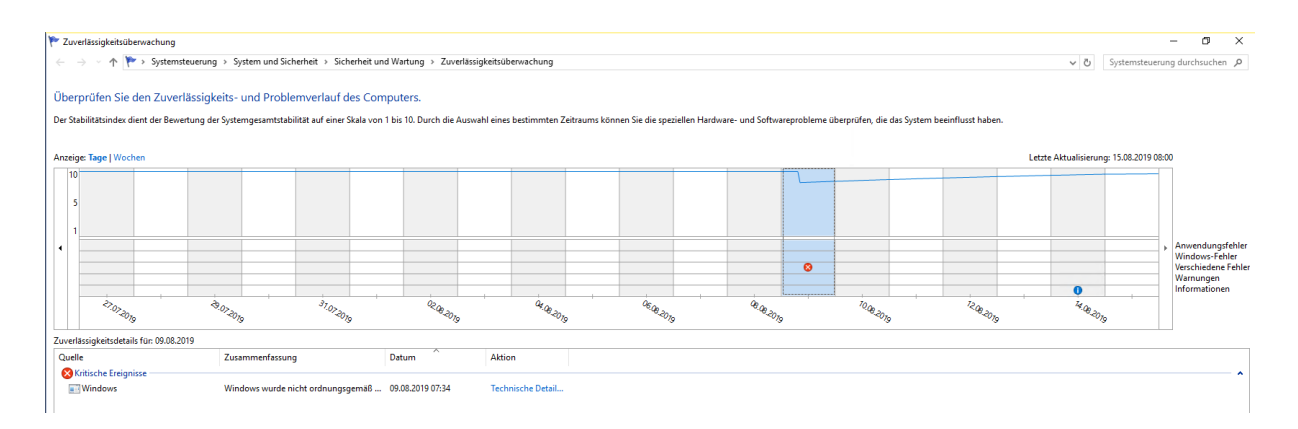

Der DPM verwendet für die Verwaltung seiner Backups eine lokale SQL-Datenbank. Von dieser erstelle ich noch schnell eine Datenbanksicherung, denn die Aktualisierung des DPM wird auch das Schema dieser DB verändern. Mein Serveradmin hat aber nicht (mehr) die erforderlichen Berechtigungen. Der Zugriff auf die DB wird verweigert. Aber dank meiner (fast) lückenlosen Dokumentation fand ich im Installationslog des DPM 2016 den richtigen Hinweis. Folgender Account ist berechtigt:

|                                                                                                    | SQL Server Repor Wird ausgeführt                                                                                                    | Automatisch    | NT Authority/Netw 748 | ous eigens<br>ReportServer |
|----------------------------------------------------------------------------------------------------|----------------------------------------------------------------------------------------------------|----------------|-----------------------|----------------------------|
| Die Berechtigungen im SQL pa                                                                                                    | asse ich wieder mit dem SSM                                                                                                    | IS an:         |                       |                            |
| Microsoft SQL Server Mar       Datei       Bearbeiten       Ansicht       □ • □       □ • □                                                                                                    | agement Studio<br>Debuggen Extras Fenster Hill<br>📓 📲 🔽 Neue Abfrage 🔯 📆                                                                                 | н<br>В В X В А | フ・マ・風                 |                            |
| Objekt-Explorer                                                                                                    | + 4 ×                                                                                                    |                |                       |                            |
| Construction     Construction     C | EventProcessin<br>SeqUescutionL<br>ISSQLSDPM<br>ReportServerSD<br>XQLAgentSDPA<br>SQLWitter<br>Winnigmt<br>ATNStzverkid<br>ATNSYSTEM<br>tup<br>ns-Server |                |                       |                            |
| Warran dam COL Catura und d                                                                                                    | ann a at stanta ish dan Camus                                                                                                    |                |                       |                            |
| wegen dem SQL-Setup und d                                                                                                    | em .net starte ich den Server                                                                                                    | neu.           |                       |                            |
| Die Setun-VHDX habe ich in d                                                                                                    | en neuen Server mit eingehu                                                                                                    | inden Ich kan  | n also das Setun des  | DPM direkt starten         |

Nun korrigiere ich die Berechtigungen mit dem Account admin-setup und berechtige eine neue AD-Gruppe, in der mein Serveradmin nun Mitglied ist. So kann die Sicherung erstellt werden:

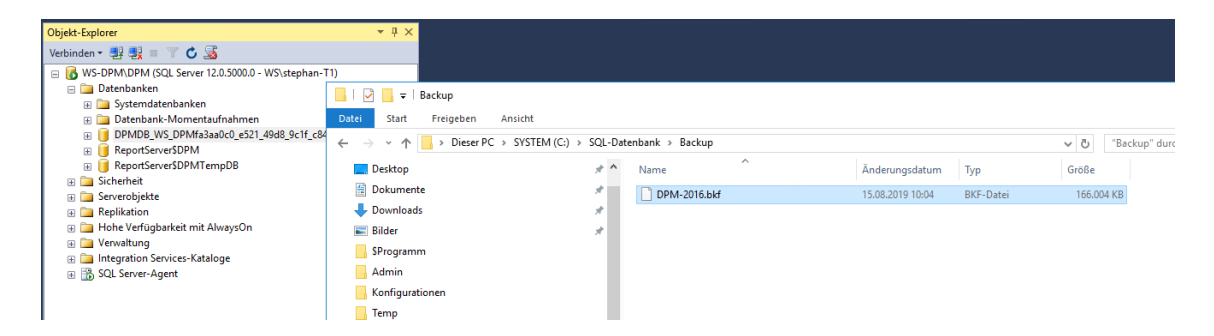

Nun folgt noch ein Blick auf das Ergebnis der letzten Serversicherung. Hier gab es 2 Aussetzer. Aber eine Sicherung steht zur Verfügung. Es sollte also bei Problemen ein Rollback möglich sein.

#### Upgrade von System Center Data Protection Manager 2019

WS IT-Solutions

Schritt 1 der Anweisungen von Microsoft ist die Aktualisierung des DPM von Version 2016 auf 2019. Das wird durch Ausführung des Setups erledigt:

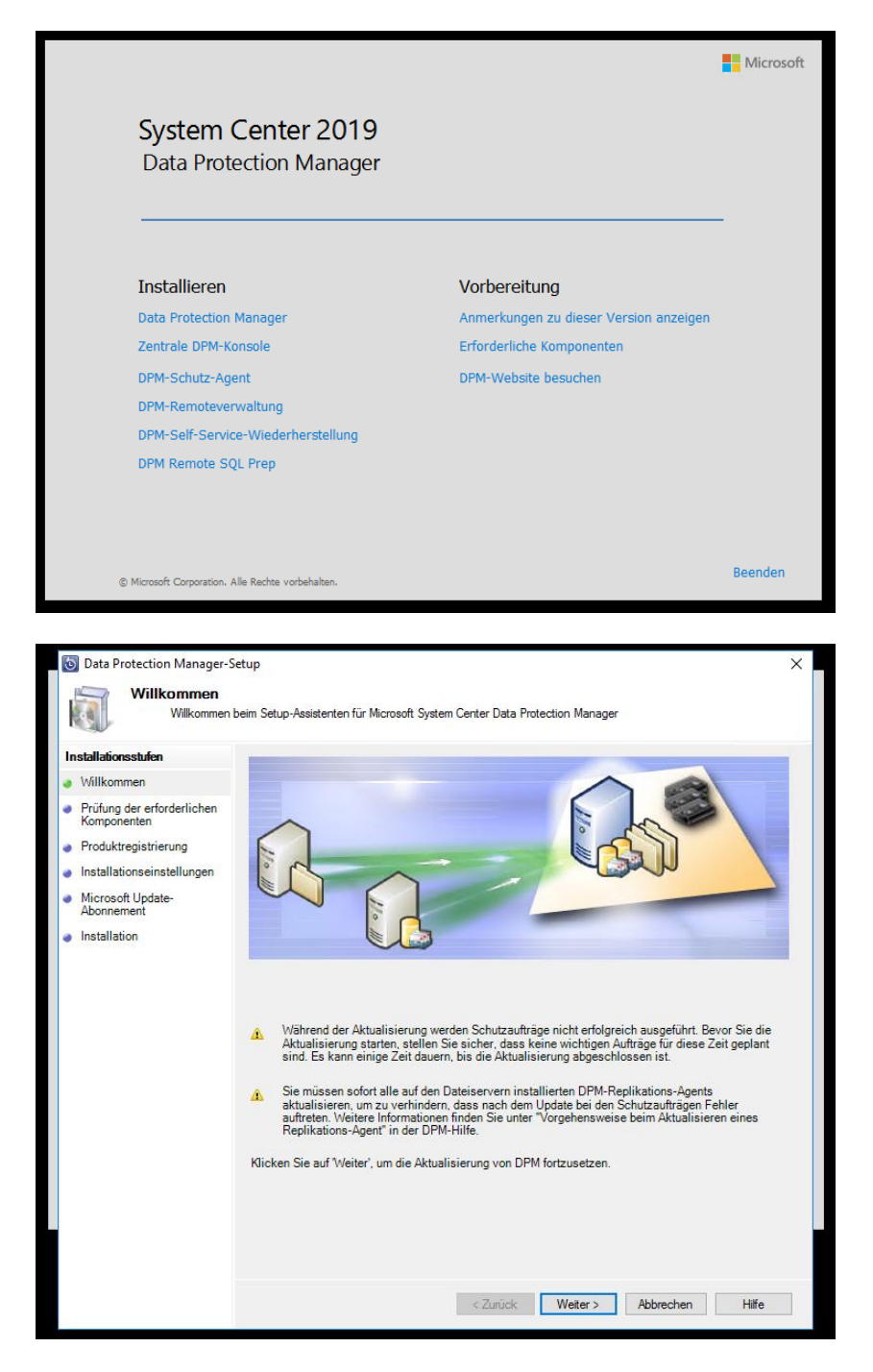

WS IT-Solutions

### WSHowTo – Migration von Microsoft DPM 2016 auf 2019 2019-08-15 Migration auf Windows Server 2019

| Prüfung der e                                                                                                    |                                                                                                    |
|----------------------------------------------------------------------------------------------------|----------------------------------------------------------------------------------------------------|
| Mater Couldress                                                                                                    | erforderlichen Komponenten                                                                                                    |
| Watten Sie, Wahren                                                                                                    | na aur erroraeniche Haraware una Sontware gepruit wira.                                                                                                    |
| Installationsstufen Willkommen Prüfung der erforderlichen<br>Komponenten Installationseinstellungen Installationseinstellungen Microsoft Update-<br>Abonnement Installation |                                                                                                    |
|                                                                                                    | <zurück weiter=""> Abbrechen Hilfe</zurück>                                                                                                    |
| Data Protection Manager-S                                                                                                    | -Setup                                                                                                    |
| Walter Sic, Walter                                                                                                    |                                                                                                    |
| Installationsstufen <ul> <li>Willkommen</li> <li>Prüfung der erforderlichen<br/>Komponenten</li> </ul>                                                                      | Für DPM wird eine Datenbank benötigt. Sie können eine bereits lokal oder remote vorhandene Instanz von<br>SQL Server verwenden.<br>© Eigenständigen SQL Server verwenden<br>SQL Server ist nicht gruppiert.<br>© Gruppierten SQL Server verwenden<br>SQL Server verwenden                                                                                                    |
| Produktregistrierung                                                                                                    | SQL Server ist gruppiert.                                                                                                    |
| <ul> <li>Produktregistrierung</li> <li>Installationseinstellungen</li> </ul>                                                                                                | Satz Server is gluppint.<br>Instanz von SQL Server<br>(Beispiel: SQLSERV oder SQLSERV/MYSQLINSTANCE):                                                                                                    |
| <ul> <li>Produktregistrierung</li> <li>Installationseinstellungen</li> <li>Microsoft Update-<br/>Abonnement</li> </ul>                                                      | Sut Server is gluppint.<br>Instanz von SQL Server<br>(Beispiel: SQLSERV oder SQLSERV/MYSQLINSTANCE):<br>ws-dpm/dpm                                                                                                    |
| <ul> <li>Produktregistrierung</li> <li>Installationseinstellungen</li> <li>Microsoft Update-<br/>Abonnement</li> <li>Installation</li> </ul>                                | Suit Server as gluppint.         Instanz von SQL Server<br>(Beispiel: SQLSERV oder SQLSERV/MYSQLINSTANCE):         ws-dpm'dpm         Benutzemame:       Kennwort:         Domäne:       Mailer Sie de gesignete Option aus, und klicken Sie auf die Schaltfläche, um die<br>Derronfund der Voraussetzungen auszuführen. Installieren Sie dam die fehlendern<br>Die Installeiton kann nicht fortgesetzt werden. da einige Voraussetzungen nicht erfüllt wurden.                                                                                                    |
| <ul> <li>Produktregistrierung</li> <li>Installationseinstellungen</li> <li>Microsoft Update-<br/>Abonnement</li> <li>Installation</li> </ul>                                | Successfull       Instanz von SQL Server         (Beispiel: SQLSERV oder SQLSERV/MYSQLINSTANCE):         ws-dpm 'dpm         Benutzemame:       Kennwort:         Domäne:         Wählen Sie die geeignete Option aus, und klicken Sie auf die Schaltfläche, um die Deeronfund der Voraussetzungen auszuführen. Installieren Sie dann die fehlenden         Die Installation kann nicht fortgeestzt werden, da einige Voraussetzungen nicht erfüllt wurden.         Beseitigen Sie alle Fehlerbedingungen im Detailbereich, und klicken Sie dann auf "Weiter", um mit der Installation fortzufahren.         Details <b>X</b> De Version der bereitgestellten SQL Server-Instanz ist niedriger als die von diesem Produkt                                                                                                    |
| <ul> <li>Produktregistrierung</li> <li>Installationseinstellungen</li> <li>Microsoft Update-<br/>Abonnement</li> <li>Installation</li> </ul>                                | Suit Server as gluppiet.         Instanz von SQL Server         (Beispiel: SQLSERV oder SQLSERV/MYSQLINSTANCE):         ws-dpm /dpm         Benutzemame:         Domäne:         Wählen Sie die geeignete Option aus, und klicken Sie auf die Schattfläche, um die<br>Oberon/Tund der Voraussetzungen auszuführen. Installieren Sie dann die fehlenden<br>Die Installation kann nicht fortgesetzt werden, da einige Voraussetzungen nicht erfüllt wurden.<br>Beestigen Sie alle Fehlerbedingungen im Detailbereich, und klicken Sie dann auf "Weiter", um mit der<br>Installation fortzufahren.         Details       De Version der bereitgestellten SQL Server-Instanz ist niedriger als die von diesem Produkt<br>unterstützte Mindestversion.         © Die Version der bereitgestellten Reporting Server-Instanz ist niedriger als die von diesem Produkt<br>unterstützte Mindestversion.                                                                            |
| <ul> <li>Produktregistrierung</li> <li>Installationseinstellungen</li> <li>Microsoft Update-<br/>Abonnement</li> <li>Installation</li> </ul>                                | Sut Server as glubpiet.         Instanz von SQL Server         (Beispiel: SQLSERV oder SQLSERV/MYSQLINSTANCE):         ws-dpm'dpm         Benutzemame:       Kennwort:         Domäne:         Wählen Sie die gesignete Option aus, und klicken Sie auf die Schaltfläche, um die Deteronfund der Voraussetzumeen auszuführen. Installeitern Sie dann die fehlenden         Die Installation kann nicht fortgesetzt werden. da einige Voraussetzungen nicht erfüllt wurden.         Beseitigen Sie alle Fehlerbedingungen im Detailbereich, und klicken Sie dann auf "Weiter", um mit der Installation fortzufahren.         Details       Mindestversion.         Viersion der bereitgestellten SQL Server-Instanz ist niedriger als die von diesem Produkt unterstützte Mindestversion.       Miser Sie führen ein Upgrade der dieser SQL Server-Instanz angefügten DPM-Datenbank aus. Erstellen Sie eine Sicherung der DPM-Datenbank, bevor Sie das Upgrade fortsetzen. |
| <ul> <li>Produktregistrierung</li> <li>Installationseinstellungen</li> <li>Microsoft Update-<br/>Abonnement</li> <li>Installation</li> </ul>                                | Suit Server as gluppier.         Instanz von SQL Server         (Beispiel: SQLSERV oder SQLSERV/MYSQLINSTANCE):         ws-dpm'dpm         Benutzemame:       Kennwort:         Domäne:         Wihlen Sie die geeignete Option aus. und kloken Sie auf die Schaltfläche, um die Oberonürung der Voraussetzungen auszuführen. Installieren Sie dann die fehlenden         Die Installation kann nicht fortgesetzt werden. da einige Voraussetzungen nicht erfüllt wurden.         Beseitigen Sie alle Fehlerbedingungen im Detailbereich, und klicken Sie dann auf "Weiter", um mit der Installation fortzufahren.         Details         ************************************                                                                                                    |

Die Vorprüfung ergibt, dass hier noch weitere Vorarbeiten erforderlich sind: der SQL-Server hat eine zu alte Version. Stimmt, hier werkelt noch ein SQL Server 2012 drunter. Also beende ich das Setup des DPM und aktualisiere den SQL-Server Inplace auf Version 2017.

3 Inplace-Updates ... ob das gut geht??

#### Aktualisierung des SQL-Servers auf SQL 2017

Für das Update der SQL-Instanz beende ich den DPM-Service. So ist die Datenbank frei von Zugriffen:

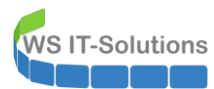

| 🔍 Dienste         |                                                 |                                                                                                    |                                                                       |                    | - 0                                      | X                                    |
|-------------------|-------------------------------------------------|----------------------------------------------------------------------------------------------------|-----------------------------------------------------------------------|--------------------|------------------------------------------|--------------------------------------|
| Datei Aktion Ans  | iicht ?                                         |                                                                                                    |                                                                       |                    |                                          |                                      |
|                   | à 🔒 🛛 📷 🕨 🔲 II IV                               |                                                                                                    |                                                                       |                    |                                          |                                      |
| 🔍 Dienste (Lokal) | 🔍 Dienste (Lokal)                               |                                                                                                    |                                                                       |                    |                                          |                                      |
|                   | DPM AccessManager-Dienst                        | Name                                                                                                    | Beschreibung                                                          | Status             | Starttyp                                 | Anmel ^                              |
|                   | Den Dienst <u>starten</u>                       | OHCP-Client Diagnosediensthost                                                                                                    | Registriert un<br>Der Diagnose                                        | Wird au            | Automa<br>Manuell                        | Lokale<br>Lokale                     |
| 1                 | Beschreibung:<br>Verwaltet den Zugriff auf DPM. | <ol> <li>Diagnoserichtliniendienst</li> <li>Diagnosesystemhost</li> <li>Dienst f         ür Bildschirmtastatu</li> <li>Dienst f         ür die Benutzerzugri</li> </ol> | Der Diagnoser<br>Der Diagnoses<br>Aktiviert die St<br>Mithilfe dieses | Wird au            | Automa<br>Manuell<br>Manuell<br>Deaktivi | Lokale<br>Lokale<br>Lokale<br>Lokale |
|                   |                                                 | Distributed Transaction Coo     description     description     description     DNS-Client     DNS-Provedienst                                                          | Koordiniert Tr<br>WAP Push-Na<br>Der DNS-Clien<br>Ermöglicht vir      | Wird au<br>Wird au | Automa<br>Manuell<br>Automa<br>Deaktivi  | Netzw<br>Lokale<br>Netzw<br>Netzw    |
|                   |                                                 | DPM                                                                                                    | Implementiert<br>Verwaltet den                                        |                    | Manuell<br>Automa                        | Lokale<br>Lokale                     |
|                   |                                                 | DPM CPWrapper Service<br>DPM Writer<br>DPM-Agent-Koordinator                                                                                                    | Dpm Cmd Pro<br>Verwaltet Sich<br>Verwaltet die I                      | X                  | Deaktivi<br>Automa<br>Manuell            | Lokale<br>Lokale<br>Lokale           |
|                   |                                                 | 🤹 DPMLA<br>🤹 DPMRA<br>🍓 DPM-VMM Helper Service                                                                                                    | DPM-Biblioth<br>Unterstützt Sie<br>DPM VMM Int                        |                    | Manuell<br>Manuell<br>Deaktivi           | Lokale<br>Lokale<br>Lokale           |
| 2                 |                                                 | <ul> <li>Druckererweiterungen und</li> <li>Druckwarteschlange</li> <li>Echtzeit-Datenträgerprüfung</li> </ul>                                                           | Mit diesem Di<br>Dieser Dienst s<br>Überprüft mö                      | Wird au            | Manuell<br>Automa<br>Manuell             | Lokale<br>Lokale<br>Lokale V         |
|                   | Erweitert Standard                              |                                                                                                    |                                                                       |                    |                                          | ,                                    |

Auch der SQL-Server wird über das Setup aktualisiert:

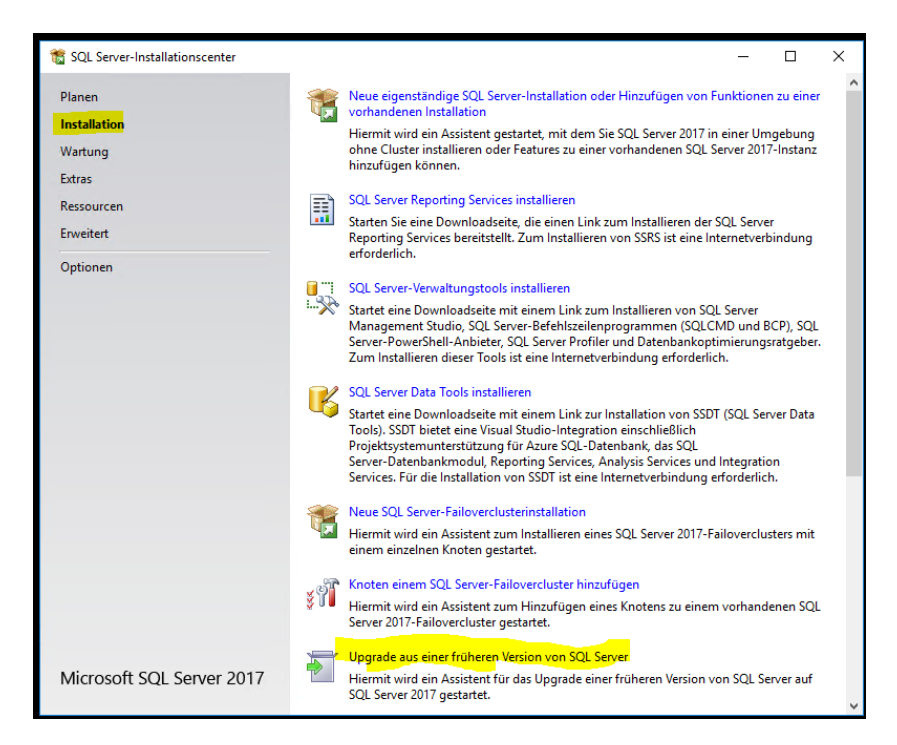

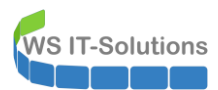

| 🐻 Auf SQL Server 2017 aktualisieren                                                                                                    | X                                                                  |
|----------------------------------------------------------------------------------------------------|--------------------------------------------------------------------|
| Das Upgrade kann jetz<br>Überprüfen Sie die zu aktualisie                                                                                                    | r <b>t ausgeführt werden</b><br>renden SQL Server 2017-Funktionen. |
| Product Key<br>Lizenzbedingungen<br>Globale Regeln<br>Produktupdates<br>Setupdateien installieren<br>Upgraderegeln<br>Funktionsregeln<br><b>Das Upgrade kann jetzt ausge</b><br>Upgradetatus<br>Abgeschlossen | SQL Server 2017 kann jetzt aktualisiert werden:                    |
|                                                                                                    | < Zurück Aktualisieren Abbrechen                                   |

Aber einen Moment mal. Hier stimmt was nicht: die SQL-Engine wird nicht in der Zusammenfassung gelistet. Das wird nicht ausreichen!

Naja, im Bereich SQL-Server bin ich etwas eingerostet. Vielleicht kann ich die Version auf 2016 statt 2017 aktualisieren? Leider nein, dieses Setup zeigt sogar einen Fehler an:

| 🐻 Auf SQL Server 2016 aktualisieren |                                                                             | _                                            |                   | ×      |
|-------------------------------------|-----------------------------------------------------------------------------|----------------------------------------------|-------------------|--------|
| Funktionen auswählen                |                                                                             |                                              |                   |        |
| Es ist nicht möglich, die SQL Se    | rver-Funktionen in dieser Version so zu ändern, dass sie aktualisierbar sir | nd.                                          |                   |        |
| Product Key                         | Funktionen:                                                                 | Beschreibung:                                |                   |        |
| Lizenzbedingungen                   | Freigegebene Funktionen                                                     |                                              |                   | ^      |
| Globale Regeln                      | Weitervertreibbare Funktionen                                               |                                              |                   |        |
| Produktupdates                      |                                                                             |                                              |                   |        |
| Setupdateien installieren           |                                                                             |                                              |                   |        |
| Upgraderegeln                       |                                                                             |                                              |                   |        |
| Funktionen auswählen                |                                                                             |                                              |                   | $\vee$ |
| Funktionsregeln                     |                                                                             | Erforderliche Kompor<br>ausgewählte Funktion | ienten fü<br>ien: | r      |
| Das Opgrade kann jetzt ausgefu      |                                                                             |                                              |                   |        |
| Opgradestatus                       |                                                                             |                                              |                   |        |
| Abgeschlossen                       |                                                                             |                                              |                   |        |
|                                     |                                                                             |                                              |                   |        |
|                                     |                                                                             |                                              |                   |        |
|                                     |                                                                             | <                                            |                   | >      |
|                                     |                                                                             | Erforderlicher Speiche                       | erplatz           |        |
|                                     |                                                                             |                                              |                   |        |
|                                     |                                                                             |                                              |                   |        |
|                                     |                                                                             |                                              |                   |        |
|                                     |                                                                             |                                              |                   |        |
|                                     | < Zurück                                                                    | Weiter >                                     | Abbrech           | en     |
|                                     |                                                                             |                                              |                   | .:     |

Stop! Das artet in ein Gefummel aus: erst wehrt sich der SQL-Server beim Upgrade, danach vielleicht auch der DPM. Und selbst wenn das alles irgendwie funktioniert – wer weiß, ob das Betriebssystem-Upgrade sauber durchläuft??

Ganz ehrlich: ich denke, eine Neuinstallation ohne Mitnahme der bestehenden Backups ist auf lange Sicht betrachtet die bessere Alternative! Ich habe den Vorteil, dass meine Backups nicht so viel Speicherplatz belegen und relativ schnell wieder aufgebaut sind. Große Unternehmen haben hier eher einen Nachteil. Natürlich kann man auch SideBySide (alt neben neu) migrieren und die neuen Backups erstellen, während die alten noch verfügbar sind. Nur kostet diese Variante für die Übergangszeit auch entsprechend viel Speicherplatz.

Ob das bei anderen Sicherungsprogrammen auch so kompliziert ist?

#### Dokumentation der aktuellen Sicherung und Entfernung der alten Agents

OK, für den Neuaufbau möchte ich zuerst einmal die aktuelle Konfiguration des DPM auslesen und dokumentieren. Also aktiviere ich die zuvor beendeten Dienste des DPM. Nur leider lassen sich diese nicht wieder einschalten! Der Fehler scheint am SQL-Server zu liegen. Offensichtlich haben meinen Aktualisierungsversuche am SQL die Instanz beschädigt. Super!

Aber ich habe ja ein Backup des Betriebssystems. Genau für diese Szenarien prüft man VORHER den Zustand des Systems inklusive der Datensicherung.

#### Durchführung einer BMR (BareMetalRecovery)

Ich sichere meine Betriebssysteme mit Windows Boardmitteln (Windows Backup) über eine zentral gesteuerte Scriptlösung auf mehrere Netzlaufwerke. Dazu kommt ein Rotationsverfahren. Ich muss also zuerst herausfinden, in welches Verzeichnis zuletzt erfolgreich gesichert wurde:

| 🚋 wbadmin - [Windows Server | -Sicherung (l | Lokal)\Lokale Sicherung]  |                                     |                                  |                                     |
|-----------------------------|---------------|---------------------------|-------------------------------------|----------------------------------|-------------------------------------|
| Datei Aktion Ansicht ?      |               |                           |                                     |                                  |                                     |
| 🗢 🔿 🙍 📰                     |               |                           |                                     |                                  |                                     |
| Windows Server-Sicherun     | Lokale        | Sicherung                 |                                     |                                  |                                     |
| G                           | 🌺 м           | it dieser Anwendur        | ng können Sie eine einmalig         | je Sicherung durchführen         | oder eine regelmäßige Siche         |
|                             | 🛕 Fü          | r diesen Computer ist kei | ne geplante Sicherung konfiguriert. | Verwenden Sie zum Einrichten ein | er regelmäßigen automatischen Siche |
|                             | Meldunger     | (Aktivität von letzter    | Woche, doppelklicken Sie auf die    | Meldung, um Details anzuzeige    | en)                                 |
|                             | Zeit          | Ý                         | Meldung                             | Beschreibung                     |                                     |
|                             | 🐼 15.08.      | 2019 03:10                | Sicherung                           | Fehler                           |                                     |
|                             | (13.08.       | 2019 03:10                | Sicherung                           | Erfolgreich                      |                                     |
|                             | 🐼 10.08.      | 2019 03:10                | Sicherung                           | Fehler                           |                                     |
|                             |               | Sicherung                 |                                     | ×                                |                                     |
|                             |               | Beschreibung:             | Sicherung                           |                                  |                                     |
|                             |               | Sicherungsspeicherort     | \\ws-hv3.ws.its\BMR-HV3\$\WS-E      | PM\BMR\4                         |                                     |
|                             |               | VSS-Einstellungen:        | Vollständige VSS-Sicherung          |                                  |                                     |
|                             | Status        | Status:                   | Erfolgreich                         |                                  |                                     |
|                             | Letzte Sic    | Statusdetails             |                                     |                                  |                                     |
|                             | Status:       | Startzeit:                | 13.08.2019 03:10                    |                                  |                                     |
|                             | Uhrzeit:      | Übertragene Daten:        | 31 35 GR                            |                                  |                                     |

Damit nicht noch mehr verlorengeht, erstelle ich im Hyper-V für die VM des DPM eine neue VHDX-Datei. So kann ich bei Bedarf auf den aktuellen Zustand zurückgehen.

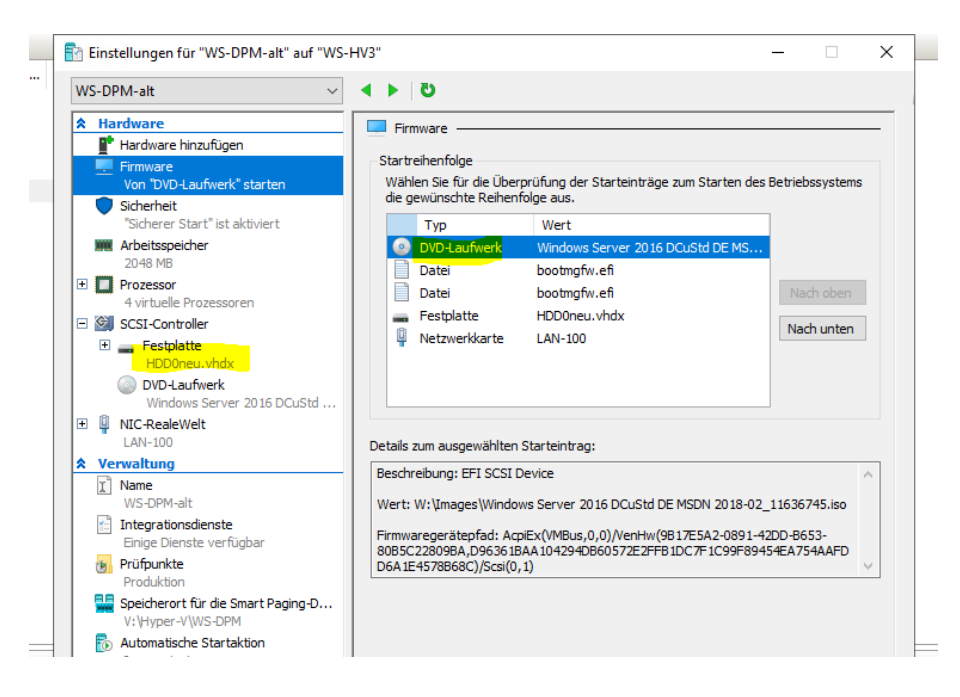

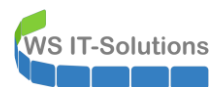

| irt Freigeben Ansicht     |                                             |                  |                   |            |
|---------------------------|---------------------------------------------|------------------|-------------------|------------|
| ↑ → Dieser PC → Tier-Gold | (V:) > Hyper-V > WS-DPM > Virtual Hard Disk | 'S               |                   | v ♂        |
| 3                         | ^ Name ^                                    | Änderungsdatum   | Тур               | Größe      |
| er, Stephan - T1          | HDD0.vhdx                                   | 16.08.2019 07:10 | Festplatten-Image | 53.350.400 |
| · PC                      | HDD0neu.vhdx                                | 16.08.2019 07:10 | Festplatten-Image | 4.096 KB   |
| Dbjekte                   |                                             |                  |                   |            |
| am (C:)                   |                                             |                  |                   |            |
| EN (D:)                   |                                             |                  |                   |            |
| Jaben (M:)                |                                             |                  |                   |            |
|                           |                                             |                  |                   |            |

Nun starte ich die VM mit einem Installationsdatenträger und hangele mich zu der SystemImageRecovery:

| 🔤 Windows Setup                                                                                                    |
|----------------------------------------------------------------------------------------------------|
| ₩indows Server 2016                                                                                                |
| Installationssorable (Neurochland)                                                                                 |
| Uhrzeit und Währungsformat. Deutschland)                                                                           |
| Tastatur oder Eingabernethode: Deutsch                                                                             |
| Geben Sie Ihre Sprache und andere Einstellungen ein, und klicken Sie auf "Weiter", um den Vorgang<br>fortzusetzen. |
| © 2016 Microsoft Corporation. Alle Rachta vorbehalten.                                                             |
|                                                                                                    |
|                                                                                                    |
|                                                                                                    |
|                                                                                                    |
|                                                                                                    |
|                                                                                                    |
|                                                                                                    |
|                                                                                                    |
|                                                                                                    |
| 🛍 Windows Setup                                                                                                    |
|                                                                                                    |
| Windows Server* 2016                                                                                               |
|                                                                                                    |
|                                                                                                    |
|                                                                                                    |

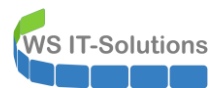

| Option auswählenImage: Construction auswahlenImage: Construction auswahlenImage: Construction au |  |
|----------------------------------------------------------------------------------------------------|--|
|                                                                                                    |  |
|                                                                                                    |  |
| Systemimage+<br>Wiederherstellung<br>Windows mit einer beskummten<br>Systemimagedatei wiederherstellen<br>Eingabeaufforderung<br>Eingabeaufforderung für die erweiterte                                                                                                    |  |
| VEFI-<br>Firmwareeinstellungen<br>Einstellungen in der UER-Firmware des<br>PCs ändern                                                                                                    |  |
|                                                                                                    |  |
|                                                                                                    |  |

Die Datensicherung liegt nicht lokal. Daher zeigt das Setup eine Fehlermeldung an:

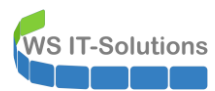

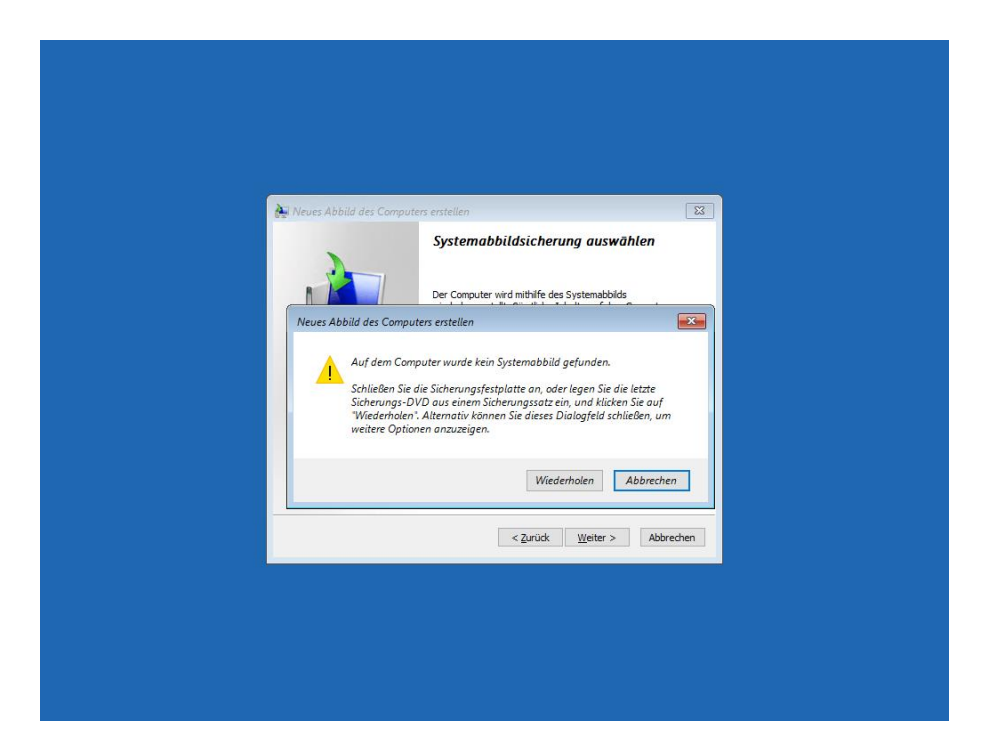

Über "erweitert" kann aber eine Verbindung zum Netzwerk hergestellt werden. Dazu ist aber ein DHCP-Server erforderlich:

| eues Abbild des Computers erstellen<br>beicherort der Sicherung für den Computer auswählen<br>Befindet sich das Systemabbild auf einem externen Gerät, schließen Sie dieses an<br>den Computer an, und kicken Sie auf "Aktualiseren".<br>Befindet sich das Systemabbild auf einer DVD, legen Sie die letzte DVD der<br>Systemabbildsübrung ein. Ricker Sie auf "Erwettert", um eine Netzwerkadresse<br>men |
|----------------------------------------------------------------------------------------------------|
| beicherort der Sicherung für den Computer auswählen<br>Befindet sich das Systemabibild auf einem externen Gerät, schließen Sie dieses an<br>den Computer an, und klicken Sie auf "Aktualisieren".<br>Befindet sich das Systemabibild auf einer DID, legen Sie die letzte DVD der<br>Systemabibidischung ein. Klicken Sie auf "Erwettert", um eine Netzwerladresse<br>systemabibidischung ein. Klicken      |
| Befindet sich das Systemabbild auf einer DVD, legen Sie die letzte DVD der<br>Systemabbildsicherung ein. Klicken Sie auf "Erweitert", um eine Netzwerkadresse<br>Biogram Biogen der jachtillenes Biogram Sie die Stehen Sie der Johannesse Biogram der                                                                                                    |
| gewünschte Gerät nicht in der Liste enthalten ist.<br>Aktuelle Zeitzone: GMT+01:00                                                                                                    |
| Speicherort Neuestes Systemabbild Computer                                                                                                    |
|                                                                                                    |
| Erweitert Aktualisere                                                                                                    |
| < Zurück Weiter > Abbrev                                                                                                    |

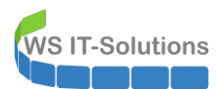

|   | 🗽 Neues Abbild des Computers erstellen                                                                                |                                                                   | X                           |  |
|---|----------------------------------------------------------------------------------------------------|-------------------------------------------------------------------|-----------------------------|--|
| N | ues Abbild des Computers erstellen                                                                                    | ·                                                                 | <b>—</b>                    |  |
|   | Im Netzwerk nach einer System<br>Stellt eine Verbindung mit dem Netzwerk<br>wiederherzustellenden Systemabbild zu si  | <mark>abbild suchen</mark><br>her, um nach dem gewünsch<br>Jchen. | ten                         |  |
|   | → Treiber installieren<br>Ermittelt und installiert den Treiber für eir<br>aber nicht in der Liste mit den verfügbare | Gerät, das zwar an den Com<br>n Systemabbildern enthalten         | puter angeschlossen<br>ist. |  |
|   |                                                                                                    |                                                                   | Abbrechen                   |  |
|   | Erweitert                                                                                                    |                                                                   | Aktualisieren               |  |
|   |                                                                                                    | < Zurück Weiter >                                                 | Abbrechen                   |  |
|   |                                                                                                    |                                                                   |                             |  |
|   |                                                                                                    |                                                                   |                             |  |
|   |                                                                                                    |                                                                   |                             |  |

| Be<br>Sy<br>hir | Möchten Sie wirklich eine Verbindung mit                                                                                                    |
|-----------------|----------------------------------------------------------------------------------------------------|
| au<br>Ak<br>S   | Image: State of the state of the state |
|                 | < Zurüdk Wetter > Abbrechen                                                                                                    |

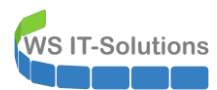

| Veues Abbild des Computers erstellen |  |
|--------------------------------------|--|
| < Zurück Weiter > Abbrechen          |  |

| Windows-Sücherheit | ( <u>)</u> | leues Abbild des Computers erstellen<br>netskonst des Einhaume für den Computer auswählen | x |
|--------------------|------------|-------------------------------------------------------------------------------------------|---|
|                    |            | Windows-Sicherheit                                                                        |   |

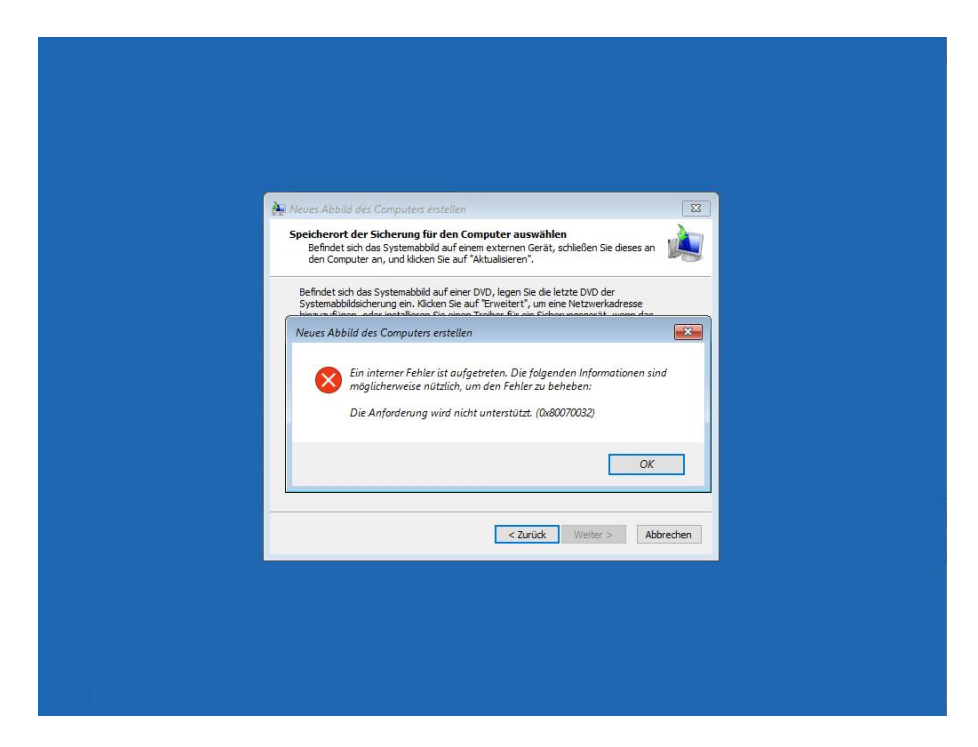

Mmh, das ist mir neu! Dem Benutzer admin-setup habe ich die erforderlichen Berechtigungen gewährt. Er sollte das Backup erreichen können. Was ist wohl die Ursache? Ich führe regelmäßig Wiederherstellungsversuche durch. Und diese habe mit diesem Account immer funktioniert. Was ist hier los?

Na klar! Die Anmeldung am Zielsystem wird über NTLM durchgeführt, da das Recovery-OS kein DomainMember ist und somit kein Kerberos verwenden kann. Und vor einiger Zeit hatte ich in meiner Umgebung NTLM deaktiviert. Auf den DomainControllern kann man das dank des NTLM-Audits sehr schön sehen:

| Suche-N                              | TLMAuths.ps1* ×                                                                                                    |                                                                    |                                                          |                                            |                                                                                                 |
|--------------------------------------|----------------------------------------------------------------------------------------------------|--------------------------------------------------------------------|----------------------------------------------------------|--------------------------------------------|-------------------------------------------------------------------------------------------------|
| 1                                    | cls:                                                                                                    |                                                                    |                                                          |                                            |                                                                                                 |
| 2 -                                  | Thyoke-Command -Comp                                                                                                    | uterName                                                           |                                                          | omain)                                     | PenlicaDirectoryServers _ScrintBlock {                                                          |
| 3 1                                  | Get-WinEvent -Pa                                                                                                    | th C:\Win                                                          | dows\5vs                                                 | tem32\W                                    | inevtLogs\microsoft-windows-NTLM%Apperational.evtx -MaxEvents 5 -ErrorAction SilentlyContinue   |
| 4                                    | Select-Object                                                                                                    | t -Proper                                                          | tv@{n=                                                   | 'DC'                                       | : e={ \$env:COMPUTERNAME } }.                                                                   |
| 5                                    | @{ n                                                                                                    | -'Datetim                                                          | e'; e={                                                  | (Get-D                                     | ate -Date \$TimeCreated -Format u) -replace 'z' } },                                            |
| 6                                    | @{ n                                                                                                    | <pre>='Client'</pre>                                               | ; e={                                                    | ((\$M                                      | <pre>essage -split "`n"   select-string 'Arbeitsstationsname') -split ':')[1].trim() } },</pre> |
| 7                                    | @{ n                                                                                                    | ='Server'                                                          | ; e={                                                    | ((\$M                                      | essage -split "[n"   select-string 'Name des sicheren Kanals') -split ':')[1].trim() } },       |
| 8                                    | @{ n                                                                                                    | ='Domain'                                                          | ; e={                                                    | ( <u></u> , <u></u> , <u>M</u>             | essage -split "'n"   select-string 'Domanenname') -split ':')[1].trim() } }                     |
| 10                                   | <pre>@{ D } ↓ Sont Object Bro</pre>                                                                                                    | = user                                                             | ; e=t                                                    | ((\$M                                      | essage -split i [ select-string benutzername ) -split : )[1].trim() } }                         |
| 11                                   | Format-Table -Pro                                                                                                    | operty DC                                                          | Datetim                                                  | e Clien                                    | t Server Domain User                                                                            |
| 12                                   | FOI MAC-TADTE -PI                                                                                                    | oper cy bc                                                         | , Datet III                                              | e,crien                                    | c, server, boliant, oser                                                                        |
|                                      |                                                                                                    |                                                                    |                                                          |                                            |                                                                                                 |
|                                      |                                                                                                    |                                                                    |                                                          |                                            |                                                                                                 |
| DC                                   | Datetime                                                                                                    | client                                                             | Server                                                   | Domain                                     | liser                                                                                           |
|                                      |                                                                                                    |                                                                    |                                                          |                                            |                                                                                                 |
| WS-DC3                               | 2019-08-15 08:31:29                                                                                                    | WS-IPM                                                             | WS-RDS3                                                  | ws                                         | service-prtg                                                                                    |
| WS-DC3                               | 2019-08-15 08:31:29                                                                                                    | WS-IPM                                                             | WS-RDS3                                                  | WS                                         | service-prtg                                                                                    |
| WS-DC3                               | 2019-08-15 08:54:29                                                                                                    | WS-IPM                                                             | WS-RDS3                                                  | WS                                         | service-prtg                                                                                    |
| WS-DC3                               | 2019-08-15 08:54:29                                                                                                    | WS-IPM                                                             | WS-RDS3                                                  | ws .                                       | service-prtg                                                                                    |
| WS-DC2                               | 2019-08-16 03:59:38                                                                                                    | WS-DC2                                                             | WS-RA2                                                   | ws.its                                     | service-ata                                                                                     |
| WS-DC2                               | 2019-08-16 04:15:44                                                                                                    | \\WS-DC2                                                           | WS-NASL                                                  | WS. Its                                    | Service-ata                                                                                     |
| WS-DC2                               | 2019-08-16 04:20:20                                                                                                    | WS-DC2                                                             | WS-RAL                                                   | WS.ILS                                     | Service-ata                                                                                     |
| WS-DC2                               | 2019-08-16 06:45:36                                                                                                    | WS-MON                                                             | WS-CL3                                                   | ws its                                     | service_ata                                                                                     |
| WS-DC2                               | 2013 00 10 00113130                                                                                                    | inder the state                                                    |                                                          |                                            |                                                                                                 |
| WS-DC1                               | 2019-08-16 07:17:43                                                                                                    | WS-MON                                                             | WS-RA2                                                   | ws.its                                     | service-ata                                                                                     |
|                                      | 2019-08-16 07:17:43<br>2019-08-16 07:35:41                                                                                             | WS-MON<br>MINWINPC                                                 | WS-RA2<br>WS-HV3                                         | ws.its<br>ws                               | service-ata<br>admin-setup                                                                      |
| WS-DC1                               | 2019-08-16 07:17:43<br>2019-08-16 07:35:41<br>2019-08-16 07:36:11                                                                      | WS-MON<br>MINWINPC<br>MINWINPC                                     | WS-RA2<br>WS-HV3<br>WS-HV3                               | ws.its<br>ws<br>ws                         | service-ata<br>admin-setup<br>stephan                                                           |
| WS-DC1<br>WS-DC1                     | 2019-08-16 07:17:43<br>2019-08-16 07:35:41<br>2019-08-16 07:36:11<br>2019-08-16 07:36:11                                               | WS-MON<br>MINWINPC<br>MINWINPC<br>MINWINPC                         | WS-RA2<br>WS-HV3<br>WS-HV3<br>WS-HV3                     | ws.its<br>ws<br>ws<br>ws                   | service-ata<br>admin-setup<br>stephan<br>stephan                                                |
| WS-DC1<br>WS-DC1<br>WS-DC1           | 2019-08-16 07:17:43<br>2019-08-16 07:35:41<br>2019-08-16 07:36:11<br>2019-08-16 07:36:11<br>2019-08-16 07:43:57                        | WS-MON<br>MINWINPC<br>MINWINPC<br>MINWINPC<br>MINWINPC             | WS-RA2<br>WS-HV3<br>WS-HV3<br>WS-HV3<br>WS-HV3           | ws.its<br>ws<br>ws<br>ws<br>ws<br>ws       | service-ata<br>admin-setup<br>stephan<br>stephan<br>admin-setup                                 |
| WS-DC1<br>WS-DC1<br>WS-DC1<br>WS-DC1 | 2019-08-16 07:17:43<br>2019-08-16 07:35:41<br>2019-08-16 07:36:11<br>2019-08-16 07:36:11<br>2019-08-16 07:43:57<br>2019-08-16 07:43:57 | WS-MON<br>MINWINPC<br>MINWINPC<br>MINWINPC<br>MINWINPC<br>MINWINPC | WS-RA2<br>WS-HV3<br>WS-HV3<br>WS-HV3<br>WS-HV3<br>WS-HV3 | ws.its<br>ws<br>ws<br>ws<br>ws<br>ws<br>ws | service-ata<br>admin-setup<br>Stephan<br>admin-setup<br>admin-setup                             |

Dafür gibt es in der GPO aber die Option von Ausnahmen. Und hier sieht man das Problem: Bisher wurde die Datensicherung von meinem DPM-Server auf WS-HV2 gespeichert. Diesen Server habe ich aber vor einigen Tagen durch WS-HV3 ersetzt. Und dieser Server steht NICHT in den Ausnahmen. Das hole ich nun nach: WS IT-Solutions

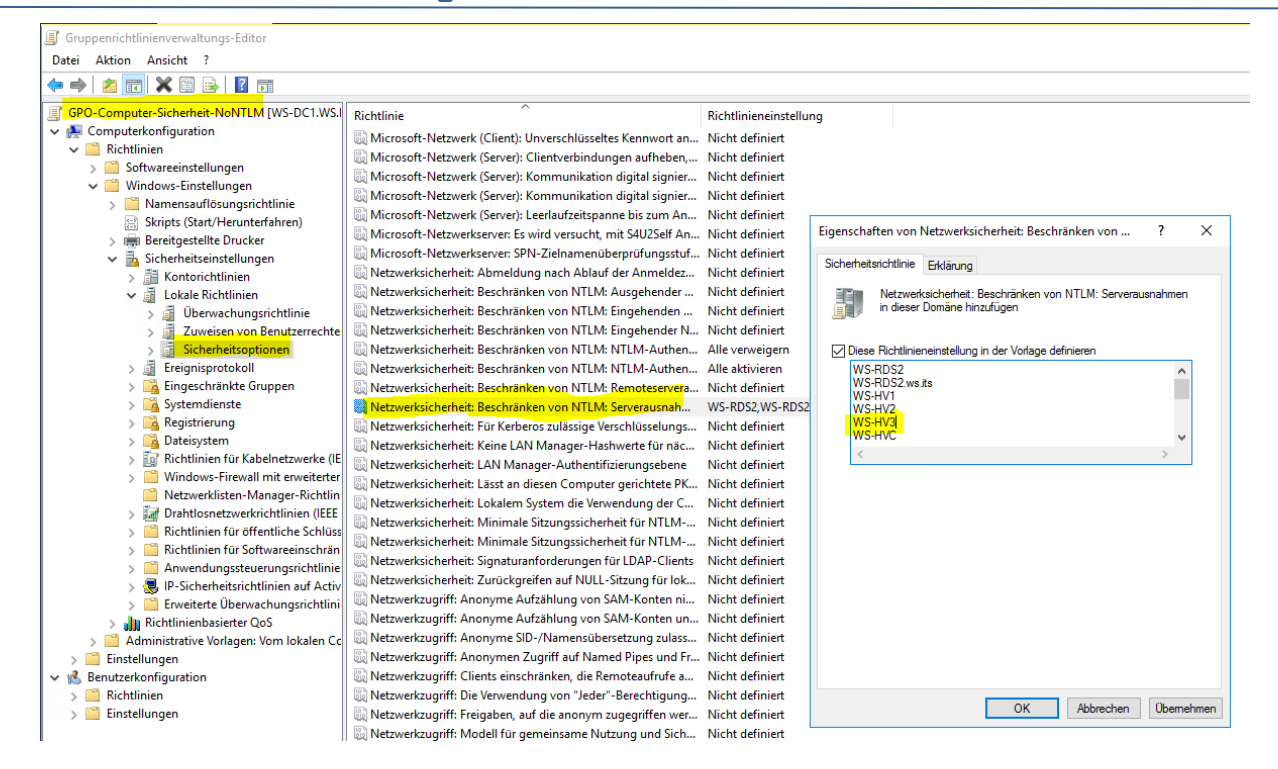

Ich starte einen neuen Versuch. Aber auch dieser scheitert:

| Neues Abbild des Computers enteilen                                                                                                    |
|----------------------------------------------------------------------------------------------------|
| den Computer an, und kladen Sie auf "Aktualiseren".  Befindet sich das Systemabild auf einer DVD, legen Sie die letzte DVD der Neues Abbild des Computers erstellen                                                                                                    |
| Ein intemer Fehier ist aufgetreten. Die folgenden Informationen sind<br>möglicherweise nötzlich, um den Fehier zu beheben:<br>Dieser Benutzer kann sich aufgrund von Kontobeschränkungen nicht<br>anmelden. Möglicherweise sind keine Ieterin Kennwärter zulässig, es<br>gelten Anmeldzzeitbeschränkungen, oder eine Richtlünienbeschränkung<br>wurde erzwungen. (b.8007052F) |
| OK<br>< Zurück Weiter > Abbrechen                                                                                                    |
|                                                                                                    |
|                                                                                                    |

Die GPO wurde mit der Änderung erfolgreich verarbeitet. Die Ursache ist aber immer noch die Gleiche: NTLM wird nicht erlaubt. Auch hier kommt eine kleine Änderung am Account admin-setup zum Tragen: der Benutzer ist seit Neustem Mitglied der Gruppe "Protected Users". Und diese dürfen kein NTLM verwenden… WS IT-Solutions

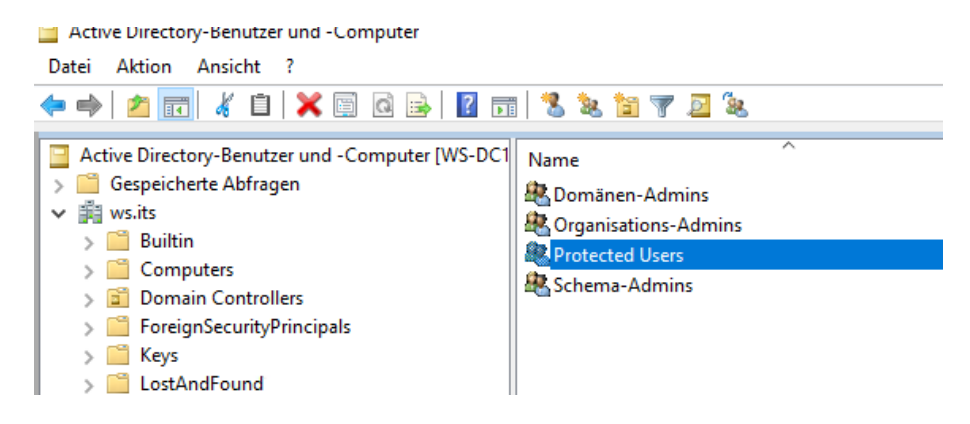

Also nehme ich den Benutzer aus der Gruppe heraus und versuche es erneut. Dieses Mal mit Erfolg:

| Neuer Abbild des Commut                                                                                                    | stellen                                                                                                    |                                                                                                    |        |  |
|----------------------------------------------------------------------------------------------------|----------------------------------------------------------------------------------------------------|----------------------------------------------------------------------------------------------------|--------|--|
| Speicherort der Sicherung für<br>Befindet sich das Systemabbild<br>den Computer an, und klicken                                                                                                    | den Computer auswähl<br>d auf einem externen Gerät,<br>Sie auf "Aktualisieren".                                                                                                    | en<br>schließen Sie dieses an                                                                                       | è      |  |
| Befindet sich das Systemabbild a<br>Systemabbildsicherung ein. Klicke<br>hinzuzufügen, oder installieren S<br>gewünschte Gerät nicht in der Lis                                                                                                    | auf einer DVD, legen Sie die I<br>en Sie auf "Erweitert", um ei<br>Sie einen Treiber für ein Siche<br>ste enthalten ist.                                                                | etzte DVD der<br>ne Netzwerkadresse<br>rrungsgerät, wenn das                                                        |        |  |
| Aktuelle Zeitzone: GMT+01:00                                                                                                    |                                                                                                    | Comp days                                                                                                    | _      |  |
| \ws-hv3\bmr-hv3\$\W 13.0                                                                                                    | 08.2019 02:10:18                                                                                                    | WS-DPM                                                                                                    |        |  |
|                                                                                                    |                                                                                                    |                                                                                                    |        |  |
| Erweitert                                                                                                    |                                                                                                    | Aktualisie                                                                                                    | ren    |  |
|                                                                                                    | < Zurück                                                                                                    | Weiter > Abb                                                                                                    | rechen |  |
|                                                                                                    |                                                                                                    |                                                                                                    |        |  |
|                                                                                                    |                                                                                                    |                                                                                                    |        |  |
| Neues Abbild des Computers ers                                                                                                    | itellen                                                                                                    |                                                                                                    |        |  |
| Neues Abbild des Computers ers<br>Datum und Uhrzeit des wieder<br>Sollten Sie bei mehreren verfüg<br>Abbild wiederhergestelt werde                                                                                                    | <i>itelien</i><br><b>herzustellenden System</b><br>n sol, wählen Sie das neues                                                                                                    | <b>habbilds auswählen</b><br>t sicher sen, welches<br>te Abbild aus.                                                |        |  |
| Neues Abbild des Computers ers<br>Datum und Uhrzeit des wieder<br>Solten Sie bei mehreren verfüg<br>Abbild wiederhergestellt werde<br>Sicherungen verfügbar für "VS-5<br>Aktueliz Zeitone: GRT-101:00                                                           | stellen<br>herzustellenden System<br>jaberen Systemablolern nich<br>n soll, wählen Sie das neues<br>2PM* auf *\ws-hv3\pmr-hv3                                                           | habbilds auswählen<br>tächar enzy, welches<br>te Abbild aus.                                                        |        |  |
| Neues Abbild des Computers ers<br>Datum und Uhrzeit des wieder<br>Sollten Sie bei mehreren verfüg<br>Abbild wiederhergestellt werd<br>Scherungen verfügbar für "VS-f<br>Aktuelle Zeitzone: GMT+01:00<br>Datum und Uhrzeit<br>13.08.2019 02: 10: 18              | itellen<br><b>herzustellenden System</b><br>javern Systemabidern nich<br>n soll, wählen Sie das neues<br>DPM" auf "(ws-hv3)bmr-hv3<br>Laufwerke in der Sicher<br>EFI-Systempartbion, Cr | habbilds auswählen<br>tsicher sen, weiches<br>te Abbild ous.<br>\$WS-DPM[BMR]41"<br>ung<br>, \?\Volume (ad28fd92-6  | 205    |  |
| Neues Abbild des Computers ers      Solten und Uhrzeit des wieder<br>Solten Sie bei mehreren verfüg<br>Abbild wiederhergestelt werde<br>Sicherungen verfügbar für "VS-C<br>Aktuelle Zeitzone: GMT+01:00<br>Datum und Uhrzeit<br>13.08.2019 02:10:18<br>K      K | itelien<br>herzustellenden System<br>baren Systemabildern nich<br>n soll, wählen Sie das neues<br>DPM* auf *\ws-tw-3lpmr-tw-2<br>Laufwerke in der Sicher<br>EFI-Systempartition, C:     | habbilds aussvählen<br>tsicher sen, welches<br>te Abbild aus.<br>\$\WS-DPM(BHR\4\"<br>.rn<br>.\P\Volume (ad28fd92-6 | ab5    |  |

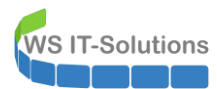

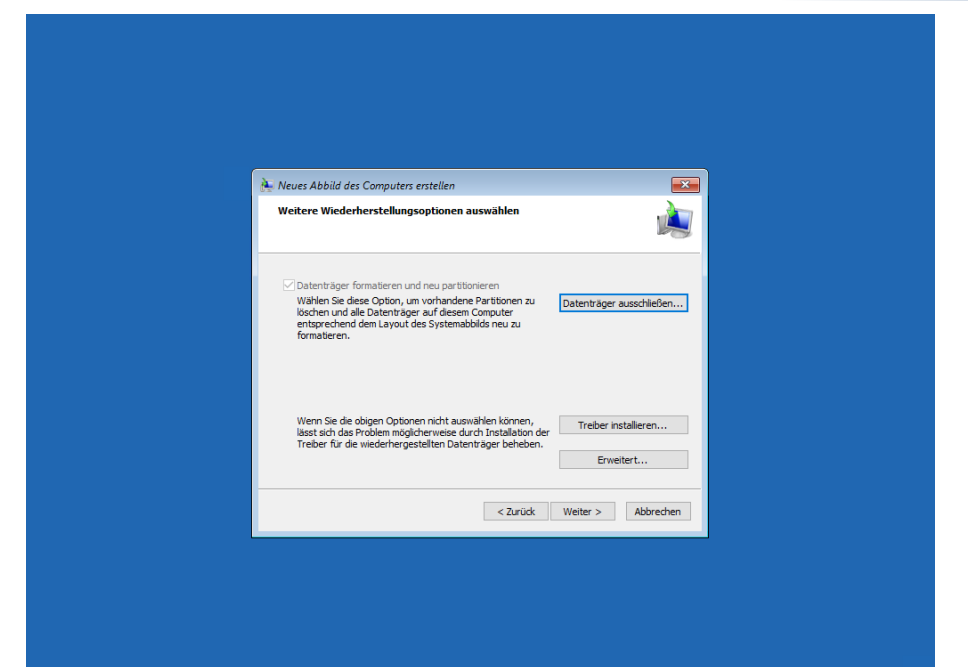

| Neues Abbild des Comput | rs erstellen  Cer Computer wird auf Basis des folgenden Systemabblids wiederhergestellt: Datum und Uhrzeit: Ostronouter: Wis-DPM Wiederherzustellende EFI-Systempartition, C:, \\P\Volun Laufwerke: |
|-------------------------|----------------------------------------------------------------------------------------------------|
|                         | < Zurück Fertig stellen Abbrechen                                                                                                    |
|                         |                                                                                                    |
|                         |                                                                                                    |

Neues Abbild des Computers erstellen

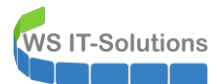

Die Wiederherstellung läuft. Im Hyper-V beobachte ich das Anwachsen der neuen VHDX:

| 📙   💆 📙 🖛   Virtual Hard Disks                                                                 |                                         |                  |                   |            |
|------------------------------------------------------------------------------------------------|-----------------------------------------|------------------|-------------------|------------|
| Datei Start Freigeben Ansicht                                                                  |                                         |                  |                   |            |
| $\leftarrow$ $\rightarrow$ $\checkmark$ $\uparrow$ $\blacksquare$ > Dieser PC > Tier-Gold (V:) | > Hyper-V > WS-DPM > Virtual Hard Disks |                  |                   | י ט "Virtu |
| BMR-WS-DPM (E:)                                                                                | ^ Name                                  | Änderungsdatum   | Тур               | Größe      |
| 🛖 Freigaben (M:)                                                                               | HDD0.vhdx                               | 16.08.2019 07:10 | Festplatten-Image | 53.350.400 |
| Tier-Gold (V:)                                                                                 | HDD0neu.vhdx                            | 16.08.2019 07:57 | Festplatten-Image | 40.800.256 |
| Base                                                                                           |                                         |                  |                   |            |
| Hyper-V                                                                                        |                                         |                  |                   |            |
| BASE                                                                                           |                                         |                  |                   |            |
| WS-CA1                                                                                         |                                         |                  |                   |            |
| WS-CM                                                                                          |                                         |                  |                   |            |
| WS-DC2                                                                                         |                                         |                  |                   |            |
| WS-DPM                                                                                         |                                         |                  |                   |            |
| Planned Virtual Machines                                                                       |                                         |                  |                   |            |
| Snapshots                                                                                      |                                         |                  |                   |            |
| UndoLog Configuration                                                                          |                                         |                  |                   |            |
| 📙 Virtual Hard Disks                                                                           |                                         |                  |                   |            |
|                                                                                                |                                         |                  |                   |            |

Nach einigen Minuten ist das System wieder online:

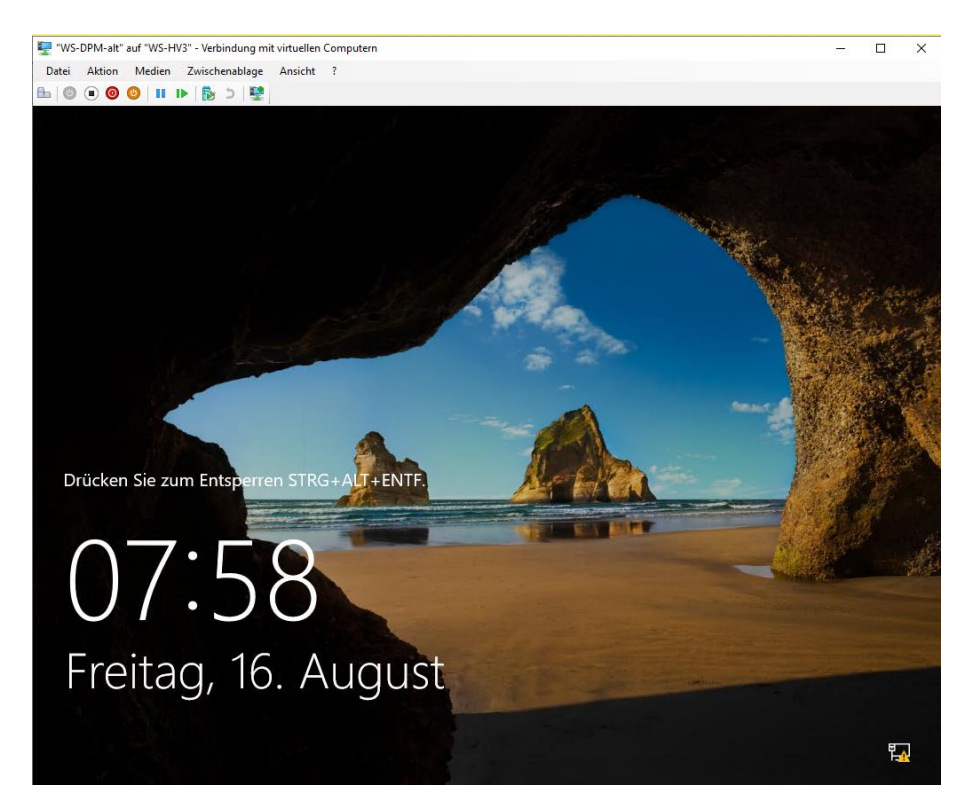

Hier sieht man, wie wichtig regelmäßige Wiederherstellungen in der Produktion sind! Stellt euch dieses Szenario mal mit einem wichtigen Produktionssystem vor! Wenn dann der Stresspegel nach oben schnellt, wird der Erfolg der Recovery gefährdet sein! Bei meiner nächsten Test-Recovery hätte ich diese Fehlkonfiguration bemerkt und völlig stressfrei korrigiert.

Zwei Bemerkungen noch am Rande:

- Ich spreche Kunden und Kursteilnehmer regelmäßig auf Recovery-Versuche an. Oft höre ich, dass diese in Testumgebungen ausgeführt werden. Ich bin kein Fan dieser Vorgehensweise. Eine Testumgebung wird niemals das Original wiederspiegeln können. Diese Infrastrukturen sind meist idealisierte und minimierte Umgebungen ohne reale Anforderungen. Führt die Tests besser in der Produktion aus.
- Wie das geht? Genauso, wie ich eben wiederhergestellt habe: ich suche mir ein System heraus. In den allermeisten Fällen ist das eine VM. Diese wird (in der Wartungszeit) heruntergefahren und bekommt eine neue virtuelle Festplatte. Dann starte ich die Recovery. Wenn diese abgeschlossen ist, dann kann die VM entweder weiterbetrieben werden oder sie wird heruntergefahren und die alte Festplatte wird wieder eingebaut. Hierfür sind gute Kenntnisse des Services in der VM erforderlich. Aber die sind im Recovery-Fall immer wichtig! Und auch reale Hosts können getestet werden: entweder auf Reserve-Hardware oder in einer leeren VM (P2V).

#### Dokumentation der aktuellen Sicherung und Entfernung der alten Agents (2. Versuch)

Nun kann ich die bestehenden Sicherungsaufgaben erfassen und dokumentieren. Diese habe ich nach dem Typ der zu sichernden Daten definiert.

Die erste Schutzgruppe sichert meine Exchange-Server-Datenbanken:

| Schutzgruppenmitglied /                                |                                         | Тур                                             | Schutzstatus                                                                   |
|--------------------------------------------------------|-----------------------------------------|-------------------------------------------------|--------------------------------------------------------------------------------|
| E Schutzgruppe: Schutz-Exchange (Mitglieder insg       | gesamt 8)                               |                                                 |                                                                                |
| Computer: ws-mx1.ws.its                                |                                         |                                                 |                                                                                |
| 🗉 🗎 Computer: ws-mx2.ws.its                            |                                         |                                                 |                                                                                |
| E Schutzgruppe: Schutz-FileServer (Mitglieder inse     | gesamt 2)                               |                                                 |                                                                                |
| 🖲 🖥 Computer: ws-fs1.ws.its                            |                                         |                                                 |                                                                                |
| E Schutzgruppe: Schutz-HyperV (Mitglieder insges       | amt 5)                                  |                                                 |                                                                                |
| 🐨 🖥 Computer: ws-hv1.ws.its                            |                                         |                                                 |                                                                                |
| I 🗄 Computer: ws-hv3.ws.its                            |                                         |                                                 |                                                                                |
| E 💁 🕑 Schutzgruppe: Schutz-JB (Mitglieder insgesamt: 1 | 1)                                      |                                                 |                                                                                |
| Computer: ws-rds3.ws.its                               |                                         |                                                 |                                                                                |
|                                                        |                                         |                                                 |                                                                                |
|                                                        |                                         |                                                 |                                                                                |
|                                                        |                                         |                                                 |                                                                                |
|                                                        |                                         |                                                 |                                                                                |
|                                                        |                                         |                                                 |                                                                                |
| Detaile: Schutz-Erchange                               |                                         |                                                 |                                                                                |
| Details. Condit Exonaingo                              |                                         |                                                 |                                                                                |
| Status:                                                | Für diese Schutzgruppe gibt es keine Wa | amungen.                                        |                                                                                |
| Schutzmethode:                                         | Kurzfristig mit Datenträger             |                                                 |                                                                                |
| Kurztristige Wiederherstellung:                        | 30 Tage   Synchronisierung: 12 Stunde(n | 0)                                              |                                                                                |
| Verwendeter Speicher:                                  | 52,41 GB                                |                                                 |                                                                                |
| Leistungsoptimierung:                                  | Komprimierung über das Netzwerk: Dea    | ktiviert   Konsistenzprüfung: Automatisch, wenr | das Replikat inkonsistent ist.   Schnelle vollständige Sicherung-20:00 Täglich |

#### Die 2. schützt meine Fileservices:

WS IT-Solutions

| Schutzgruppenmitglied /                       |                                                       | Тур                                          | Schutzstatus           |                                   |
|-----------------------------------------------|-------------------------------------------------------|----------------------------------------------|------------------------|-----------------------------------|
| E Note: Schutzgruppe: Schutz-Exchange         | e (Mitglieder insgesamt: 8)                           |                                              |                        |                                   |
| E Computer: ws-mx1.ws.its                     |                                                       |                                              |                        |                                   |
| 🗉 🚦 Computer: ws-mx2.ws.its                   |                                                       |                                              |                        |                                   |
| = 🏷 Schutzgruppe: Schutz-FileServe            | r (Mitglieder insgesamt: 2)                           |                                              |                        |                                   |
| E Computer: ws-fs1.ws.its                     |                                                       |                                              |                        |                                   |
| E Schutzgruppe: Schutz-HyperV (               | 1itglieder insgesamt: 5)                              |                                              |                        |                                   |
| E Computer: ws-hv1.ws.its                     |                                                       |                                              |                        |                                   |
| E Computer: ws-hv3.ws.its                     |                                                       |                                              |                        |                                   |
| E Schutzgruppe: Schutz-JB (Mitglie            | der insgesamt: 1)                                     |                                              |                        |                                   |
| E Computer: ws-rds3.ws.its                    |                                                       |                                              |                        |                                   |
|                                               |                                                       |                                              |                        |                                   |
| Details: Schutz-FileServer                    |                                                       |                                              |                        |                                   |
| Status:                                       | Für diese Schutzgruppe gibt es keine War              | nungen.                                      |                        |                                   |
| Schutzmethode:                                | Kurzfristig mit Datenträger                           |                                              |                        |                                   |
| Kurzfristige Wiederherstellung:               | 30 Tage   Synchronisierung: 2 Stunde(n)               |                                              |                        |                                   |
| Verwendeter Speicher:                         | 257,67 GB                                             |                                              |                        |                                   |
| Leistungsoptimierung:                         | Komprimierung über das Netzwerk: Deak                 | tiviert   Konsistenzprüfung: Automatisch, we | enn das Replikat inkon | sistent ist.                      |
|                                               | <u> </u>                                              |                                              | _                      |                                   |
| 🔯 Gruppe ändern - Schutz-F                    | leServer                                              |                                              |                        | ×                                 |
| Gruppenmitgli<br>Wählen Sie die Dater         | eder auswählen<br>n aus, die geschützt werden sollen. |                                              |                        |                                   |
| Schritte:                                     |                                                       |                                              |                        |                                   |
| -                                             | Aktivieren Sie die entsprechenden Kontrollkä          | stchen unter 'Verfügbare Mitglied            | ler', um die Daten     | n auszuwählen, die geschützt      |
| Gruppenmitglieder auswählen                   | Wenn die Datenquellen, die Sie schützen mö            | chten, nicht in der Struktur unter           | n angezeigt werde      | en, klicken Sie auf den folgenden |
|                                               | Nicht unterstützte Konfigurationen                    |                                              |                        |                                   |
| Methode für die<br>Detensiskerkeit europäilen | Verfügbare Mitglieder                                 | Ausgewähl                                    | te Mitglieder          |                                   |
| Datensichemeit auswahien                      |                                                       |                                              |                        |                                   |
| Kurzfristige Ziele auswählen                  | DAG-1                                                 | Ausgewah                                     | nite Mitglieder        | Computer                          |
| Konsistenzon üfungsoptionen                   | WS-DPM                                                | X:\Freiga                                    | ben                    | ws-fs1.ws.its                     |
| auswählen                                     | ws-FS1                                                | E:\Freiga                                    | ben                    | ws-fs1.ws.its                     |
| <ul> <li>Zusammenfassung</li> </ul>           | 👾 🖥 WS-HV1                                            | 2. (reigu                                    |                        |                                   |
|                                               | 🖶 🖷 🖥 WS-HV3                                          |                                              |                        |                                   |
| <ul> <li>Status</li> </ul>                    | WS-HVC (Cluster)                                      |                                              |                        |                                   |
|                                               | 👜 🗄 WS-MX1                                            |                                              |                        |                                   |
|                                               | 🗈 🖷 🔛 WS-MX2                                          |                                              |                        |                                   |
|                                               | 🕀 🖷 WS-RDS3                                           |                                              |                        |                                   |
|                                               |                                                       |                                              |                        |                                   |

In der 3. sichere ich alle VMs, die ich nicht mit der Windows -Serversicherung intern erfassen kann – also meine Linux-Systeme:

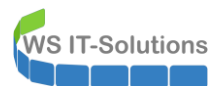

| Schutzgruppenmitglied /                                     | Тур | Schutzstatus |
|-------------------------------------------------------------|-----|--------------|
| Schutzgruppe: Schutz-Exchange (Mitglieder insgesamt 8)      |     |              |
| E Computer: ws-mx1.ws.its                                   |     |              |
| E Computer: ws-mx2.ws.its                                   |     |              |
| Schutzgruppe: Schutz-FileServer (Mitglieder insgesamt: 2)   |     |              |
| I Computer: ws-fs1.ws.its                                   |     |              |
| = 📴 😵 Schutzgruppe: Schutz-HyperV (Mitglieder insgesamt: 5) |     |              |
| I Computer: ws-hv1.ws.its                                   |     |              |
| 🗷 🗄 Computer: ws-hv3.ws.its                                 |     |              |
| E 💁 Schutzgruppe: Schutz-JB (Mitglieder insgesamt: 1)       |     |              |
| 🗷 🖥 Computer: ws-rds3.ws.its                                |     |              |
|                                                             |     |              |

| Dataita: Sobuta Hanori/                            |                                                                                                    |  |  |  |  |
|----------------------------------------------------|----------------------------------------------------------------------------------------------------|--|--|--|--|
| Details: ocnutz-nyperv                             |                                                                                                    |  |  |  |  |
| Status:                                            | Für eine Datenquelle in dieser Schutzgruppe gibt es Fehlerwarnungen.                                                                                              |  |  |  |  |
| Schutzmethode:                                     | Kurzfristig mit Datenträger                                                                                                    |  |  |  |  |
| Kurzfristige Wiederherstellung:                    | 21 Tage   Synchronisierung kurz vor Erstellung eines Wiederherstellungspunkts ausführen.                                                                          |  |  |  |  |
| Verwendeter Speicher:                              | 73,23 GB                                                                                                    |  |  |  |  |
| Leistungsoptimierung:                              | Komprimierung über das Netzwerk: Deaktiviert   Konsistenzprüfung: Automatisch, wenn das Replikat inkonsistent ist.   Schnelle vollständige Sicherung-23:00 Täglic |  |  |  |  |
|                                                    |                                                                                                    |  |  |  |  |
|                                                    |                                                                                                    |  |  |  |  |
| Schutzgruppenmitglied                              | lyp Schutzstatus                                                                                                    |  |  |  |  |
| Schutzgruppe: Schutz-Exchange (Mitgliede           | rinsgesamt 8)                                                                                                    |  |  |  |  |
| E Computer: ws-mx1.ws.its                          |                                                                                                    |  |  |  |  |
| 🗄 🖥 Computer: ws-mx2.ws.its                        |                                                                                                    |  |  |  |  |
| Schutzgruppe: Schutz-FileServer (Mitgliede         | r insgesamt 2)                                                                                                    |  |  |  |  |
| 🗉 🖥 Computer: ws-fs1.ws.its                        |                                                                                                    |  |  |  |  |
| Schutzgruppe: Schutz-HyperV (Mitglieder instander) | sgesamt 5)                                                                                                    |  |  |  |  |
| 🗉 🗄 Computer: ws-hv1.ws.its                        |                                                                                                    |  |  |  |  |
| I Computer: ws-hv3.ws.its                          |                                                                                                    |  |  |  |  |
| = ங 🕜 Schutzgruppe: Schutz-JB (Mitglieder insgesa  | imt 1)                                                                                                    |  |  |  |  |
| 🗉 🗎 Computer: ws-rds3.ws.its                       |                                                                                                    |  |  |  |  |
|                                                    |                                                                                                    |  |  |  |  |
|                                                    |                                                                                                    |  |  |  |  |
|                                                    |                                                                                                    |  |  |  |  |
|                                                    |                                                                                                    |  |  |  |  |
|                                                    |                                                                                                    |  |  |  |  |
|                                                    |                                                                                                    |  |  |  |  |
| Details: Schutz-JB                                 |                                                                                                    |  |  |  |  |
| Status:                                            | Für diese Schutzgruppe gibt es keine Warnungen.                                                                                                    |  |  |  |  |
| Schutzmethode:                                     | Kurzfristig mit Datenträger                                                                                                    |  |  |  |  |
| Kurzfristige Wiederherstellung:                    | 60 Tage   Synchronisierung: 24 Stunde(n)                                                                                                    |  |  |  |  |
| Verwendeter Speicher:                              | 419,84 MB                                                                                                    |  |  |  |  |
| Leistungsoptimierung:                              | Komprimierung über das Netzwerk: Deaktiviert   Konsistenzprüfung: Automatisch, wenn das Replikat inkonsistent ist.                                                |  |  |  |  |
|                                                    |                                                                                                    |  |  |  |  |

Die 4. Gruppe ist etwas spezieller. Hier sichere ich standortübergreifend eine Anwendung meines anderen Geschäfts:

| 💿 Gruppe ändern - Schutz-J                                          | В                                                                                                    |                                                                   | ×                                                                  |
|---------------------------------------------------------------------|----------------------------------------------------------------------------------------------------|-------------------------------------------------------------------|--------------------------------------------------------------------|
| Gruppenmitgl<br>Wählen Sie die Date                                 | ieder auswählen<br>n aus, die geschützt werden sollen.                                                                                                    |                                                                   |                                                                    |
| Schritte: Gruppenmitglieder auswählen                               | Aktivieren Sie die entsprechenden Kontrollkästchen unter "Verfü<br>Wenn die Datenquellen, die Sie schützen möchten, nicht in der<br><u>Nicht unterstützte Konfigurationen</u>                                                                                                    | ügbare Mitglieder', um die Dater<br>Struktur unten angezeigt werd | n auszuwählen, die geschützt<br>Ien, klicken Sie auf den folgenden |
| <ul> <li>Methode f ür die<br/>Datensicherheit ausw ählen</li> </ul> | Verfügbare Mitglieder                                                                                                    | Ausgewählte Mitglieder                                            |                                                                    |
| <ul> <li>Kurzfristige Ziele auswählen</li> </ul>                    | ian in the state of the state of the state | Ausgewählte Mitglieder                                            | Computer                                                           |
| Konsistenzprüfungsoptionen<br>auswählen                             | B-© WS-DPM<br>B- B WS-FS1                                                                                                    | C:\Ungbrunnen-CRM                                                 | ws-rds5.ws.its                                                     |
| Zusammenfassung                                                     | ⊕                                                                                                    |                                                                   |                                                                    |
| <ul> <li>Status</li> </ul>                                          | ⊕                                                                                                    |                                                                   |                                                                    |

Die Sicherungen werden auf den Quellservern über dort installierte Agents erstellt. Diese Agents sind mit DPM 2019 nicht kompatibel. Da ich nicht abschätzen kann, ob es bei deren Neuinstallation zu Problemen kommt, werde ich sie jetzt deinstallieren. Das lässt der DPM 2016 aber nur zu, wenn die Agents keine zugewiesenen Sicherungsaufgaben mehr haben. Also muss ich die Schutzgruppen zuerst löschen:

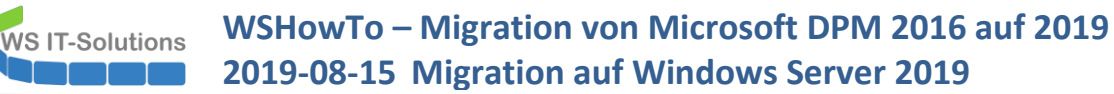

| Neu       Self-Service-Wiederherstellung       Bandkatalogbeibehaltung       Updates Optionen       Info zu       Hilfe         Schutzg.       Verwalten       Optionen       Info zu       Hilfe         4       Integrität der Datenquelle       Schutzg.       Computer       Integrität der Datenquelle         © KK (0)       Schutzgruppenmitglied       Computer:       Schutzgruppenmitglied       Typ       Schutzgruppenmitglied         # Alle Schutzgruppen       Inaktiver Schutz       Computer: ws-tv3 ws.its       Image: Schutzgruppenmitglied       Typ       Schutzgruppenmitglied         Imaktiver Schutz       Imaktiver ws-tv3 ws.its       Imaktiver ws-tv3 ws.its       Ima | System<br>Datei Ak | Center 2016 DPM Administrator Cor<br>tion Ansicht ? | nsole                   |                            |                      |              |     |       |
|----------------------------------------------------------------------------------------------------|--------------------|-----------------------------------------------------|-------------------------|----------------------------|----------------------|--------------|-----|-------|
| Schutzgruppen       Gruppieren nach: <ul> <li>Schutzgruppe () Computer</li> <li>Liste unten durchsuchen</li> <li>Schutzgruppenmitglied /</li> <li>Schutzgruppenmitglied /</li> <li>Inaktiver Schutz</li> <li>Inaktiver Schutz</li> <li>Computer: ws-hv3.ws.its</li> <li>Computer: ws-hv3.ws.its</li> <li>Computer: ws-hv3.ws.its</li> </ul>                                                                                                    | Neu<br>Sebutza     | Self-Service-Wiederherstellung                      | Bandkatalogbeibehaltung | Updates Optionen<br>prüfen | Info zu<br>DPM       |              |     |       |
| <sup>©</sup> OK (0) <sup>©</sup> OK (0) <sup>©</sup> Maximum (0) <sup>©</sup> Inaktiver Schutz für zuvor geschützte Daten (Mitglieder insgesamt: 16) <sup>©</sup> Typ <sup>Schutzgruppen</sup> <sup>©</sup> Inaktiver Schutz <sup>©</sup> Inaktiver Schutz                                                                                                    | ✓ Integritä        | t der Datenquelle                                   | Gruppieren nach: 💿 ş    | Schutzgruppe O Com         | nputer               | 1            |     |       |
| V K (i)       Schutzgruppenmitglied /       Typ       Schutzgruppen         Imaktiver Schutz       Imaktiver Schutz für zuvor geschützte Daten (Mitglieder insgesamt: 16)       Imaktiver Schutz für zuvor geschützte Daten (Mitglieder insgesamt: 16)         Imaktiver Schutz       Imaktiver Schutz       Imaktiver Schutz       Imaktiver Schutz         Imaktiver Schutz       Imaktiver Schutz       Imaktiver Schutz       Imaktiver Schutz         Imaktiver Schutz       Imaktiver Schutz       Imaktiver Schutz       Imaktiver Schutz         Imaktiver Schutz       Imaktiver Schutz       Imaktiver Schutz       Imaktiver Schutz         Imaktiver Schutz       Imaktiver Schutz       Imaktiver Schutz       Imaktiver Schutz         Imaktiver Schutz       Imaktiver Schutz       Imaktiver Schutz       Imaktiver Schutz         Imaktiver Schutz       Imaktiver Schutz       Imaktiver Schutz       Imaktiver Schutz         Imaktiver Schutz       Imaktiver Schutz       Imaktiver Schutz       Imaktiver Schutz         Imaktiver Schutz       Imaktiver Schutz       Imaktiver Schutz       Imaktiver Schutz         Imaktiver Schutz       Imaktiver Schutz       Imaktiver Schutz       Imaktiver Schutz         Imaktiver Schutz       Imaktiver Schutz       Imaktiver Schutz       Imaktiver Schutz         Imaktiver Schutz       Imaktiver Schu                                                                                                    | 😣 Kri              | tisch (0)                                           | Liste unten durchsuchen |                            |                      |              |     |       |
| A wardung (0)      A wardung (0)      B inaktiver Schutz für zuvor geschützte Daten (Mitglieder insgesamt 16)      Alle Schutzgruppen      B i Computer: ws-fs1.ws.its      Computer: ws-hv1.ws.its      Computer: ws-mx1.ws.its      Computer: ws-mx2.ws.its      Computer: ws-mx2.ws.its      Computer: ws-mx2.ws.its                                                                                                    | OK 🚺               | ( (0)                                               | Schutzgruppenmitglied   | /                          |                      |              | Тур | Schut |
| Alle Schutzgruppen       B Computer: ws-fs1.ws.its         B Computer: ws-fw1.ws.its       B Computer: ws-fw3.ws.its         B Computer: ws-mx1.ws.its       B Computer: ws-mx2.ws.its         B Computer: ws-ms2.ws.its       B Computer: ws-ms2.ws.its                                                                                                    | <u>41</u> wa       | amung (0)                                           | 🗉 🛅 Inaktiver Schutz    | für zuvor geschützte       | Daten (Mitglieder in | sgesamt: 16) |     |       |
| Imaktiver Schutz       Imaktiver Schutz         Imaktiver Schutz       Imaktiver Schutz         Imaktiver Schutz                                                                                                    | ∡ Alle Sch         | utzgruppen                                          | E Computer: ws-         | -fs1.ws.its                |                      |              |     |       |
| B       Computer: ws-mx1.ws.its         B       Computer: ws-mx2.ws.its         B       Computer: ws-ms2.ws.its         B       Computer: ws-ms3.ws.its                                                                                                    | 🍋 ina              | aktiver Schutz                                      | E Computer: ws-         | -hv1.ws.its                |                      |              |     |       |
| B i Computer: ws-mx1.ws.its<br>B i Computer: ws-mx2.ws.its<br>B i Computer: ws-rds3.ws.its                                                                                                    |                    |                                                     | E Computer: ws-         | -hv3.ws.its                |                      |              |     |       |
| B ∄ Computer: ws-mx2.ws.its<br>B ∄ Computer: ws-rds3.ws.its                                                                                                    |                    |                                                     | E Computer: ws-         | -mx1.ws.its                |                      |              |     |       |
| € ∄ Computer: ws-rds3.ws.its                                                                                                    |                    |                                                     | E Computer: ws-         | -mx2.ws.its                |                      |              |     |       |
|                                                                                                    |                    |                                                     | E Computer: ws-         | rds3.ws.its                |                      |              |     |       |

#### Nun deinstalliere ich die Agents:

| System Center 2016 DPM Administrator Con                                                                                                    | nsole                            |                            |                                                                                                    |                                                                                                    |                                                                                   |
|----------------------------------------------------------------------------------------------------|----------------------------------|----------------------------|----------------------------------------------------------------------------------------------------|----------------------------------------------------------------------------------------------------|-----------------------------------------------------------------------------------|
| Datei Aktion Ansicht ?                                                                                                    |                                  |                            |                                                                                                    |                                                                                                    |                                                                                   |
| deaktivieren Agents                                                                                                    | Sompulerarosserung Akualisieren  | prüfen<br>Optionen         | DPM<br>Hilfe                                                                                                    |                                                                                                    |                                                                                   |
| Agents                                                                                                    | Liste unten durchsuchen          |                            |                                                                                                    |                                                                                                    |                                                                                   |
| Geschützt: 0                                                                                                    | Computername                     | Cluste                     | rname                                                                                                    | Domäne                                                                                                    | Agent-State                                                                       |
| Ungeschützt: 6                                                                                                    | Ungeschützte Computer n          | nit Schutz-Agent: (6       | Computer)                                                                                                    |                                                                                                    |                                                                                   |
| Upgrade verfügbar: 0                                                                                                    | WS-FS1                           |                            |                                                                                                    | uus its                                                                                                    | OK                                                                                |
|                                                                                                    | WS-HV1                           | WS-H                       | Agents deinstallieren                                                                                                    |                                                                                                    | ×                                                                                 |
| Datenspeicher                                                                                                    | WS-HV3                           | -                          | De                                                                                                    |                                                                                                    |                                                                                   |
| Anzahl von Datenträgern: 0                                                                                                    | WS-MX1                           | DAG-                       | Anmeldeinformationen e                                                                                                    | ingeben                                                                                                    | ×                                                                                 |
| Anzahl von Volumes/Ordnern: 2                                                                                                    | WS-MX2                           | DAG-                       | Anmeldeinformationen ein                                                                                                    | geben                                                                                                    |                                                                                   |
| Geeamtkapaztat: 849,52 (<br>391,69 GB<br>457,93 GB                                                                                                    | UVS-RDS3                         |                            | Geben Sie die Anmeldeir<br>der ausgewählten Server<br>Benutzemame:<br>admin-setup<br>Kennwort:                                                                                                    | formationen für ein Domänenkonto ein, das Administratorre<br>rhat.                                                                                                    | chte auf jedem                                                                    |
| land Solution America America |                                  |                            |                                                                                                    |                                                                                                    |                                                                                   |
| Registrierungsstatus: Unt                                                                                                    |                                  |                            | Domäne:                                                                                                    |                                                                                                    |                                                                                   |
| Version des Azure Backup-Agents: -                                                                                                    |                                  |                            | ws.its                                                                                                    |                                                                                                    |                                                                                   |
| Belegter Speicherplatz: -                                                                                                    |                                  |                            |                                                                                                    |                                                                                                    |                                                                                   |
| Dibliotheken                                                                                                    |                                  |                            |                                                                                                    | ОК                                                                                                    | Abbrechen                                                                         |
| Bit is the last is a second to a                                                                                                    |                                  |                            |                                                                                                    |                                                                                                    |                                                                                   |
| Bibliotheken insgesamt: 0                                                                                                    |                                  |                            |                                                                                                    | Agents deinstallieren Abbrec                                                                                                    | hen Hilfe                                                                         |
| System Center 2016 DPM Administrator Cor<br>Datei         Aktion         Ansicht         ?           Installieren         Schutz<br>deaktivieren         Deinstallieren         Constallieren         Constallieren                                                                                                    | Computerdrosselung Aktualisieren | Updates Optionen<br>prüfen | Info zu<br>DPM                                                                                                    |                                                                                                    |                                                                                   |
| Agents                                                                                                    | Liste unten durchsuchen          | Optionen                   |                                                                                                    |                                                                                                    |                                                                                   |
|                                                                                                    | Computername                     | Cluste                     | rname                                                                                                    | Domäne                                                                                                    | Agent-State                                                                       |
| Ungeschützt 6                                                                                                    |                                  | ait Sahuta At (2)          | Computer)                                                                                                    |                                                                                                    |                                                                                   |
| Upgrade verfügbar: 0                                                                                                    | B W9-E91                         | in schutz-Agent: (6 (      | somputer)                                                                                                    |                                                                                                    | 04                                                                                |
|                                                                                                    | WS-HV1                           | W9-H                       | o Agents deinstallieren                                                                                                    |                                                                                                    | ×                                                                                 |
| Datenspeicher                                                                                                    | WS-HV3                           | -                          |                                                                                                    |                                                                                                    |                                                                                   |
| Anzahl von Datenträgern: 0                                                                                                    | WS-MX1                           | DAG-                       | Der Schutz-Agent wird von den f                                                                                                    | olgenden Computern deinstalliert.                                                                                                    |                                                                                   |
| Anzahl von Volumes/Ordnern: 2                                                                                                    | WS-MX2                           | DAG-                       | Aufgaben 😵 Fehler                                                                                                    |                                                                                                    |                                                                                   |
| Gesamtkapazitāt: 849,62 (                                                                                                    | WS-RDS3                          | -                          | rugusur                                                                                                    |                                                                                                    |                                                                                   |
| Online Registrierungsstatus: Unt Version des Azure Backup-Agents: - Belegter Speicherplatz: -      Bibliotheken                                                                                                    |                                  |                            | Fehler bei Schutz-Agent auf i<br>Fehler 313 wa.ts ist ein Fehler Sam<br>Fehler Statis ist ein Fehler sauf<br>Fehler detalls. Der RPC-Serve<br>Empfohlene Aktion: 1) Steller<br>2) Falls eine Finwall auf "Vas<br>DPM-Servers blockiert werde<br>System Center 2016 DPM-Be | vs-fs1 wat is deinstallieren:<br>(rograp: Bei et Kommunkation mit dem DPM-Agent-Koc<br>(getreten<br>ist incht verfügbar (tx800706BA)<br>iste sicher, dass der DPM-Server über Remotezugriff auf "<br>1 wats "aktivet ist, stellen Sacher, dass von dieser ka<br>n. Watere informationen zum Konfigutieren der Freiwall für<br>retistellungshandbuch. | rdinator-Dienst auf<br>wsfs1 ws.ts" verfügt.<br>ine Abfragen<br>DPM finden Sie im |
| Bibliotheken insgesamt: 0<br>Laufwerke insgesamt: 0                                                                                                    |                                  |                            |                                                                                                    | Schliel                                                                                                    | ßen Hilfe                                                                         |

Oder auch nicht. Na gut. Dann eben lokal auf den Quellservern:

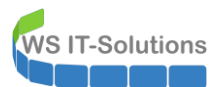

|                                                  | ······································                                                                      | •                                 |                           |
|--------------------------------------------------|----------------------------------------------------------------------------------------------------|-----------------------------------|---------------------------|
| Startseite der Systemsteuerung                   | Programm deinstallieren oder ändern                                                                         |                                   |                           |
| Installierte Updates anzeigen                    | Wählen Sie ein Programm aus der Liste aus, und klicken Sie auf "Deinstallieren",                            | "Ändern" oder "Reparieren", um es | zu deinstallieren.        |
| Windows-Features aktivieren<br>oder deaktivieren | -                                                                                                    |                                   |                           |
| Programm vom Netzwerk                            | Organisieren 🔻 Deinstallieren                                                                               |                                   | ≡ ▼ 🔞                     |
| installieren                                     | Name                                                                                                    | Installiert am Größe              | Version ^                 |
|                                                  | Administress Microsoft System Center 2016 DPM Protection A<br>Microsoft System Center 2016 DPM Protection A | Agent 10.11.2016 12               | 29 KB 6.2.0.0             |
|                                                  | Wicrosoft Silver                                                                                            | er 2016 26.02.2018 50,            | 7 MB 5.1.50907.0          |
|                                                  | Microsoft Syster                                                                                            | 16.08.2019 71                     | ,0 KB 5.0.322.0           |
|                                                  | Microsoft System                                                                                            | 24.02.2018 32,                    | 9 MB 5.0.322.0            |
|                                                  | Microsoft Visua Gathering required information                                                              | 23.11.2014 6,8                    | 3 MB 8.0.61000            |
|                                                  | Microsoft Visua                                                                                             | 18.08.2013 8,4                    | 2 MB 9.0.21022            |
|                                                  | Microsoft Visua                                                                                             | 27.12.2018 13,                    | 2 MB 9.0.30729.6161       |
|                                                  | Microsoft Visua                                                                                             | 20.11.2013 10,                    | 1 MB 9.0.30729.6161 -     |
|                                                  | Microsoft Visual C++ 2010 x64 Redistributable - 10.0 Microsoft Corporation                                  | 27.12.2018 15,                    | 2 MB 10.0.40219           |
|                                                  | Microsoft Visual C++ 2010 x86 Redistributable - 10.0 Microsoft Corporation                                  | 27.12.2018 11,                    | 5 MR 11.0.61020.0         |
|                                                  | Samrung CLX-4190 Serier                                                                                     | 27.12.2016 20,                    | 1 07 (07 01 2013)         |
|                                                  | Samsung Electronics Co.                                                                                     | Itd 22.12.2014 17                 | 6 MB 1 04 21 (10 12 2012) |
|                                                  | Samsung Easy Printer Manager Samsung Electronics Co.                                                        | . Ltd. 22.12.2014 17,             | 1.02.84.01(11.12.2012)    |
|                                                  | a Samsung Printer Live Update Samsung Electronics Co.                                                       | . Ltd. 22.12.2014                 | 1.01.00.04                |
|                                                  | System Center Endpoint Protection Microsoft Corporation                                                     | 25.01.2017                        | 4.10.209.0                |
|                                                  |                                                                                                    | 00 11 001 A                       | × 1004100                 |
|                                                  | Microsoft Corporation Produktversion: 5.0.322.0<br>Größe: 32,9 MB                                           |                                   |                           |

Auf dem Server sind noch einige Aufgaben und Scripte vorhanden, die den Zustand der Datensicherung überwachen sollen. Diese exportiere ich auf mein AdminShare.

#### Abschaltung des DPM 2016

Und nun kann ich den alten DPM-Server abschalten. Die VM hebe ich noch etwas auf, falls ich noch was vergessen habe. Zudem könnte ich über den alten DPM immer noch auf die bisherige Datensicherung zugreifen. Aber das System soll nicht mehr automatisch mitstarten. Daher benenne ich die VM im Hyper-V-Manager um und verhindere den automatischen Start:

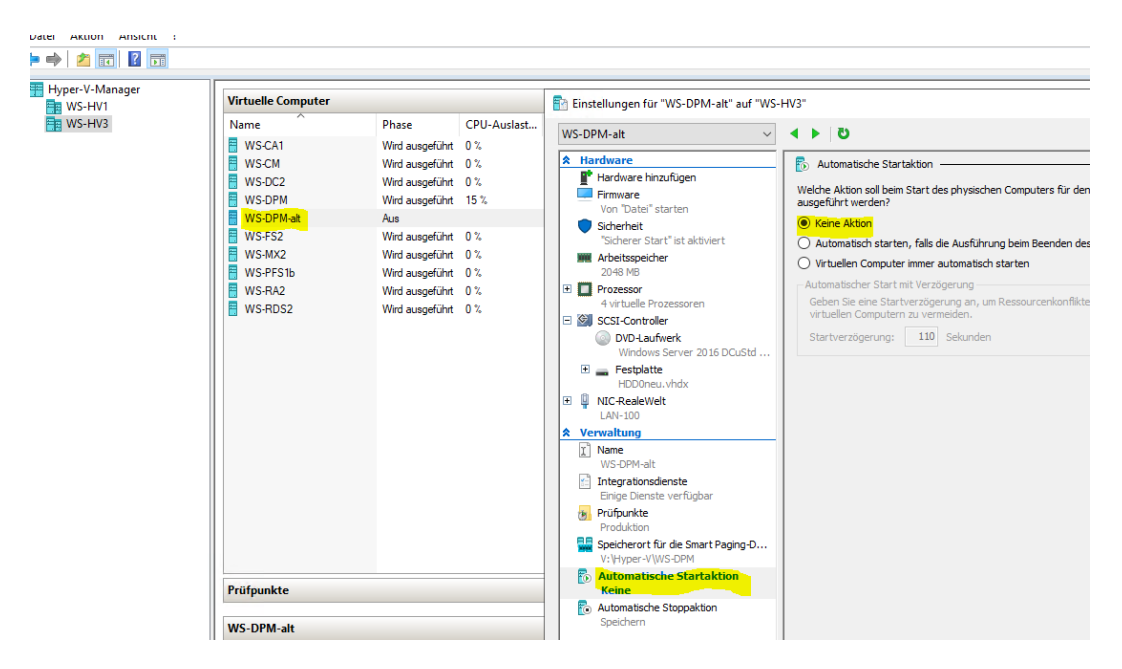

Im Monitoring pausiere ich die Sensoren, damit mein Handy Ruhe gibt.

### Neuinstallation vom Server WS-DPM

#### neue VM erstellen

Nun habe ich eine grüne (Backup-)Wiese. Es wird Zeit für den neuen DPM 2019. In der realen Welt würde ich diese Schritte natürlich vorziehen, damit die alte Sicherung parallel noch weiterläuft.

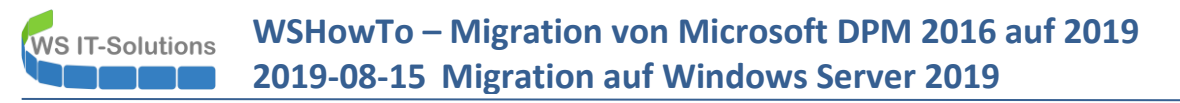

Für den neuen DPM 2019 erstelle ich eine VM mit Windows Server 2019 als Basis. Das Image war bereits vorbereitet und es startet im OOBE-Modus. Nach wenigen Eingaben war das Betriebssystem bereit.

Ich möchte gerne den Namen des Servers wiederverwenden. Daher setze ich das Konto im AD zurück und benenne den neuen Server in WS-DPM um. Danach darf er der Domain beitreten:

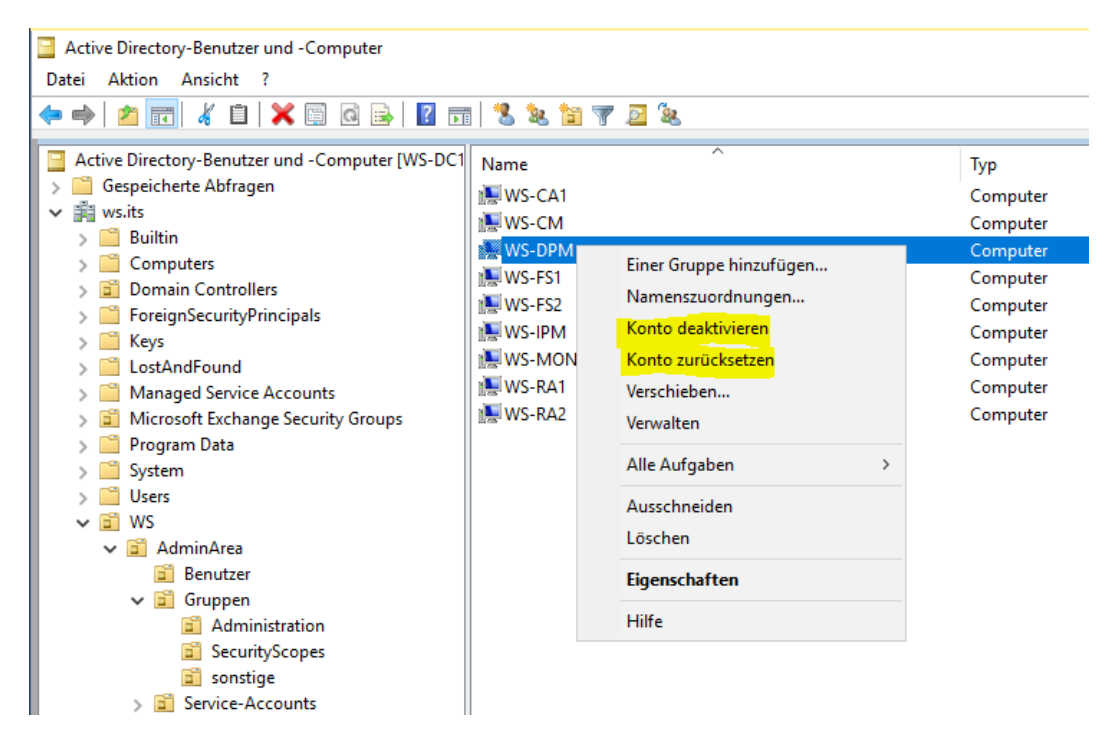

Auch die IPv4 möchte ich weiterverwenden und trage die 192.168.100.5/24 ein. Damit erspare ich mir die Anpassung der Firewall-Regeln.

Noch ein kurzer Blick auf die Windows Updates: hier ist alles UpToDate, da ich das Image erst erstellt hatte.

Nun bekommt der Server Zugriff auf die Datenträger für die Sicherung. Diese werden über iSCSI von einer NAS bereitgestellt. Ich starte die iSCSI-Konfiguration:

|          | Microsoft iSCSI                                                                                                    |  |
|----------|----------------------------------------------------------------------------------------------------|--|
| 2 States | Der Microsoft ISCSI-Dienst wird nicht ausgeführt. Für die<br>ordnungsgemäße Funktion von ISCSI ist die Ausführung dieses Diensts<br>erforderlich. Klicken Sie auf die Schalffläche 'Ja', um den Dienst Jetz zu<br>starten und ihn bei jedem Neustart des Computers automatisch zu<br>starten. |  |
|          | Ja Nein                                                                                                    |  |
|          |                                                                                                    |  |
|          |                                                                                                    |  |

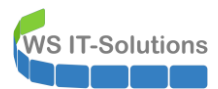

| Ziele                                                                             | Suche                                                                                                    | Bevorzugte Ziele                                                                                                    | Volumes und Geräte                                                                                                    | RADIUS                                                         | Konfiguration                                   |
|-----------------------------------------------------------------------------------|----------------------------------------------------------------------------------------------------|----------------------------------------------------------------------------------------------------|----------------------------------------------------------------------------------------------------|----------------------------------------------------------------|-------------------------------------------------|
| Schoo                                                                             | all verbing                                                                                                    | lan                                                                                                    | relation and defau                                                                                                    | 10103                                                          | rangereren                                      |
| Gebe<br>Basis<br>dann                                                             | n Sie zun<br>verbindu<br>Schnell                                                                                                    | n Ermitteln eines Zie<br>ng die IP-Adresse o<br>verbindung".                                                                                                    | els und zur Anmeldung<br>oder den DNS-Namen                                                                                                    | g an diesem<br>des Ziels eir                                   | Ziel über eine<br>1, und klicken Sie            |
| <u>Z</u> iel:                                                                     |                                                                                                    | 192.168.100.8                                                                                                    |                                                                                                    |                                                                | Schnell verbinden                               |
| Erkan                                                                             | nte Zie <u>l</u> e                                                                                                    |                                                                                                    |                                                                                                    |                                                                |                                                 |
|                                                                                   |                                                                                                    |                                                                                                    |                                                                                                    |                                                                | A <u>k</u> tualisieren                          |
| Nan                                                                               | ne                                                                                                    |                                                                                                    |                                                                                                    | Sta                                                            | tus                                             |
|                                                                                   |                                                                                                    |                                                                                                    |                                                                                                    |                                                                |                                                 |
| Wen<br>herst<br>dann                                                              | n Sie eine<br>tellen möo<br>auf "Verl                                                                                                    | : Verbindung mithilfe<br>hten, wählen Sie e<br>binden".                                                                                                    | e erweiterter Optione<br>in Ziel aus, und klicke                                                                                                    | n<br>Sie                                                       | Verbinden                                       |
| Weni<br>herst<br>dann<br>Soll e<br>aus,                                           | n Sie eine<br>tellen möö<br>auf "Verl<br>tin Ziel vo<br>und klicke                                                                       | : Verbindung mithilf<br>hten, wählen Sie e<br>binden".<br>Ilständig getrennt v<br>en Sie dann auf "Tre                                                                                                    | e erweiterter Optione<br>in Ziel aus, und klicke<br>verden, wählen Sie d<br>ennen".                                                                                                    | n Sie<br>as Ziel                                               | <u>V</u> erbinden<br><u>I</u> rennen            |
| Weni<br>herst<br>dann<br>Soll e<br>aus,<br>Wähl<br>der k<br>auf "                 | n Sie eine<br>tellen möo<br>auf "Ver<br>tin Ziel vo<br>und klicke<br>len Sie zu<br>(onfigurat<br>Eigensch:                               | Verbindung mithilf<br>chten, wählen Sie e<br>binden".<br>Ilständig getrennt v<br>en Sie dann auf "Trư<br>m Anzeigen der Zie<br>ion von Sitzungen,<br>aften".                                                | e erweiterter Optione<br>in Ziel aus, und klicke<br>verden, wählen Sie di<br>ennen".<br>leigenschaften, einsc<br>das Ziel aus, und klic                                                  | n<br>n Sie<br>as Ziel<br>hlieβlich<br>ken Sie                  | ⊻erbinden<br>Irennen<br>Eigenschaften           |
| Weni<br>herst<br>dann<br>Soll e<br>aus,<br>Wähl<br>der k<br>auf "<br>Wähl<br>zuge | n Sie eine<br>tellen mög<br>auf "Verl<br>ein Ziel vo<br>und klicke<br>len Sie zu<br>ordnet sie<br>ordnet sie                             | . Verbindung mithilf<br>hten, wählen Sie e<br>binden".<br>Ilständig getrennt v<br>en Sie dann auf "Trr<br>m Anzeigen der Zie<br>öon von Stzungen,<br>aften".<br>m Konfigurieren vor<br>nd, das Ziel aus, un | e erweiterter Optione<br>in Ziel aus, und klicke<br>verden, wählen Sie d<br>ennen".<br>leigenschaften, einsc<br>das Ziel aus, und klic<br>n Geräten, die einem<br>id klicken Sie dann au | n<br>n Sie<br>Aließlich<br>ken Sie<br>Ziel<br>f "Geräte",      | Verbinden<br>Irennen<br>Eigenschaften<br>Geräte |
| Weni<br>herst<br>dann<br>Soll e<br>aus,<br>Wähl<br>zuge                           | n Sie eine<br>tellen möc<br>in auf "Verl<br>ein Ziel vo<br>und klicke<br>len Sie zu<br>configura<br>Eigensch:<br>len Sie zu<br>ordnet si | Verbindung mithilf<br>hten, wählen Sie e<br>binden".<br>Ilständig getrennt v<br>en Sie dann auf "Tro<br>m Anzeigen der Zie<br>tion von Sitzungen,<br>aften".<br>M Konfigurieren von<br>rd, das Ziel aus, un | e erweiterter Optione<br>in Ziel aus, und klicke<br>verden, wählen Sie d<br>ennen".<br>leigenschaften, einsc<br>das Ziel aus, und klic<br>n Geräten, die einem<br>id klicken Sie dann au | n Sie<br>as Ziel<br>hließlich<br>ken Sie<br>Ziel<br>T'Geräte", | Verbinden<br>Trennen<br>Eigenschaften<br>Geräte |

| Schnellverbindung                                                                                                    |                               | × |
|----------------------------------------------------------------------------------------------------|-------------------------------|---|
| <u>,</u>                                                                                                    |                               |   |
| Ziele, die für eine Verbindung an der IP-Adresse verfügbar sind<br>angegebene DNS-Name sind unten aufgeführt. Sind mehrere Z<br>muss mit jedem Ziel einzeln eine Verbindung hergestellt werden | l oder der<br>iele verfügbar, |   |
| Hier hergestellte Verbindungen werden der Liste der bevorzug<br>hinzugefügt, und bei jedem Neustart des Computers wird versi<br>wiederherzustellen.                                            | ten Ziele<br>ucht, sie        |   |
| Er <u>k</u> annte Ziele                                                                                                    |                               |   |
| Name                                                                                                    | Status                        | 1 |
| iqn.2000-01.com.synology:ws-nas1.Target-1.1728ffc263                                                                                                    | Inaktive Geräte               |   |
| iqn.2000-01.com.synology:ws-nas1.Target-11.1728ffc263                                                                                                    | Inaktive Geräte               |   |
|                                                                                                    |                               |   |
|                                                                                                    |                               |   |
| <                                                                                                    | >                             |   |
| Statuchericht                                                                                                    |                               |   |
| Es wurden mehrere Ziele gefunden. Wählen Sie ein einzelnes<br>Anmeldung per Schnellverbindung aus.                                                                                             | Ziel für die                  |   |
| Verbinden Eertig<br>zugeordnet sind, das Ziel aus, und klicken Sie dann auf "Geräte"                                                                                                    |                               |   |
|                                                                                                    |                               |   |
|                                                                                                    |                               |   |

WS IT-Solutions

| Eigenschaften von iSCSI-Initiator                                                                                                    | ×   |
|----------------------------------------------------------------------------------------------------|-----|
| Ziele Suche Bevorzugte Ziele Volumes und Geräte RADIUS Konfiguration                                                                                                    |     |
| Wird von einem Programm oder Dienst ein bestimmtes Volume oder Gerät verwendet,<br>fügen Sie dieses Volume oder Gerät der Liste unten hinzu, oder klicken Sie auf "Autom.<br>konfigurieren", um alle verfügbaren Dienste durch den ISCSI-Initiatordienst konfigurieren<br>zu lassen.<br>Dadurch wird das Volume oder Gerät gebunden, sodass es dem Programm oder Dienst<br>beim Neustart des Systems schneller zur Verfügung steht. Dies ist nur effektiv, falls<br>sich das zugeordnete Ziel in der Liste der bevorzugten Ziele befindet.<br>Volumeliste: |     |
| Volume/Bereitstellunaspunkt/Gerät                                                                                                    | 1   |
| \\?\scsi#disk&ven_synology∏_iscsi_storage#1&1c121344&0&000000#{53f5630                                                                                                    |     |
| Klicken Sie zum automatischen Konfigurieren aller verfügbaren Autom, konfigurieren                                                                                                    | 1   |
| Klicken Sie zum Hinzufügen eines bestimmten Geräts auf Hinzufügen<br>"Hinzufügen".                                                                                                    |     |
| Wählen Sie zum Entfernen eines Geräts das Gerät aus, und Entfernen klicken Sie dann auf "Entfernen".                                                                                                    |     |
| Klicken Sie zum sofortigen Entfernen aller Geräte auf Löschen "Löschen".                                                                                                    |     |
|                                                                                                    |     |
| OK Abbrechen Übernehn                                                                                                    | men |

Beide Datenträger wurden korrekt eingebunden:

| <b>— Datenträger 0</b><br>Basis<br>99,98 GB<br>Online | Wiederherstellung<br>499 MB NTFS<br>Fehlerfrei (OEM-Partition) | 99 MB<br>Fehlerfrei (EFI-Systempartition) | <b>System (C</b><br>99,40 GB N<br>Fehlerfrei ( |
|-------------------------------------------------------|----------------------------------------------------------------|-------------------------------------------|------------------------------------------------|
| Datenträger 1 Basis 1023,88 GB Online                 | BMR (E:)<br>1023,87 GB NTFS<br>Fehlerfrei (Primäre Partition)  |                                           |                                                |
| Datenträger 2     Basis     699,88 GB     Online      | DPM (F:)<br>699,87 GB ReFS<br>Fehlerfrei (Primäre Partition)   |                                           |                                                |

Das Betriebssystem ist nun eingerichtet.

#### Installation SQL Server 2017

Es fehlt noch ein SQL-Server, den der DPM 2019 für seine Konfigurationen verwenden kann. Diesen installiere ich aus Restore-Gründen lokal: sollte es zu einem Totalausfall meiner Infrastruktur kommen, dann muss ich "nur" den DPM-Server mit seiner BMR (wie oben gezeigt) recovern und dann habe ich Zugriff auf meine Nutzdatensicherung. 😊

Der SQL-Server soll die Version 2017 verwenden. Ich starte das Setup:

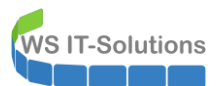

| 🃸 Setup für SQL Server 2017                                                                                                    | - 0                                                                                                    | ×   |
|----------------------------------------------------------------------------------------------------|----------------------------------------------------------------------------------------------------|-----|
| Microsoft Update<br>Suchen Sie mit Microsoft Updat                                                                                                    | te nach wichtigen Updates.                                                                                                    |     |
| Product Key<br>Lizenzbedingungen<br>Globale Regeln<br><b>Microsoft Update</b><br>Produktupdates<br>Setupdateien installieren<br>Installationsregeln<br>Funktionsregeln<br>Funktionskonfigurationsregeln<br>Installationsbereit<br>Installationsbereit<br>Installationsstatus<br>Abgeschlossen | Microsoft Update bietet Sicherheits- und andere wichtige Updates für Windows und weitere<br>Microsoft-Software, einschließlich SQL Server 2017. Updates werden über automatische Updates<br>übertragen. Sie können auch die Microsoft Update-Website besuchen.<br>Mit Microsoft Update nach Updates suchen (empfohlen)<br>Microsoft Update-FAQ<br>Microsoft Update-Datenschutzbestimmungen |     |
|                                                                                                    | < Zurück Weiter > Abbrec                                                                                                    | hen |

Die Warnung ignoriere ich. Eine Firewall-Ausnahme kann ich später noch erstellen:

| 髋 Setup für SQL Server 2017                                                                                                    |                     |                                                                                                    |                                                                |      |            | ×    |
|----------------------------------------------------------------------------------------------------|---------------------|----------------------------------------------------------------------------------------------------|----------------------------------------------------------------|------|------------|------|
| Installationsregeln                                                                                                    |                     |                                                                                                    |                                                                |      |            |      |
| Mithilfe von Setupregeln werden<br>Alle Fehler müssen behoben werd                                                                                        | den, t              | nzielle Probleme identifiziert, die bei der Ausführung von Setup<br>bevor Setup fortgesetzt werden kann.                                                          | auftreten können.                                              |      |            |      |
| Product Key<br>Lizenzbedingungen<br>Globale Regeln<br>Microsoft Update<br>Produktupdates<br>Setundateien installieren                                     | Vorg<br>Der<br>Deta | ang abgeschlossen. Erfolgreich: 3. Fehler 0. Warnung 1. Überspr<br>tails ausblenden <<<br>illierten Bericht anzeigen                                              | ungen 0.                                                       | Erne | eut ausfül | hren |
| Installationsregeln<br>Funktionsauswahl<br>Funktionsregeln<br>Funktionskonfigurationsregeln<br>Installationsbereit<br>Installationsbatus<br>Abgeschlossen |                     | Regel<br>Fusions-ATL (Active Template Library)<br>Konsistenzüberprüfung für die SQL Server-Registrierungsschlüs.<br>Computerdomänencontroller<br>Windows-Firewall | Status<br>Erfolgreich<br>Erfolgreich<br>Erfolgreich<br>Warnung |      |            |      |
|                                                                                                    |                     | < Zurüc                                                                                                    | k Weiter >                                                     |      | Abbrech    | en   |

Ich installiere nur die notwendigen Features:

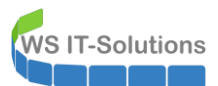

| 髕 Setup für SQL Server 2017                                                                                                    |                                                                                                    |                                             |                                                                                                    | Ξ                                                               |                                    | ×    |
|----------------------------------------------------------------------------------------------------|----------------------------------------------------------------------------------------------------|---------------------------------------------|----------------------------------------------------------------------------------------------------|-----------------------------------------------------------------|------------------------------------|------|
| Funktionsauswahl<br>Wählen Sie die zu installierende                                                                                                    | n Enterprise-Funktionen aus.                                                                                                    |                                             |                                                                                                    |                                                                 |                                    |      |
| Product Key<br>Lizenzbedingungen<br>Globale Regeln<br>Microsoft Update<br>Produktupdates<br>Setupdateien installieren<br>Installationsregeln<br>Funktionsauswahl<br>Funktionsregeln<br>Instanzkonfiguration<br>Serverkonfiguration<br>Datenbankmodulkonfiguration<br>Funktionskonfigurationsregeln<br>Installationsbereit | Auf der Suche nach den Reporting Services Eunktionen:     Datenbankmoduldienste     SQL Server-Replikation     Machine Learning-Dienste (datenban     R     Python     Volltext- und semantische Extraktion     Data Quality Services | ? Download au<br>hkintern)<br>für die Suche | Funktionsbeschreil<br>Funktionsbeschreil<br>Die Konfiguration<br>der einzelnen Insta<br>SOI SenzenInstan<br>Erforderliche Komg<br>ausgewählte Funkt<br>Bereits installiert:<br>Mindeuer Deut | oung:<br>und Verw<br>anzfunkti<br>voeläuft<br>onenten<br>ionen: | vendung<br>onen eine<br>Yon<br>für | er > |
|                                                                                                    | PolyBase-Abfragedienst für externe I     Analysis Services Freigegebene Funktionen     Machine Lemmine Course (since state die)                                                                                                    | Daten 🗸 🗸                                   | Erfor <u>d</u> erlicher Speid<br>Laufwerk C: 1001 I<br>89180 MB verfügb                                                                                                    | :herplatz<br>MB erforc<br>ar                                    | lerlich,                           | ¢    |
| Abgeschlossen                                                                                                    | Instanzstammverzeichnis:                                                                                                    | C:\Program File                             | s\Microsoft SQL Sen                                                                                                    | ∕er\                                                            |                                    |      |
|                                                                                                    | Ve <u>r</u> zeichnis für freigegebene Funktionen:                                                                                                    | C:\Program File                             | s\Microsoft SQL Sen                                                                                                    | ver\                                                            |                                    |      |
|                                                                                                    | Verzeichnis für freigegebene Funktionen ( <u>x</u> 86):                                                                                                    | C:\Program File                             | s (x86)∖Microsoft SQ                                                                                                    | L Server\                                                       |                                    |      |
|                                                                                                    |                                                                                                    | < Zu                                        | ırück Weiter                                                                                                    | >                                                               | Abbrech                            | en   |

Dazu bekommt die Instanz einen hübschen Namen. Dem DPM kanns egal sein:

| 🃸 Setup für SQL Server 2017                                                                                                    |                                                                |                          |                       |                     | Ξ   |         | ×   |
|----------------------------------------------------------------------------------------------------|----------------------------------------------------------------|--------------------------|-----------------------|---------------------|-----|---------|-----|
| Instanzkonfiguration<br>Geben Sie den Namen und die<br>integriert.                                                                                                    | Instanz-ID für die SQL Se                                      | erver-Instanz an. Die Ir | nstanz-ID wird in der | n Installationspfad |     |         |     |
| Product Key<br>Lizenzbedingungen<br>Globale Regeln<br>Microsoft Update<br>Produktupdates<br>Setupdateien installieren<br>Installationsregeln<br>Funktionsregeln<br>Instanzkonfiguration<br>Serverkonfiguration<br>Datenbankmodulkonfiguration<br>Funktionskonfigurationsregeln<br>Installationsbereit<br>Installationsbereit<br>Installationsatus<br>Abgeschlossen | <ul> <li>Standardinstanz</li> <li>Benannte Instanz:</li> </ul> | DPM                      |                       |                     |     |         |     |
|                                                                                                    | Instanz-ID:                                                    | DPM                      |                       |                     |     |         |     |
|                                                                                                    | SQL Server-Verzeichnis<br>Installierte Instanzen:              | : C:\Program Files\N     | ficrosoft SQL Server∖ | MSSQL14.DPM         |     |         |     |
|                                                                                                    | Instanzname                                                    | Instanz-ID               | Funktionen            | Edition             | Ver | sion    |     |
|                                                                                                    |                                                                |                          | < Zi                  | urück Weiter >      |     | Abbrech | ien |

Die Principals der Services lasse ich unverändert. Das kann ich bei Bedarf auch nach dem Setup anpassen:

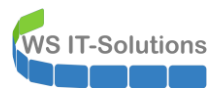

| 🃸 Setup für SQL Server 2017                                                                                                    |                                                                                                    |                                                                                                    |                                                                      | - 0                                | 1      | × |
|----------------------------------------------------------------------------------------------------|----------------------------------------------------------------------------------------------------|----------------------------------------------------------------------------------------------------|----------------------------------------------------------------------|------------------------------------|--------|---|
| Serverkonfiguration<br>Geben Sie die Dienstkonten und e                                                                                                    | die Sortierungskonfiguration an.                                                                                                    |                                                                                                    |                                                                      |                                    |        |   |
| Product Key                                                                                                    | Dienstkonten Sortierung                                                                                                    |                                                                                                    |                                                                      |                                    |        |   |
| Lizenzbedingungen<br>Globale Regeln                                                                                                    | Microsoft empfiehlt die Verwendu                                                                                                    | ıng eines separaten Kontos für                                                                                                    | jeden SQL Serve                                                      | er-Dienst.                         |        |   |
| Microsoft Update                                                                                                    | Dienst                                                                                                    | Kontoname                                                                                                    | Kennwort                                                             | Starttyp                           |        | 1 |
| Produktupdates                                                                                                    | SQL Server-Agent                                                                                                    | NT Service\SQLAgent\$D                                                                                                    |                                                                      | Manuell                            | ~      |   |
| Setupdateien installieren                                                                                                    | SQL Server-Datenbankmodul                                                                                                    | NT Service\MSSQL\$DPM                                                                                                    |                                                                      | Automatis                          | h 🗸    |   |
| Installationsregeln                                                                                                    | SQL Server-Browser                                                                                                    | NT AUTHORITY\LOCAL                                                                                                    |                                                                      | Automatis                          | h 🗸    |   |
| Installationsregeln<br>Funktionsauswahl<br>Funktionsregeln<br>Instanzkonfiguration<br><b>Serverkonfiguration</b><br>Datenbankmodulkonfiguration<br>Funktionskonfigurationsregeln<br>Installationsbereit<br>Installationsstatus<br>Abgeschlossen | SQL Server-Datenbankmoduldi<br>Volumewartungstask gewähren<br>Mit dieser Berechtigung wird e<br>unwiderrufliches Löschen von<br>ermöglicht wird, kann diese Ein<br><u>Klicken Sie hier, um Details anz</u> | enst Berechtigung zum Ausführ<br>ine sofortige Dateiinitialisierun<br>Datenseiten verhindert wird. Da<br>Istellung zur Offenlegung von I<br>uzeigen. | ren von<br>g ermöglicht, inc<br>d der Zugriff auf<br>nformationen fü | dem ein<br>gelöschte Inha<br>hren. | lte    | ] |
|                                                                                                    |                                                                                                    | < Zurü                                                                                                    | ck Weite                                                             | er > Abl                           | recher | n |

Ganz wichtig ist aber der Zugriff auf die Instanz. Lokale Administratorenrechte genügen seit Langem nicht mehr. Und weiter oben hat man gesehen was passiert. Wie gut, wenn man eine Dokumentation hat. Und passende AD-Gruppen zur Rechtedelegation:

| 髕 Setup für SQL Server 2017                                                                                                    |                                                                                                    | Ξ                                                     |                                                                  | ×                  |
|----------------------------------------------------------------------------------------------------|----------------------------------------------------------------------------------------------------|-------------------------------------------------------|------------------------------------------------------------------|--------------------|
| Datenbankmodulkonfig                                                                                                    | guration                                                                                                    |                                                       |                                                                  |                    |
| Geben Sie den Authentifizierun<br>Einstellungen für das Datenbank                                                                                                    | gssicherheitsmodus, die Administratoren, die Datenverzeichnisse und die TempDB-<br>modul an.                                                                                                    |                                                       |                                                                  |                    |
| Product Key<br>Lizenzbedingungen<br>Globale Regeln<br>Microsoft Update<br>Produktupdates<br>Setupdateien installieren<br>Installationsregeln<br>Funktionsregeln<br>Instanzkonfiguration<br>Serverkonfiguration<br><b>Datenbankmodulkonfiguration</b><br>Funktionskonfigurationsregeln<br>Installationsbereit<br>Installationsbereit<br>Installationsstatus<br>Abgeschlossen | Serverkonfiguration       Datenverzeichnisse       TempDB       FILESTREAM         Geben Sie den Authentifizierungsmodus und die Administratoren für das Datenbar         Authentifizierungsmodus <ul> <li>Windows-Authentifizierungsmodus</li> <li>Gemischter Modus (SQL Server-Authentifizierung und Windows-Authentifizierung</li> <li>Geben Sie das Kennwort für das SQL Server-Systemadministratorkonto ("SA") an.</li> <li>Kennwort eingeben:</li> <li>Kennwort bestätigen:</li> </ul> SQL Server-Administratoren angeben         WS\admin-setup (admin-setup)           WS\admin-Setup (admin-setup)         WS\admin-System           WSLD-Amin-SQL-DPM (LD-Admin-SQL-DPM)         WS-DPM\system (system) | sQL Sc<br>Admin<br>haben<br>unein,<br>t Zugr<br>Daten | an.<br>erver-<br>histratore<br>geschrän<br>iff auf da<br>bankmoo | :n<br>k<br>is<br>d |
|                                                                                                    | Aktuellen Benutzer hinzufügen Hinzufügen Entfernen                                                                                                    |                                                       |                                                                  |                    |
|                                                                                                    | < Zurück Weiter                                                                                                    | >                                                     | Abbrech                                                          | en:                |

Die Datenbank-Pfade lege ich etwas klarer an:

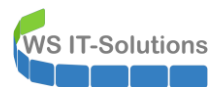

| 🃸 Setup für SQL Server 2017                                                                                                    |                                                                                                    | - 🗆 ×                                                                                                    |
|----------------------------------------------------------------------------------------------------|----------------------------------------------------------------------------------------------------|----------------------------------------------------------------------------------------------------|
| Datenbankmodulkonfi                                                                                                    | guration                                                                                                    |                                                                                                    |
| Geben Sie den Authentifizierun<br>Einstellungen für das Datenban                                                                                                    | gssicherheitsmodus, die Administratoren, die Daten<br>rmodul an.                                                                                                    | verzeichnisse und die TempDB-                                                                                                  |
| Product Key<br>Lizenzbedingungen<br>Globale Regeln<br>Microsoft Update<br>Produktupdates<br>Setupdateien installieren<br>Installationsregeln<br>Funktionsauswahl<br>Funktionsregeln<br>Instanzkonfiguration<br>Serverkonfiguration<br><b>Datenbankmodulkonfiguration</b><br>Funktionskonfigurationsregeln<br>Installationsbereit<br>Installationsstatus<br>Abgeschlossen | Serverkonfiguration Datenverzeichnisse Temp<br>Datenstammverzeichnis:<br>Systemdatenbankverzeichnis:<br>Benutzerdatenbankverzeichnis:<br>Verzeichnis des Benutzerdatenbankprotokolls:<br>Sicherungsverzeichnis: | DB FILESTREAM C:\SQL-Datenbank C:\SQL- Datenbank\MSSQL14.DPM\MSSQL\Data C:\SQL-Datenbank\ C:\SQL-Datenbank\ (C:\SQL-Datenbank\ |
| <ul> <li>Setup f ür SQL Server 2017</li> <li>Installationsbereit</li> <li>Überpr üfen Sie die zu installierer</li> </ul>                                                                                                    | nden SQL Server 2017-Funktionen.                                                                                                    | < Zurück Weiter > Abbrechen<br>- □ X                                                                                           |
| Product Key<br>Lizenzbedingungen<br>Globale Regeln<br>Microsoft Update<br>Produktupdates<br>Setupdateien installieren<br>Installationsregeln<br>Funktionsauswahl<br>Funktionsregeln<br>Instanzkonfiguration<br>Serverkonfiguration<br>Datenbankmodulkonfiguration<br>Funktionskonfigurationsregeln<br><b>Installationsbereit</b><br>Installationsstatus<br>Abgeschlossen | SQL Server 2017 kann jetzt installiert werden:                                                                                                    | er<br>vertreibbare Komponente                                                                                                  |
|                                                                                                    | Konfigurationsdateipfad:<br>C:\Program Files\Microsoft SQL Server\140\Setup                                                                                                    | Bootstrap\Log\20190816_090056\ConfigurationFile.ini                                                                            |
|                                                                                                    |                                                                                                    | < Zurück Installieren Abbrechen                                                                                                |

So kann das Setup starten. Und nach wenigen Minuten ist die Instanz bereitgestellt:

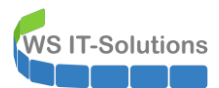

| 🐮 Setup für SQL Server 2017      |                                                                            |                                             | -            |              | × |
|----------------------------------|----------------------------------------------------------------------------|---------------------------------------------|--------------|--------------|---|
| Abgeschlossen                    |                                                                            |                                             |              |              |   |
| Die SQL Server 2017-Installation | n wurde erfolgreich abgeschlossen: mit Pro                                 | duktupdates.                                |              |              |   |
| Product Key                      | Informationen zum Setupvorgang oder zu                                     | möglichen nächsten Schritten:               |              |              |   |
| Lizenzbedingungen                | Funktion                                                                   | -<br>Status                                 |              |              | ^ |
| Globale Regeln                   | Datenbankmoduldienste                                                      | Erfolgreich                                 |              |              |   |
| Microsoft Update                 | Sol Browser                                                                | Erfolgreich                                 |              |              |   |
| Produktupdates                   | SQL Writer                                                                 | Erfolgreich                                 |              |              |   |
| Setupdateien installieren        | SQL-Clientkonnektivität                                                    | Erfolgreich                                 |              |              |   |
| Installationsregeln              | SQL Client Connectivity SDK                                                | Erfolgreich                                 |              |              |   |
| Funktionsauswahl                 | 🐼 Setun-Unterstützungs dateien                                             | Erfolgreich                                 |              |              | ~ |
| Funktionsregeln                  |                                                                            |                                             |              |              |   |
| Instanzkonfiguration             | Details:                                                                   |                                             |              |              |   |
| Serverkonfiguration              |                                                                            |                                             |              |              | _ |
| Datenbankmodulkonfiguration      |                                                                            |                                             |              |              |   |
| Funktionskonfigurationsregeln    |                                                                            |                                             |              |              |   |
| Installationsbereit              |                                                                            |                                             |              |              |   |
| Installationsstatus              |                                                                            |                                             |              |              |   |
| Abgeschlossen                    |                                                                            |                                             |              |              |   |
|                                  | Die Zusammenfassungsprotokolldatei wu                                      | rde an dem folgenden Speicherort gespeicher | t:           |              |   |
|                                  | <u>C:\Program Files\Microsoft SQL Server\14</u><br>DPM 20190816_090056.txt | 0\Setup Bootstrap\Log\20190816_090056\Si    | <u>ummaŋ</u> | <u>y WS-</u> |   |
|                                  |                                                                            |                                             |              | Schließe     | n |

Nun installiere ich noch das SQL-Server Management Studio (SSMS). Dieses soll im Problemfall einen schnellen und komfortablen Datenbankzugriff ermöglichen:

|                                                                                                    | -                                                     |
|----------------------------------------------------------------------------------------------------|-------------------------------------------------------|
| RELEASE 18.2                                                                                                    |                                                       |
| Microsoft SQL Server Management S                                                                                                    | Studio                                                |
| Willkommen. Klicken Sie auf "Installieren", um den<br>Vorgang zu starten.<br><sup>Speicherort</sup>                                                                                                    | I                                                     |
| C:\Program Files (x86)\Microsoft SQL Server Management Studio 18                                                                                                    | Ändern                                                |
| Durch Klicken auf "Installieren" akzeptiere ich die <u>Lizenzbedingungen</u> und o<br><u>Datenschutzbestimmungen</u> .                                                                                                    | die                                                   |
| SQL Server Management Studio übermittelt Informationen zum Installationsverlauf sowie we<br>und Leistungsdaten an Microsoft, um das Produkt weiter zu verbessern. Weitere Information<br>Datenverarbeitung und zu Datenschutzkontrollen finden Sie in der <u>Dokumentation</u> . Dort find<br>Hinweise dazu, wie Sie die Erfassung dieser Informationen nach der Installation deaktivieren | eitere Nutzungs-<br>en zur<br>den Sie auch<br>können. |
| Installieren Schließen                                                                                                    |                                                       |

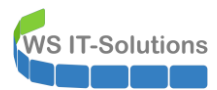

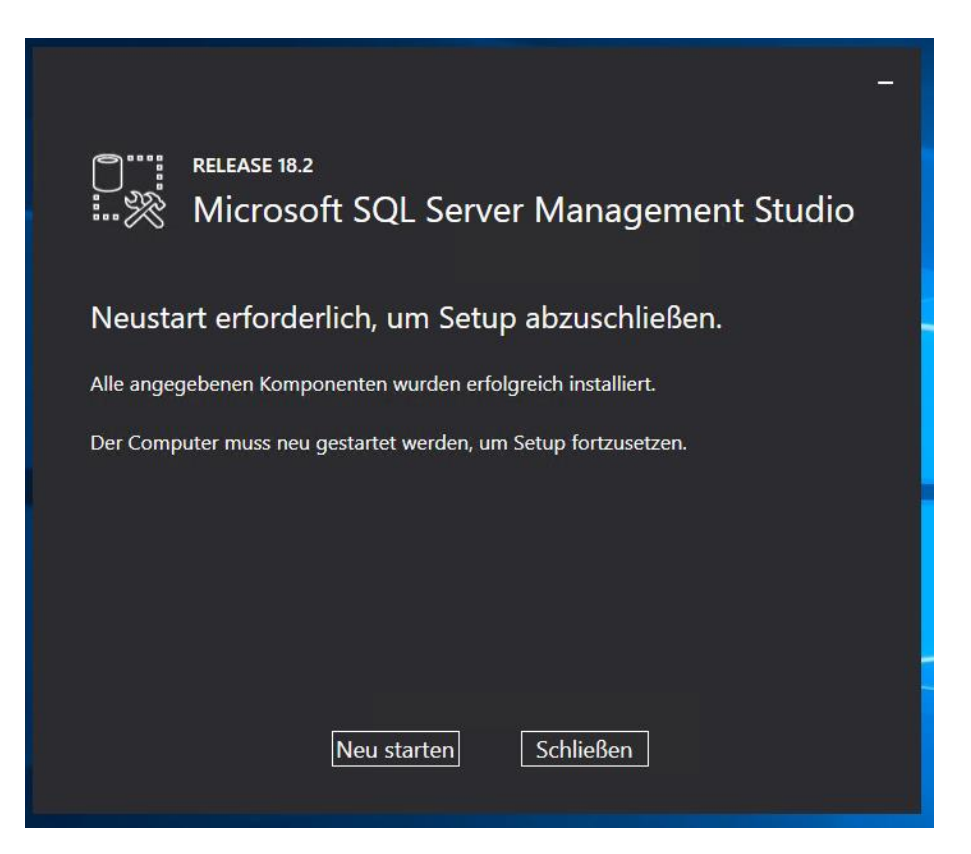

Nach dem Neustart konfiguriere ich nun die Services des SQL-Servers. Im Active Directory habe ich einen Group Managed Service Account (gMSA) eingerichtet, welcher die Instanz betreiben soll. Für die Konfiguration kann nicht die GUI des SQL verwendet werden. Hier hat Microsoft leider nur die PowerShell vorgesehen. Aber vor einiger Zeit habe ich mir eine GUI mit der PowerShell programmiert (die gibt's im Blog von ws-its.de). Mit dieser kann der Account leicht konfiguriert werden:

| vorhand<br>gMSA-/<br>gMSA-E |                                                                                                    |                                                                                |                                                                                                    | - 0                                                                                                    |
|-----------------------------|----------------------------------------------------------------------------------------------------|--------------------------------------------------------------------------------|----------------------------------------------------------------------------------------------------|----------------------------------------------------------------------------------------------------|
| gMSA-/<br>gMSA-E            | dene gMSA:                                                                                                    | zugehörig                                                                      | je Server:                                                                                                    | zugehörige Gruppen:                                                                                                    |
| gMSA-6                      | ADFS (Service ADFS)<br>Bockup (TsakUer für BMR)<br>Montor (TsakUer für Monitoring<br>SollDPM (Service SolLsuf WS | OPM)                                                                           | ve ås                                                                                                    | - drekte Gruppen:<br>- indrekte Gruppen (durch Verschachtelung):                                                                                                    |
| erste<br>Einsatz            | elle gMSA lösche gMSA<br>z als: Service ~                                                                        | bearbeite gMSA weiterer<br>Klicke in eine Zeile um die Option                  | r Server entferne Server teste gMS<br>en zu aktivieren.                                                                                       | A weitere Gruppe entierne Gruppe                                                                                                    |
|                             | Server                                                                                                    | Service                                                                        | Account                                                                                                    | Pfad                                                                                                    |
| WS DBM WMRNetwork Svo       |                                                                                                    | WMPNetworkSvc                                                                  | NT AUTHORITY\NetworkService                                                                                                    | C:\Program Files\Windows Media Player\wmpnetwk.exe                                                                                                    |
|                             | WS-DPM                                                                                                    | sppsvc                                                                         | NT AUTHORITY\NetworkService                                                                                                    | C:\Windowe\evetem32\ennevc.eve                                                                                                    |
|                             | WS DPM Projector                                                                                                 |                                                                                |                                                                                                    | C. Willidowa bystomoz appavo.oxo                                                                                                    |
|                             | WS-DPM                                                                                                    | RpcLocator                                                                     | NT AUTHORITY\NetworkService                                                                                                    | C:\Windows\system32\locator.exe                                                                                                    |
|                             | WS-DPM<br>WS-DPM                                                                                                 | RpcLocator<br>MSDTC                                                            | NT AUTHORITY Network Service<br>NT AUTHORITY Network Service                                                                                  | C:\Windows\system32\locator.exe<br>C:\Windows\System32\nocator.exe                                                                                                    |
| •                           | WS-DPM<br>WS-DPM<br>WS-DPM                                                                                       | RpcLocator<br>MSDTC<br>MSSQLSDPM                                               | NT AUTHORITY\NetworkService<br>NT AUTHORITY\NetworkService<br>ws\gMSA-SQLDPM\$                                                                | C: Windows Vstema2 Spart Cate<br>C: Windows Vstema2 Vocator exe<br>C: Windows Vstema2 wastc exe<br>C: Vprogram Hist Vitorsoft SQL Server\MSSQL14.DPM\MSS                                                                         |
| •                           | WS-DPM<br>WS-DPM<br>WS-DPM<br>WS-DPM<br>WS-DPM                                                                   | RpcLocator<br>MSDTC<br>MSSQLsDPM<br>SQLAgent\$DPM                              | NT AUTHORITY\NetworkService<br>NT AUTHORITY\NetworkService<br>ws\gMSA-SQLDPMS<br>NT Service\SQLAgentSDPM                                      | C. Windows System 22 locator exe<br>C.Windows System 32 locator exe<br>C.Windows System 32 locator exe<br>C.Wingam Files Microsoft SQL Server/MSSQL14 DPM/MSS<br>C.VProgram Files Microsoft SQL Server/MSSQL14 DPM/MSS           |
| •                           | WS-DPM<br>WS-DPM<br>WS-DPM<br>WS-DPM<br>WS-DPM                                                                   | RpcLocator<br>MSDTC<br>MSSQLSDPM<br>SQLAgentSDPM<br>SQLServerReportingServices | NT AUTHORITY/NetworkService<br>NT AUTHORITY/NetworkService<br>ws\gMSA-SQLDPMS<br>NT Service\SQLAgentSDPM<br>NT SERVICE\SQLServerReportingSer. | C: Windows logitem 32 locator are<br>C: Windows logitem 32 locator are<br>C: Windows logitem 32 master are<br>C: Norgam Files Microsoft SQL Server MSSQL14 DPM MSS<br>C: Norgam Files Microsoft SQL Server Reporting Services IS |

Nun aktiviere ich noch die Named Pipes, da der DPM die für den Zugriff benötigt:

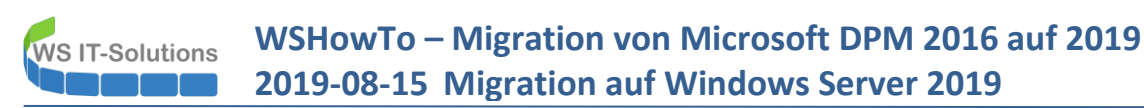

| Datei     Aktion     Ansicht     ?            ← ⇒ 20           ∑ ⇒ 20           ∑<br>SQL Server-Konfigurations-Manager (Lokal)<br>SQL Server-Dienste<br>SQL Server-Dienste<br>SQL Server-Dienste<br>SQL Server-Dienste<br>SQL Server-Dienste<br>SQL Server-Dienste<br>Solution<br>SQL Server-Dienste<br>SQL Server-Dienste<br>SQL Server-Dienste<br>SQL Server-Dienste<br>SQL Server-Dienste<br>SQL Server-Dienste<br>SQL Server-Dienste<br>SQL Server-Dienste<br>SQL Server-Dienste<br>SQL Server-Dienste<br>SQL Server-Dienste<br>SQL Server-Dienste<br>Subschwart<br>Status<br>Subschwart<br>Subschwart<br>Status<br>Subschwart<br>Subschwart<br>Status                                                                                                    |
|----------------------------------------------------------------------------------------------------|
| SQL Server-Dienste       SQL Server-Dienste     Status                                                                                                    |
| ↓ SQL Server-Nettwerkkonfiguration (32 Bi         ↓ SQL Server-Nettwerkkonfiguration (32 Bi         ↓ SQL Server-Nettwerkkonfiguration         ↓ Protokolle für 'DPM'         ↓ B SQL Native Client 11.0-Konfiguration         ↓ Protokolle für 'DPM'         ↓ B SQL Native Client 11.0-Konfiguration         ↓ B SQL Native Client 11.0-Konfiguration         ↓ A SQL SQL Native Client 11.0-Konfiguration         ↓ A SQL SQL Native Client 11.0-Konfiguration         ↓ A SQL SQL SQL SQL Native Client 11.0-Konfiguration         ↓ A SQL SQL SQL SQL SQL SQL SQL SQL SQL SQL |

Der DPM 2019 braucht aber auch die Reporting-Services in der Version 2017. Diese werden über ein separates Setup installiert:

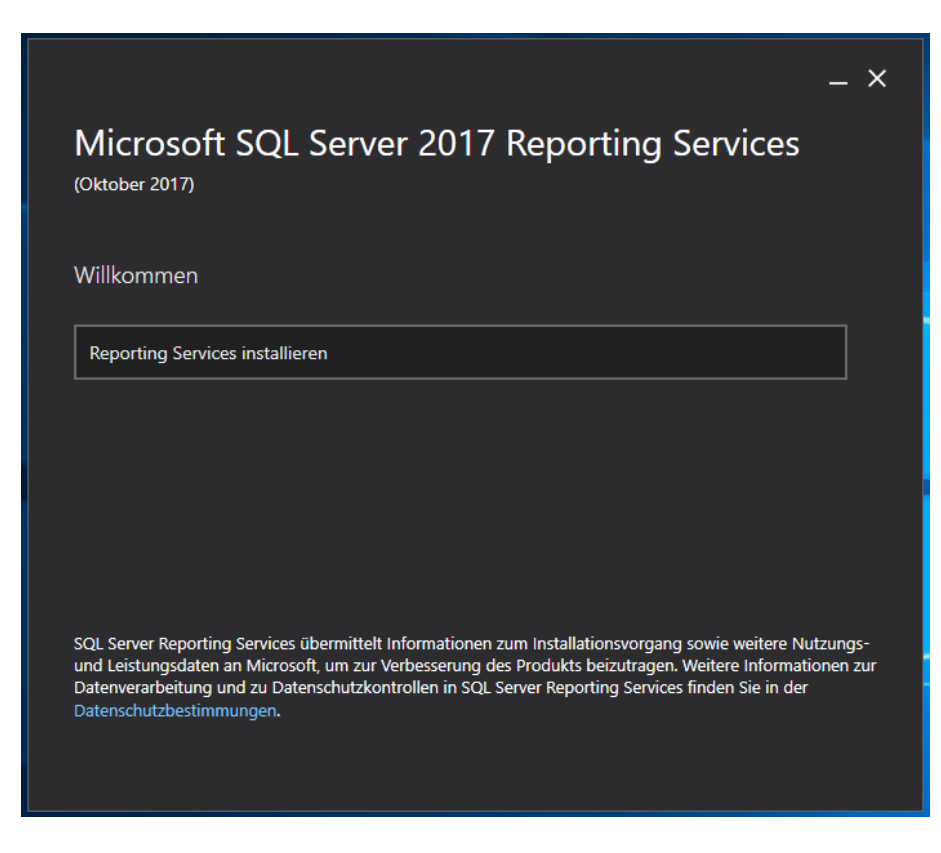

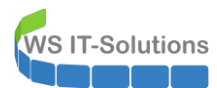

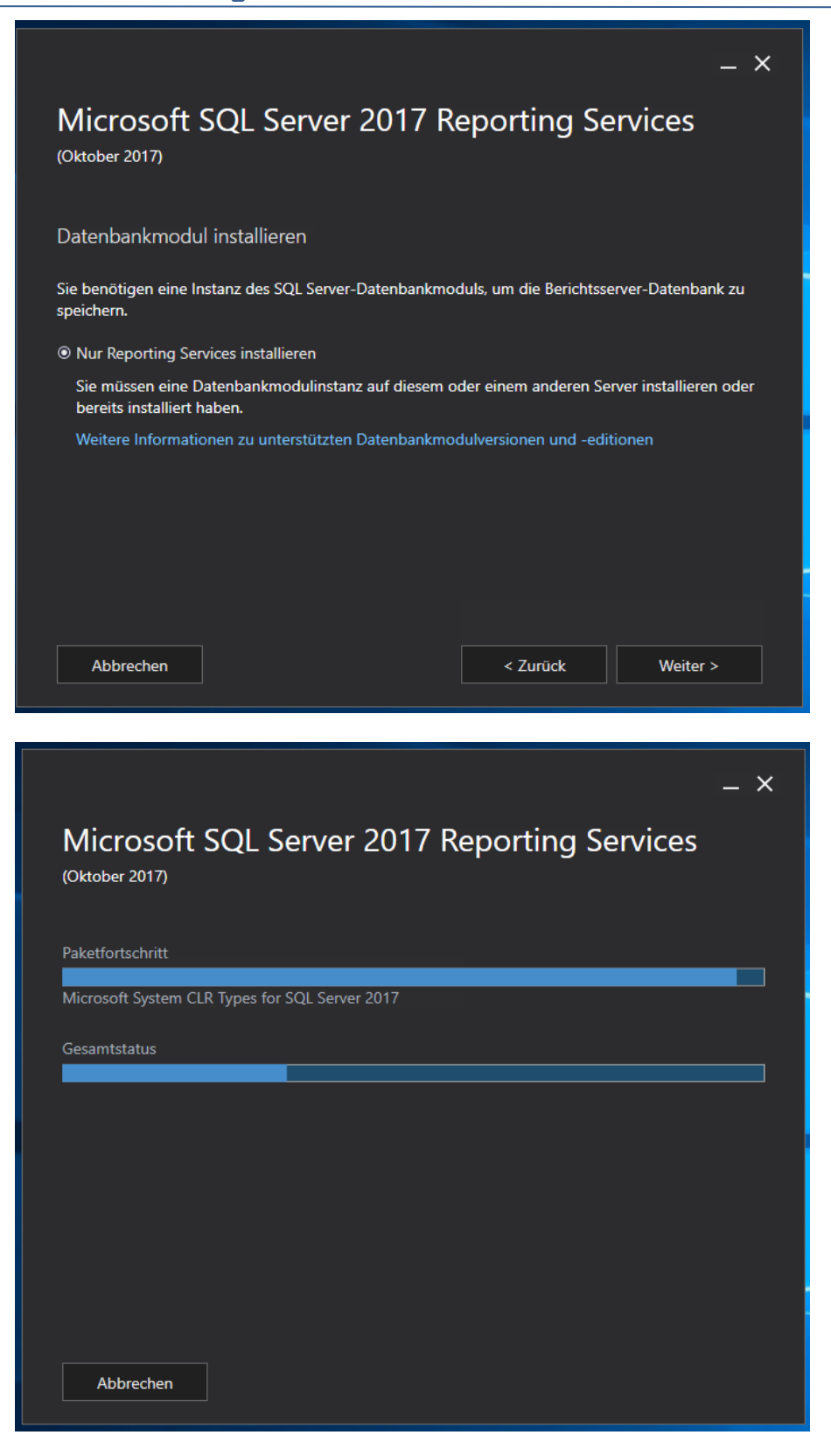

WS IT-Solutions

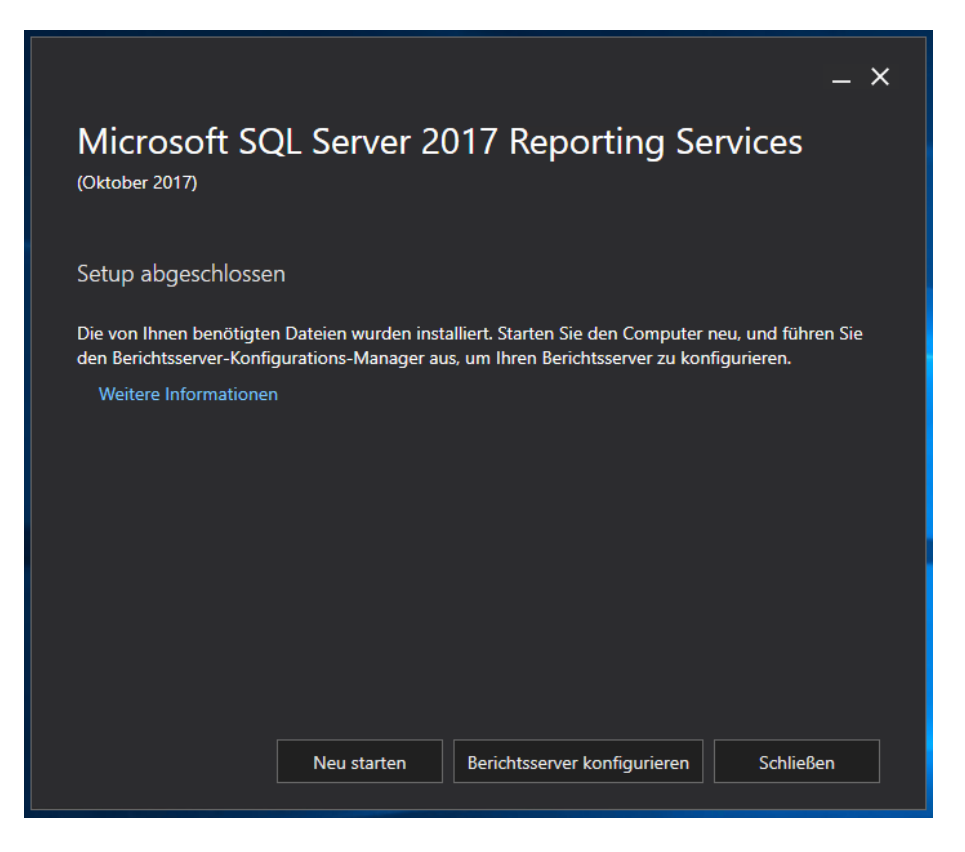

Nach dem Setup benötigt der Reporting Service noch eine Einrichtung. Dafür steht ein eigenes Tool bereit:

| Berichtsserver-Konfigurations-Mar | nager                                 |                             |                   |           | -        |       | $\times$ |
|-----------------------------------|---------------------------------------|-----------------------------|-------------------|-----------|----------|-------|----------|
|                                   |                                       |                             |                   |           |          |       |          |
| Report Server Configura           | ation Manager                         |                             |                   |           |          |       |          |
| Urbinden                          |                                       |                             |                   |           |          |       |          |
| i Server                          |                                       |                             |                   |           |          |       |          |
| 🛃 Dienstkonto                     |                                       |                             |                   |           |          |       |          |
| 🔊 Webdienst-URL                   |                                       |                             |                   |           |          |       |          |
| Datenbank                         | Die Berichtsserver-Konfigurationsver  | bindung                     |                   | ×         |          |       |          |
| Webportal-URL                     | Penort Server Connecti                | on                          |                   |           |          |       |          |
| 🚖 E-Mail-Einstellungen            | Geben Sie einen Servernamen an, kli   | cken Sie auf die Schaltflä  | che 'Suchen', und |           |          |       |          |
| Ausführungskonto                  | wählen Sie eine Berichtsserverinstan  | iz aus, die konfiguriert we | erden soll.       |           |          |       |          |
| 🐘 Verschlüsselungsschlüssel       | Servername:<br>Berichtsserverinstanz: | WS-DPM<br>SSRS              |                   | Suchen    |          |       |          |
| 🔁 Abonnementeinstellungen         |                                       |                             |                   |           |          |       |          |
|                                   |                                       |                             | Markindan         | Abbeeter  |          |       |          |
|                                   | <b>.</b>                              |                             | Verbinden         | Abbrechen |          |       |          |
|                                   |                                       |                             |                   |           |          |       |          |
|                                   |                                       |                             |                   |           |          |       |          |
|                                   |                                       |                             |                   |           |          |       |          |
|                                   |                                       |                             |                   |           |          |       |          |
|                                   |                                       |                             |                   |           |          |       |          |
| 0                                 |                                       |                             |                   |           | Anwenden | Beend | ien      |

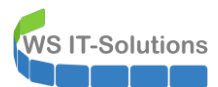

| 2013 00                                             | -13 1                                              | iigia                    |                                                                                   |                                                                       |                                     |  |  |
|-----------------------------------------------------|----------------------------------------------------|--------------------------|-----------------------------------------------------------------------------------|-----------------------------------------------------------------------|-------------------------------------|--|--|
| 📓 Berichtsserver-Konfig                             | urations-Manager                                   | r: WS-DPM\SS             | RS                                                                                |                                                                       | - 🗆 ×                               |  |  |
|                                                     |                                                    |                          |                                                                                   |                                                                       |                                     |  |  |
| Report Server C                                     | Configuratio                                       | n Manag                  | er                                                                                |                                                                       |                                     |  |  |
| 📑 Verbinden                                         |                                                    | Berichtss                | erver-Datenbank                                                                   |                                                                       |                                     |  |  |
| WS-DPM\SSRS                                         |                                                    | _                        | Dar Rarichtesanuar anaichart dan aas                                              | ambas Pasishtasanuasiahalt und alla Anuandunandatan                   | in einer Datenbank                  |  |  |
| 💐 Dienstkonto                                       |                                                    |                          | Mithilfe dieser Seite können Sie die B<br>die Verbindung mit der Datenbank ak     | richtsserver-Datenbank erstellen bzw. ändern sowie A<br>tualisieren.  | meldeinformationen für              |  |  |
| Webdienst-URL     Aktuelle Berichtsserver-Datenbank |                                                    |                          |                                                                                   |                                                                       |                                     |  |  |
| 🔰 Datenbank                                         | dere Datendank auszuwanien oder eine neue Datendan | < zu erstellen.          |                                                                                   |                                                                       |                                     |  |  |
| Webportal-URL                                       |                                                    | Datenb<br>Berichts       | ankname:<br>sservermodus:                                                         |                                                                       |                                     |  |  |
| 🚖 E-Mail-Einstellunge                               | n                                                  |                          | Detenbank ändern                                                                  |                                                                       |                                     |  |  |
| 🔼 Ausführungskonto                                  |                                                    | - Anmeldein<br>Die folge | formationen für die aktuelle Berichtsserve<br>enden Anmeldeinformationen werden v | er-Datenbank<br>om Berichtsserver verwendet, um eine Verbindung mit c | ler Berichtsserver-Datenbank        |  |  |
| 🌂 Verschlüsselungss                                 | chlüssel                                           | herzuste                 | llen. Mithilfe der folgenden Optionen k                                           | önnen Sie ein anderes Konto auswählen oder ein Kennw                  | ort aktualisieren.                  |  |  |
| Abonnementeinste                                    | ellungen                                           | Anmeld                   | ename:                                                                            |                                                                       |                                     |  |  |
| Bereitstellung für I     Skalieren                  | norizontales                                       | Kennwe                   |                                                                                   | A                                                                     | nmeldeinformationen ändern          |  |  |
| (III) Power BI-Dienst (                             | Cloud)                                             |                          |                                                                                   |                                                                       |                                     |  |  |
|                                                     |                                                    |                          |                                                                                   |                                                                       |                                     |  |  |
|                                                     |                                                    |                          |                                                                                   |                                                                       |                                     |  |  |
|                                                     |                                                    | Ergebnis                 | se                                                                                |                                                                       |                                     |  |  |
|                                                     |                                                    |                          |                                                                                   |                                                                       |                                     |  |  |
|                                                     |                                                    |                          |                                                                                   |                                                                       | Kopieren                            |  |  |
|                                                     |                                                    |                          |                                                                                   |                                                                       |                                     |  |  |
| 0                                                   |                                                    |                          |                                                                                   |                                                                       | Anwenden Beenden                    |  |  |
|                                                     |                                                    |                          |                                                                                   |                                                                       |                                     |  |  |
| Berichtsserver-Konfig                               | urations-Manage                                    | r: WS-DPM\SS             | RS                                                                                |                                                                       | - 🗆 X                               |  |  |
| Dement Common                                       |                                                    |                          |                                                                                   |                                                                       |                                     |  |  |
| Report Server C                                     | onfiguratio                                        | n Manag                  | er                                                                                |                                                                       |                                     |  |  |
| 🛃 Verbinden                                         |                                                    | Berichtss                | erver-Datenbank                                                                   |                                                                       |                                     |  |  |
| WS-DPM\SSRS                                         | Assistent zum Ko                                   | nfigurieren de           | r Berichtsserver-Datenbank                                                        |                                                                       | X Datenbank.                        |  |  |
| 💐 Dienstkonto                                       | Datenbank                                          | ändern                   |                                                                                   |                                                                       | informationen für                   |  |  |
| 🦽 Webdienst-URL                                     | Wählen Sie aus,                                    | ob eine Berich           | tsserver-Datenbank erstellt oder konfigu                                          | uriert werden soll.                                                   |                                     |  |  |
| 🔰 Datenbank                                         | Aktion                                             |                          |                                                                                   |                                                                       | stellen.                            |  |  |
| Webportal-URL                                       | Datenbankserve                                     | er -                     | aus, und geben Sie die Anmeldeinfor<br>Herstellen einer Verbindung mit dies       | mationen an, die über die Berechtigung zum<br>em Server verfügen.     |                                     |  |  |
| 🚖 E-Mail-Einstellunge                               | Datenbank<br>Anmeldeinforma                        | tionen                   | Verbindung mit dem Datenbankserve                                                 | er herstellen:                                                        | Datenbank ändern                    |  |  |
| 🔼 Ausführungskonte                                  | Zusammenfassı                                      | ung                      | Servername:                                                                       | WS-DPM                                                                |                                     |  |  |
| % Verschlüsselungss                                 | Fortsetzen und F                                   | Fertigstellen            | Authentifizierungstyp:                                                            | Aktueller Benutzer - Integrierte Sicherheit 💦 🗸                       | chtsserver-Datenbank<br>ualisieren. |  |  |
|                                                     | 5                                                  |                          | Benutzername:                                                                     | WS\admin-setup                                                        |                                     |  |  |
| Bereitstellung für                                  | ľ                                                  | Verbindung te            | sten X                                                                            | Verbindung testen                                                     | information on and ora              |  |  |
| Skalieren                                           |                                                    | j Die                    | Testverbindung war erfolgreich.                                                   |                                                                       |                                     |  |  |
| ווון Power BI-Dienst (                              |                                                    |                          | 01                                                                                |                                                                       |                                     |  |  |
|                                                     | 0                                                  |                          | UK                                                                                | Zurück Weiter Abbreche                                                | n                                   |  |  |
|                                                     | -                                                  | cryeonis                 | 50                                                                                |                                                                       |                                     |  |  |
|                                                     |                                                    |                          |                                                                                   |                                                                       |                                     |  |  |
|                                                     |                                                    |                          |                                                                                   |                                                                       |                                     |  |  |
|                                                     |                                                    |                          |                                                                                   |                                                                       | Kopieren                            |  |  |

Die weiteren Fragen bestätige ich einfach durch:

0

Anwenden Beenden

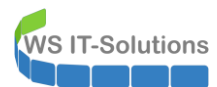

| Berichtsserver-Konfig | gurations-Manag        | ger: WS-DPM\SS    | 25                                                                                                    |       | - 0                               | $\times$ |
|-----------------------|------------------------|-------------------|----------------------------------------------------------------------------------------------------|-------|-----------------------------------|----------|
| Denert                | D                      |                   |                                                                                                    |       |                                   |          |
| Report Server C       | onfigurati             | on Manag          | ðr                                                                                                    |       |                                   |          |
| 🛃 Verbinden           |                        | Berichtss         | erver-Datenbank                                                                                                    |       |                                   |          |
| WS-DPM\SSRS           |                        |                   |                                                                                                    |       | _                                 |          |
| Sienstkonto           | Assistent zum K        | Configurieren der | Berichtsserver-Datenbank                                                                                                    | ×     | r Datenbank.<br>Informationen für |          |
| - Dichatorito         | Datenbank ändern       |                   |                                                                                                    |       |                                   |          |
| 🔊 Webdienst-URL       | Wählen Sie au          | s, ob eine Berich | sserver-Datenbank erstellt oder konfiguriert werden soll.                                                                                                    |       |                                   |          |
| 🚺 Datenbank           |                        |                   |                                                                                                    |       | stellen.                          |          |
|                       | Aktion<br>Datenbankser | ver               | Bitte warten Sie, während der Assistent zum Konfigurieren der Berichtsserver-<br>Datenbank die Datenbank konfiguriert. Dieser Vorgang kann mehrere Minuten in |       |                                   |          |
| Webportal-URL         | Datenbankser           | vei               | Anspruch nehmen.                                                                                                    |       |                                   |          |
| 🚖 E-Mail-Einstellung  | Anmeldeinformationen   |                   |                                                                                                    |       | Datenbank änd                     | ern      |
| Ausführungskont       | Zusammenfassung        |                   |                                                                                                    |       |                                   |          |
|                       | Fortsetzen un          | d Fertigstellen   | Datashask-SKI) wird übersrüft                                                                                                    | _     | chtsserver-Datenb                 | ank      |
| Nerschlüsselungs      |                        |                   | Das Datenbankskript wird generiert.<br>Das Datenbankskript wird generiert.<br>Das Datenbankskript wird generiert.                                             | _     | uansieren.                        |          |
| Abonnementeinst       |                        |                   | Das Datenbankskript wird absgebint. Vorgung wird absgebint.                                                                                                   | -     |                                   |          |
|                       |                        |                   |                                                                                                    |       | informationen änd                 | lern     |
| Skalieren             |                        |                   |                                                                                                    |       |                                   |          |
| all Power BI-Dienst ( |                        |                   |                                                                                                    |       |                                   |          |
|                       |                        |                   |                                                                                                    |       | -                                 |          |
|                       | 0                      |                   | Zurück Fertig stellen Abbre                                                                                                    | echen |                                   |          |
|                       |                        | ci geoms:         | e                                                                                                    |       |                                   |          |
|                       |                        |                   |                                                                                                    |       |                                   |          |
|                       |                        |                   |                                                                                                    |       |                                   |          |
|                       |                        |                   |                                                                                                    |       | Kopieren                          | n I.     |
|                       |                        |                   |                                                                                                    |       |                                   |          |
| 0                     |                        |                   |                                                                                                    | Anwer | Been                              | den      |
|                       |                        |                   |                                                                                                    |       |                                   |          |
| R                     |                        |                   |                                                                                                    |       |                                   |          |

| 🛃 Verbinden                       | Berichtsserver-Datenbank                                                           |                                                                                                    |                                                                            |
|-----------------------------------|------------------------------------------------------------------------------------|----------------------------------------------------------------------------------------------------|----------------------------------------------------------------------------|
| WS-DPM\SSRS                       | benendber fer batenbank                                                            |                                                                                                    |                                                                            |
| Renstkonto                        | Der Berichtsserver speic<br>Mithilfe dieser Seite könn<br>die Verbindung mit der D | hert den gesamten Berichtsserverinhalt und alle Anwen<br>nen Sie die Berichtsserver-Datenbank erstellen bzw. änd<br>atenbank aktualisieren. | dungsdaten in einer Datenbank.<br>dern sowie Anmeldeinformationen für      |
| 📣 Webdienst-URL                   | Aktuelle Berichtsserver-Datenbank                                                  |                                                                                                    |                                                                            |
| 🔰 Datenbank                       | Klicken Sie auf "Datenbank ändern"                                                 | , um eine andere Datenbank auszuwählen oder eine ne                                                                                         | ue Datenbank zu erstellen.                                                 |
|                                   | SQL Server-Name:                                                                   | WS-DPM\DPM                                                                                                    |                                                                            |
| Webportal-URL                     | Datenbankname:                                                                     | ReportServer                                                                                                    |                                                                            |
| 🚖 E-Mail-Einstellungen            | Berichtsservermodus:                                                               | Einheitlich                                                                                                    | Datenbank ändern                                                           |
| Ausführungskonto                  | Anmeldeinformationen für die aktuelle                                              | Berichtsserver-Datenbank                                                                                                    |                                                                            |
| Verschlüsselungsschlüssel         | Die folgenden Anmeldeinformation<br>herzustellen. Mithilfe der folgender           | en werden vom Berichtsserver verwendet, um eine Verb<br>I Optionen können Sie ein anderes Konto auswählen od                                | sindung mit der Berichtsserver-Datenbank<br>er ein Kennwort aktualisieren. |
|                                   | Anmeldeinformationen:                                                              | Dienstkonto                                                                                                    |                                                                            |
| 🖳 Abonnementeinstellungen         | Anmeldename:                                                                       | NT SERVICE\SQLServerReportingServices                                                                                                    |                                                                            |
| n Bereitstellung für horizontales | Kennwort:                                                                          | ********                                                                                                    | Anmeldeinformationen ändern                                                |
| III Power BI-Dienst (Cloud)       |                                                                                    |                                                                                                    |                                                                            |
|                                   |                                                                                    |                                                                                                    |                                                                            |
|                                   |                                                                                    |                                                                                                    |                                                                            |
|                                   | Ergebnisse                                                                         |                                                                                                    |                                                                            |
|                                   | Ø Berichtsserver "SQLServerReporting"                                              | gServices" auf WS-DPM wird beendet.                                                                                                    |                                                                            |
|                                   | Berichtsserver "SQLServerReporting"                                                | gServices" auf WS-DPM wird gestartet.                                                                                                    |                                                                            |
|                                   | Der Task wurde erfolgreich abgesc                                                  | hlossen.                                                                                                    |                                                                            |
|                                   |                                                                                    |                                                                                                    | Kopieren                                                                   |

Nun ist der SQL-Server einsatzbereit.

#### Installation des DPM 2019

WS IT-Solutions

Jetzt kann der DPM 2019 installiert werden. Das Setup bietet auch hier eine geführte Installation:

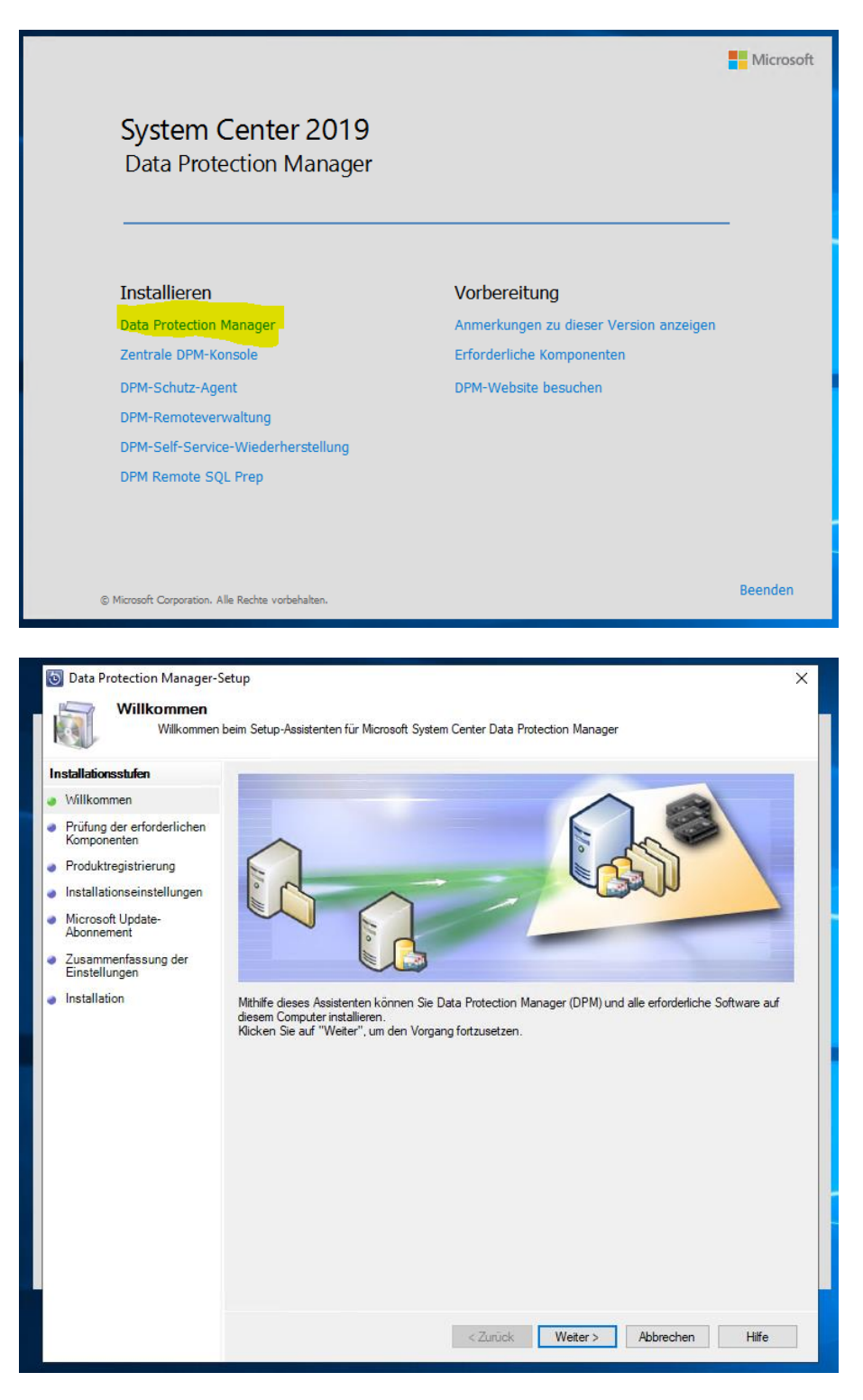

Hier gebe ich den SQL-Server mit seiner Instanz an. Wenn man keine Named Instance installiert hat, genügt der Servername:

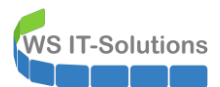

| \delta Data Protection Manager-S                                                                                                    | Setup                                                                                                    | × |
|----------------------------------------------------------------------------------------------------|----------------------------------------------------------------------------------------------------|---|
| Prüfung der er                                                                                                    | rforderlichen Komponenten                                                                                                    |   |
| Warten Sie, wahrend                                                                                                    | auf erforderliche Hardware und Software gepruft wird.                                                                                                    |   |
| Installationsstufen         Willkommen         Prüfung der erforderlichen Komponenten         Produktregistrierung         Installationseinstellungen         Microsoft Update-<br>Abonnement         Zusammenfassung der Einstellungen         Installation | Für DPM wird eine Datenbank benötigt. Sie können eine bereits lokal oder remote vorhandene Instanz von SQL Server verwenden.         Image: Square structure         SQL Server is nicht gruppiet.         Gruppieten SQL Server verwenden         SQL Server ist gruppiet.         Instanz von SQL Server verwenden         SQL Server ist gruppiet.         Instanz von SQL Server verwenden         SQL Server ist gruppiet.         Instanz von SQL Server         (Beispiel: SQLSERV oder SQLSERV/MYSQLINSTANCE):         Iws-dpm/dpm         Benutzemame:       Kennwort:         Domäne:       Mahlen Sie die geeignete Option aus, und klicken Sie auf die Schaltfläche, um die Oberonfunn der Voraussetzungen auszuführen. Installieren Sie dann die fehlenden         Die Installation kann nicht fortgesetzt werden, da einige Voraussetzungen nicht erfüllt wurden.                                                                                                    |   |
|                                                                                                    | Beseitigen Sie alle Fehlerbedingungen im Detailbereich, und klicken Sie dann auf "Weiter", um mit der<br>Installation fortzufahren.  Detais  Detais Detais  Detais  Detais  Detais  Detais  Detais  Detais Detais Deta |   |
|                                                                                                    | Details           Solie fehlende erforderliche Komponente "HyperVPowerShell" wurde installiert.Starten Sie den Computer neu, und führen Sie die Anwendung dann erneut aus.           Fehler bei der Überprüfung.Überprüfen Sie die Details im Fehlerprotokoll, und wiederholen Sie dann den Vorgang.           Weitere Informationen finden Sie in der Protokolldatei unter "C:\Program Files\Microsoft System Center\DPM\DPMLogs\DpmSetup.log".                                                                                                    |   |
|                                                                                                    | < Zurück Weiter > Abbrechen Hilfe                                                                                                    | ] |

OK, ich hatte meinen gMSA nur für den SQL-Service konfiguriert. Aber der Agent soll diesen auch verwenden. Also starte ich noch einmal meine GUI für die gMSA-Administration (auf meinem DomainController):

|                          | ISA-Admin                                                                                                    |                                                                                                    |                                    |                                                                                                    |                                                                   | - 0                                                                                                    | ×                       |  |
|--------------------------|----------------------------------------------------------------------------------------------------|----------------------------------------------------------------------------------------------------|------------------------------------|----------------------------------------------------------------------------------------------------|-------------------------------------------------------------------|----------------------------------------------------------------------------------------------------|-------------------------|--|
| vorhan                   | ndene gMSA:                                                                                                    | zug                                                                                                    | gehörige Ser                       | ver:                                                                                                    |                                                                   | zugehörige Gruppen:                                                                                                    |                         |  |
| gMSA-ADFS (Service ADFS) |                                                                                                    |                                                                                                    | WS-DPM.ws.its                      |                                                                                                    |                                                                   | direkte Gruppen:                                                                                                    |                         |  |
| gMSA-                    | Backup (Task User für BMR)                                                                                                    | A                                                                                                    |                                    |                                                                                                    |                                                                   |                                                                                                    |                         |  |
| gMSA-                    | -SQLDPM (Service SQL auf WS-                                                                                                    | DPM)                                                                                                    |                                    |                                                                                                    |                                                                   | ""Indirecte Gruppen (durch verschadniteiding), ""                                                                                                    |                         |  |
|                          |                                                                                                    |                                                                                                    |                                    |                                                                                                    |                                                                   |                                                                                                    |                         |  |
|                          |                                                                                                    |                                                                                                    |                                    |                                                                                                    |                                                                   |                                                                                                    |                         |  |
|                          |                                                                                                    |                                                                                                    |                                    |                                                                                                    |                                                                   |                                                                                                    |                         |  |
|                          |                                                                                                    |                                                                                                    |                                    |                                                                                                    |                                                                   |                                                                                                    |                         |  |
|                          |                                                                                                    |                                                                                                    |                                    |                                                                                                    |                                                                   |                                                                                                    |                         |  |
|                          |                                                                                                    |                                                                                                    |                                    |                                                                                                    |                                                                   |                                                                                                    |                         |  |
|                          |                                                                                                    |                                                                                                    |                                    |                                                                                                    |                                                                   |                                                                                                    |                         |  |
|                          |                                                                                                    |                                                                                                    |                                    |                                                                                                    |                                                                   |                                                                                                    |                         |  |
|                          |                                                                                                    |                                                                                                    |                                    |                                                                                                    |                                                                   |                                                                                                    |                         |  |
|                          |                                                                                                    |                                                                                                    |                                    |                                                                                                    |                                                                   |                                                                                                    |                         |  |
|                          |                                                                                                    |                                                                                                    |                                    |                                                                                                    |                                                                   |                                                                                                    |                         |  |
|                          |                                                                                                    |                                                                                                    |                                    |                                                                                                    |                                                                   |                                                                                                    |                         |  |
| erst                     | telle gMSA lösche gMSA                                                                                                    | bearbeite gMSA w                                                                                                    | veiterer Serv                      | entferne Server                                                                                                    | teste gMSA                                                        | weitere Gruppe entferne Gruppe                                                                                                    |                         |  |
| erst<br>Einsati          | telle gMSA lösche gMSA<br>z als: Service V                                                                                                    | bearbeite gMSA w                                                                                                    | veiterer Serv<br>Optionen zu       | er entferne Server                                                                                                    | teste gMSA                                                        | weitere Gruppe entierne Gruppe                                                                                                    |                         |  |
| erst<br>Einsati          | z als: Service v                                                                                                    | bearbeite gMSA w<br>Klicke in eine Zeile um die C<br>Service                                                                                                    | veiterer Serv<br>Optionen zu       | er entferne Server<br>aktivieren.<br>Account                                                                                                    | teste gMSA                                                        | weitere Gruppe         entierne Gruppe           Pfad                                                                                                    | ^                       |  |
| erst<br>Einsat           | z als: Service  Server WS-DPM                                                                                                    | bearbeite gMSA w<br>Klicke in eine Zeile um die C<br>Service<br>sposvc                                                                                                    | veiterer Serv<br>Optionen zu       | er entferne Server<br>aktivieren.<br>Account<br>NT AUTHORITY\Netwo                                                                                                    | teste gMSA<br>rkService                                           | Pfad<br>C:\Windows\svstem32\sposyc.exe                                                                                                    | ^                       |  |
| erst<br>Einsat           | telle gMSA   lösche gMSA<br>z als: Service<br>Server<br>WS-DPM<br>WS-DPM                                                                                            | bearbeite gMSA ww<br>Klicke in eine Zeile um die O<br>Service<br>sppsvc<br>SQLAgent\$DPM                                                                                                    | veiterer Serv                      | er entferne Server<br>aktivieren.<br>Account<br>NT AUTHORITY\Netwo<br>ws\gMSA-SQLDPMS                                                                                                    | teste gMSA<br>rkService                                           | Weitere Gruppe         entierne Gruppe           Pfad         C:Windows/system32/sppsvc.exe           C:Wingom Files/Microsoft SQL Server/MSSQL14.DPM/MSS                                                                                                    | <b>6</b>                |  |
| erst<br>Einsati          | elle gMSA lösche gMSA<br>z als: Service v<br>Server<br>WS-DPM<br>WS-DPM<br>WS-DPM                                                                                   | bearbeite gMSA w<br>Klicke in eine Zeile um die C<br>Service<br>sppsvc<br>SQLAgert \$DPM<br>SQLBrowser                                                                                                    | veiterer Serv                      | er entferne Server<br>aktivieren.<br>Account<br>NT AUTHORITY/Netwo<br>ws/gMSA-SQLDPM\$<br>NT AUTHORITY/LOCAI                                                                                            | teste gMSA<br>rkService<br>LSERVICE                               | Weitere Gruppe         entferme Gruppe           Pfad         C:Windows'system 32'uppsvc.exe           C:VRrogram Files/Microsoft SQL Server'MSSQL14.DPM/MSS           C:Program Files (MS)/Microsoft SQL Server'90'Shared/sqb                                                                                                    | \$<br>r                 |  |
| erst<br>Einsatz          | elle gMSA lösche gMSA<br>z als: Service<br>WS-DPM<br>WS-DPM<br>WS-DPM<br>WS-DPM<br>WS-DPM                                                                           | bearbeite gMSA w<br>Klicke in eine Zeile um die C<br>Service<br>sppsvc<br>SQLAgert\$DPM<br>SQLBrowser<br>SQLServerReportingService:                                                                             | veiterer Serv<br>Optionen zu       | er entferne Server<br>aktivieren.<br>Account<br>NT AUTHORITY/Netwo<br>we\gMSA-SQLDPM\$<br>NT AUTHORITY/LOCAI<br>NT SERVICE\SQLServe                                                                     | teste gMSA<br>rkService<br>LSERVICE<br>rReportingSer              | Weitere Gruppe         entferme Gruppe           Pfad         C:Windows/system32/sppsvc.exe           C:Norgram Files/Microsoft SQL Server/MSSQL14.DPM/MS3         C:Venogram Files/Microsoft SQL Server/SO:Shared/sglb           C:Norgram Files/Microsoft SQL Server/Popting Services/S         Server/SO:Shared/sglb                                                                                                    | 5<br>r                  |  |
| erst<br>Einsatz          | elle gMSA losche gMSA<br>z als: Service v<br>WS-DPM<br>WS-DPM<br>WS-DPM<br>WS-DPM<br>WS-DPM<br>WS-DPM<br>WS-DPM                                                     | bearbeite gMSA ww<br>Klicke in eine Zeile um die C<br>Service<br>spopvo<br>SQLBerverSDPM<br>SQLBrowser<br>SQLServerReportingServices<br>SQLServerReportingServices                                              | veiterer Serv<br>Optionen zu<br>IS | er entferne Server<br>aktivieren.<br>Account<br>NT AUTHORITY/Netwo<br>ws/gMSA-SQLDPMS<br>NT AUTHORITY/LOCAI<br>NT SERVICE/SQLZServe<br>NT Service/SQLTELEM                                              | teste gMSA<br>rkService<br>LSERVICE<br>#ReportingSer<br>ETRY\$DPM | Weitere Gruppe         cmferne Gruppe           Pfad         C:\Windows\system32\sppsvc.exe           C:\Program Files \Microsoft SQL Server\MSSQL14.DPM\MSS         C\Program Files \Microsoft SQL Server\90\Shared\sqlb           C:\Program Files \Microsoft SQL Server\90\Shared\sqlb         Server\90\Shared\sqlb           C:\Program Files \Microsoft SQL Server\90\Shared\sqlb         Server\90\Shared\sqlb           C:\Program Files \Microsoft SQL Server\MSSQL14.DPM\MSS         Server\90\Shared\sqlb                                                                                                    | S<br>K<br>S<br>S        |  |
| erst<br>Einsati          | elle gMSA losche gMSA<br>z als: Server<br>WS-DPM<br>WS-DPM<br>WS-DPM<br>WS-DPM<br>WS-DPM<br>WS-DPM<br>WS-DPM<br>WS-DPM<br>WS-DPM                                    | bearbeite gMSA w<br>Klicke in eine Zeile um die O<br>Service<br>sopave<br>SQLAgertSDPM<br>SQLBrowser<br>SQLBrowser<br>SQLTELEWETRYSDPM<br>SQLWter                                                               | veiterer Serv<br>Optionen zu<br>is | er entferne Server<br>aktivieren.<br>Account<br>NT AUTHORITY'Netwo<br>welgMSA-SQLDPMS<br>NT AUTHORITY'LOCA<br>NT SERVICE'SQLServe<br>NT Service'SQLTELEM<br>LocalSystem                                 | teste gMSA<br>rkService<br>LSERVICE<br>rReportingSer<br>ETRYSDPM  | Weitere Gruppe         entierne Gruppe           Pfad         C:Windows'ugstem 32'uppsvc.exe           C:Whogram Files Microsoft SQL Server/MSSQL14.DPM/MSS         C:VProgram Files Microsoft SQL Server/SQLShared'ugb           C:Program Files Microsoft SQL Server/MSSQL14.DPM/MSS         C:Program Files Microsoft SQL Server/MSSQL14.DPM/MSS           C:Program Files Microsoft SQL Server/SQLSQL4.DPM/MSS         C:Program Files Microsoft SQL Server/MSSQL14.DPM/MSS                                                                                                    | 5<br>6<br>5<br>5        |  |
| erst<br>Einsatz          | elle gMSA losche gMSA<br>z als: Service V<br>WS-DPM<br>WS-DPM<br>WS-DPM<br>WS-DPM<br>WS-DPM<br>WS-DPM<br>WS-DPM<br>WS-DPM<br>WS-DPM                                 | besrbeite gMSA ww<br>Klicke in eine Zeile um die C<br>Service<br>sperve<br>SQLBervtSDPM<br>SQLBowser<br>SQLBerverReportingServices<br>SQLTELEMETRYSDPM<br>SQLWitter<br>TieringEngineService                     | veiterer Serv<br>Optionen zu<br>:S | er entferne Server<br>aktivieren.<br>Account<br>NT AUTHORITY'Netwo<br>wa\gMSA-SQLDPMs<br>NT AUTHORITY\LOCAI<br>NT SERVICE\SQLTELEM<br>LocalSystem<br>localSystem                                        | teste gMSA<br>rkService<br>LSERVICE<br>#ReportingSer<br>ETRY\$DPM | Weitere Gruppe         cmform: Grupps           Pfad         C:Windows kystem 32 kappsvc.exe           C:Nfogram Files Microsoft SQL Server/MSSQL14.DPM/MSS         C:NFogram Files Microsoft SQL Server/30:Shared kgb           C:Pfogram Files Microsoft SQL Server/NSSQL14.DPM/MSS         C:NFogram Files Microsoft SQL Server/30:Shared kgb           C:NFogram Files Microsoft SQL Server/S0:Shared kgb         C:NFogram Files Microsoft SQL Server/S0:Shared kgb           C:NFogram Files Microsoft SQL Server/S0:Shared kgb/mterts         C:NFogram Files Microsoft SQL Server/S0:Shared kgb/mterts           C:Windows kystem 32:TieringEngine-Service exe         E:Windows kystem 32:TieringEngine-Service exe                                                                                                    | •<br>•<br>•<br>•        |  |
| erst<br>Einsatz          | elle gMSA losche gMSA<br>z als: Service<br>WS-DPM<br>WS-DPM<br>WS-DPM<br>WS-DPM<br>WS-DPM<br>WS-DPM<br>WS-DPM<br>WS-DPM<br>WS-DPM<br>WS-DPM<br>WS-DPM               | besrbeite gMSA ww<br>Klicke eine Zeile um die C<br>Service<br>sppevc<br>SQLAgertSDPM<br>SQLBrower<br>SQLServerReportingService:<br>SQLELEMETRYSDPM<br>SQLWitter<br>TieringEngineService<br>TrustedIntaller      | veiterer Serv<br>Optionen zu<br>15 | er entferne Server<br>aktivieren.<br>Account<br>NT AUTHORITY/Netwo<br>wa'gMSA-SQLDPMS<br>NT AUTHORITY/LOCAI<br>NT SERVICE/SQLServe<br>NT Service/SQLTELEM<br>LocalSystem<br>localSystem<br>localSystem  | teste gMSA<br>rkService<br>LSERVICE<br>rReportingSer<br>ETRY\$DPM | Weitere Gruppe     entform: Grupps      Pfad      C:Windows/system32/sppsvc.exe      C:Nprogram Files (Microsoft SQL Server/MSSQL14 DPM/MS3      C:Nprogram Files (Microsoft SQL Server/MSSQL14 DPM/MS5      C:Nprogram Files (Microsoft SQL Server/MSSQL14 DPM/MS5      C:Nprogram Files (Microsoft SQL Server/SQL):Shared/sql/wter.ex      C:Windows/system32\TenringEngineService.exe      C:Windows/servicing\TruttedInstaller.exe                                                                                                    | \$<br>\$<br>5<br>5<br>5 |  |
| erst<br>Einsati          | elle gMSA losche gMSA<br>z als: Service ~<br>WS-DPM<br>WS-DPM<br>WS-DPM<br>WS-DPM<br>WS-DPM<br>WS-DPM<br>WS-DPM<br>WS-DPM<br>WS-DPM                                 | bearbeite gMSA ww<br>Klicke in eine Zeile um die O<br>Service<br>spopore<br>SQLAgertSDPM<br>SQLBowser<br>SQLServerReportingService<br>SQLELEWERTYSDPM<br>SQLWriter<br>TreitingEngineService<br>TrustedInstaller | veiterer Serv<br>Optionen zu<br>Is | er entferne Server<br>aktivieren.<br>Account<br>NT AUTHORITY'Netwo<br>wa'gMSA-SQLDPMs<br>NT AUTHORITY'Netwo<br>NT SERVICE\SQLEServe<br>NT Service\SQLTELEM<br>LocalSystem<br>localSystem<br>localSystem | teste gMSA<br>rkService<br>LSERVICE<br>#ReportingSer<br>ETRY\$DPM | weitere Gruppe         entferne Gruppe           Pfad         C:Windows\system32\sppsvc.exe           C:Norgram Files\Microsoft SQL Server\MSSQL14.DPM\MS3         C:Venogram Files\Microsoft SQL Server\SOSAred\sqb           C:Norgram Files\Microsoft SQL Server\MSSQL14.DPM\MS3         C:Venogram Files\Microsoft SQL Server\MSSQL14.DPM\MS3           C:Norgram Files\Microsoft SQL Server\MSSQL14.DPM\MS3         C:Venogram Files\Microsoft SQL Server\MSSQL14.DPM\MS3           C:Norgram Files\Microsoft SQL Server\MSSQL14.DPM\MS3         C:Venogram Files\Microsoft SQL Server\SoSAred\sqb           C:Windows\system32\TiengEngineService.exe         C:Windows\servicing\TrustedInstaller.exe                                                                                                    | \$<br>f<br>5<br>9<br>9  |  |
| erst<br>Einsatz          | elle gMSA tosche gMSA<br>server v<br>WS-DPM<br>WS-DPM<br>WS-DPM<br>WS-DPM<br>WS-DPM<br>WS-DPM<br>WS-DPM<br>WS-DPM<br>WS-DPM<br>WS-DPM<br>WS-DPM<br>WS-DPM<br>WS-DPM | bearbeite gMSA w<br>Klicke in eine Zeile um die O<br>Service<br>spopsv:<br>SQLAgertSDPM<br>SQLBrowser<br>SQLBrowser<br>SQLTELEWETRYSDPM<br>SQLWrer<br>TrustedInstaller<br>Zurücksetzen                          | veiterer Serv<br>Optionen zu<br>IS | er entferne Server<br>aktivieren.<br>Account<br>NT AUTHORITY/Netwo<br>ws/dtSA-SQLDPMS<br>NT AUTHORITY/LOCAI<br>NT SERVICE/SQLServe<br>NT Service/SQLTELEM<br>LocalSystem<br>localSystem                 | teste gMSA<br>rkService<br>LSERVICE<br>#ReportingSer              | weitere Gruppe         critisme Gruppe           Pfad         C:Windows'usystem 32'usppsvc.exe           C:Nhogram Files Microsoft SQL Server/MSSQL14.DPM/MSS         C:Nhogram Files Microsoft SQL Server/SQLShared'usglo           C:Nhogram Files Microsoft SQL Server/SQLShared'usglo         C:Nhogram Files Microsoft SQL Server/SQLShared'usglo           C:Nhogram Files Microsoft SQL Server/SQLSQL14.DPM/MSS         C:Nhogram Files Microsoft SQL Server/SQLSQL14.DPM/MSS           C:Nhogram Files Microsoft SQL Server/SQLSQL14.DPM/MSS         C:Nhogram Files Microsoft SQL Server/SQLSQL14.DPM/MSS           C:Nhogram Files Microsoft SQL Server/SQLSQL14.DPM/MSS         C:Nhogram Files Microsoft SQL Server/SQLSQL14.DPM/MSS           C:Nhogram Files Microsoft SQL Server/SQLSQL14.DPM/MSS         C:Nhogram Files Microsoft SQL Server/SQLSQL14.DPM/MSS           C:Windows'usetm 32:\TieringEngine Service exe         C:Windows'uservicing`\TrustedInstaller.exe | 5<br>r<br>5<br>5<br>•   |  |

Und natürlich setze ich den SQL-Agentservice auf AutoStart.

Aber auch das Dienstkonto der Reporting-Services benötigt eine Anpassung. Da es schon konfiguriert ist muss ich die Verschlüsselungsschlüssel der RS-Datenbank sichern. Das geht wieder in der RS-Konfigurationsoberfläche:

| Berichtsserver-Konfigurations-Manager                                                                                                    | : WS-DPM\SSRS                                                                                                    |                                                                                                    |                                                                                                    | - 🗆 ×                                                                                |
|----------------------------------------------------------------------------------------------------|----------------------------------------------------------------------------------------------------|----------------------------------------------------------------------------------------------------|----------------------------------------------------------------------------------------------------|--------------------------------------------------------------------------------------|
|                                                                                                    |                                                                                                    |                                                                                                    |                                                                                                    |                                                                                      |
| Report Server Configuration                                                                                                    | n Manager                                                                                                    |                                                                                                    |                                                                                                    |                                                                                      |
| 🕎 Verbinden                                                                                                    | Verschlüssel                                                                                                    | lunasschlüssel                                                                                                    |                                                                                                    |                                                                                      |
| WS-DPM\SSRS                                                                                                    |                                                                                                    |                                                                                                    |                                                                                                    |                                                                                      |
| 💐 Dienstkonto                                                                                                    | Verl<br>kön                                                                                                    | Berichtsserver verwen<br>bindungszeichenfolgen<br>inen diesen Schlüssel d                                                                                                    | det einen symmetrischen Schlüssel zum Verschlüsseln von Anmel<br>nund anderen sensiblen Daten, die in der Berichtsserver-Datenba<br>lurch Erstellen einer Sicherung verwalten. Wenn Sie die Installatic                                                                                                    | ldeinformationen,<br>ink gespeichert werden. Sie<br>in des Berichtsservers auf einen |
| i Webdienst-URL                                                                                                    | and<br>vers                                                                                                    | leren Computer migrier<br>schlüsselten Inhalt zu e                                                                                                    | en oder verschieben, können Sie den Schlüssel wiederherstellen<br>rhalten.                                                                                                    | , um erneut Zugriff auf                                                              |
| Datenbank                                                                                                    | Sichern                                                                                                    | n Sie den Schlüssel in e                                                                                                    | iner kennwortgeschützten Datei, damit eine                                                                                                    | Cirkura                                                                              |
|                                                                                                    | wiede                                                                                                    | merstellung des Berich                                                                                                    | tsservers im Notrali moglich ist.                                                                                                    | Sichern                                                                              |
| • Webportal-UKL                                                                                                    | -Wiederherst<br>Klicken Si                                                                                                | Sicherungsverschlüsse                                                                                                    | elungsschlüssel X                                                                                                    | Maderbareholler                                                                      |
| E-Mail-Einstellungen                                                                                                    | verwende                                                                                                    | enthält. Sie müssen e<br>der Dateisperre verw                                                                                                    | d speicheroft einer Datel an, die die Kopie des Schlusseis<br>ein Kennwort angeben, das zum Sperren und zum Aufheben<br>vendet wird.                                                                                                    | Wiedemersteilen                                                                      |
| Ausführungskonto                                                                                                    | Ändern<br>Bei dieser                                                                                                    | Dateispeicherort:                                                                                                    | C:\Admin\SQL-ReportingService\Key.snk                                                                                                    | Ändern                                                                               |
| 🛞 Verschlüsselungsschlüssel                                                                                                    |                                                                                                    | Kennwort:                                                                                                    | •••••                                                                                                    | Andem                                                                                |
| 💫 Abonnementeinstellungen                                                                                                    | -Verschlüssel<br>Alle gespo                                                                                               | Kennwort<br>bestätigen:                                                                                                    | ••••••                                                                                                    | 1 Washing                                                                            |
| Bereitstellung für horizontales                                                                                                    | Werte in e<br>müssen S<br>Abonnem                                                                                         |                                                                                                    |                                                                                                    | Loschen                                                                              |
| (III) Power BI-Dienst (Cloud)                                                                                                    |                                                                                                    | 0                                                                                                    | OK Abbrechen                                                                                                    |                                                                                      |
|                                                                                                    | L                                                                                                    |                                                                                                    |                                                                                                    |                                                                                      |
|                                                                                                    |                                                                                                    |                                                                                                    |                                                                                                    |                                                                                      |
|                                                                                                    | Ergebnisse                                                                                                    |                                                                                                    |                                                                                                    |                                                                                      |
|                                                                                                    |                                                                                                    |                                                                                                    |                                                                                                    |                                                                                      |
|                                                                                                    |                                                                                                    |                                                                                                    |                                                                                                    |                                                                                      |
|                                                                                                    |                                                                                                    |                                                                                                    |                                                                                                    | Kopieren                                                                             |
| ٥                                                                                                    |                                                                                                    |                                                                                                    |                                                                                                    | Anwenden Beenden                                                                     |
|                                                                                                    |                                                                                                    |                                                                                                    |                                                                                                    |                                                                                      |
| Berichtsserver-Konfigurations-Manager                                                                                                    | : WS-DPM\SSRS                                                                                                    |                                                                                                    |                                                                                                    | – 🗆 X                                                                                |
| Berichtsserver-Konfigurations-Manager                                                                                                    | : WS-DPM\SSRS                                                                                                    |                                                                                                    |                                                                                                    | – 🗆 X                                                                                |
| Berichtsserver-Konfigurations-Manager<br>Report Server Configuration                                                                                                    | : ws-dpm\ssrs                                                                                                    |                                                                                                    |                                                                                                    | X                                                                                    |
| Berichtsserver-Konfigurations-Manager<br>Report Server Configuration                                                                                                    | WS-DPM\SSRS                                                                                                    |                                                                                                    |                                                                                                    | - 🗆 X                                                                                |
| Berichtsserver-Konfigurations-Manager  Report Server Configuration  Verbinden  SWS-OPM(SSRS                                                                                                    | WS-DPM\SSRS                                                                                                    |                                                                                                    |                                                                                                    | X                                                                                    |
| Berichtsserver-Konfigurations-Manager<br>Report Server Configuration<br>Verbinden<br>Wis-DPM(5SRS<br>Cheristionto                                                                                                    | WS-DPM\SSRS                                                                                                    | eben Sie ein integrierte<br>erichtsserverdienst aus                                                                                                    | s Konto oder ein Konto eines Windows-Domänenbenutzers an,<br>zuführen.                                                                                                    | - C X                                                                                |
| Berichtsserver-Konfigurations-Manager  Report Server Configuration Uscom/ssss Uscom/ssss Densitionto Webdenst-URL                                                                                                    | WS-DPM\SSRS                                                                                                    | eben Sie ein integriefte<br>erichtsserverdienst aus<br>- Dienstkonto                                                                                                    | s Konto oder ein Konto eines Windows-Domänenbenutzers an, i<br>zuführen.                                                                                                    | - C X                                                                                |
| Berichtsserver-Konfigurations-Manager  Report Server Configuration  Verbinden  Vs-DPM/SSRS  Dienstkonto  Webdienst-URL  Datenbank                                                                                                    | WS-DPM\SSRS Manager Dienstkonto Gr Berichtserve Wählen Sie ei © Integrierto                                               | eben Sie ein integrierte<br>erichtsserverdienst aus<br>r-Dienstiunto<br>ine Option zum Festleg<br>es Konto verwenden:                                                                                                    | is Konto oder ein Konto eines Windows-Domänenbenutzers an, i<br>zuführen.<br>jen des Dienstkontos aus, und klicken Sie dann auf "Anwenden".<br>Netzwerkdienst                                                                                                    | um den                                                                               |
| Berichtsserver-Konfigurations-Manager  Report Server Configuration Verbinden Verbinden Denstkonto Webdenst-URL Denstkonto Detenbank Webdenst-URL Webportal-URL Webportal-URL                                                                                                    | WS-DPM\SSRS Manager Dienstkonto Berichtsserve Wählen Sie ei Integriert Anderes K                                          | eben Sie ein integrierte<br>erichtsserverdienst aus<br>r-Dienstkonto<br>ine Option zum Festleg<br>es Konto verwenden:<br>Konto verwenden:                                                                                                    | s Konto oder ein Konto eines Windows-Domänenbenutzers an, i<br>zuführen.<br>en des Dienstkontos aus, und klicken Sie dann auf "Anwenden".<br>Netzwerkdienst                                                                                                    | um den                                                                               |
| Berichtsserver-Konfigurations-Manager   Report Server Configuration  Verbinden  Verbinden  Verbinden  Verbinden  Verbinden  Verbinden  Verbinden  Entralis  Entralise  Verbinden  Entralise  Entralise Entralise  Entralise Entralise Entralise Entralise Entralise Entralise Entralise Entralise Entralise Entralise Entralise Entralise Entralise Entralise | Berichtsserve<br>Wahlen Sie ei<br>Integriert<br>Konto (Do<br>Kennwort                                                     | eben Sie ein integrierte<br>erichtseerverdienst aus<br>r-Dienstionto<br>ine Option zum Festleg<br>es Konto verwenden:<br>Konto verwenden:<br>inne (Benutzer):<br>1                                                                                                    | is Konto oder ein Konto eines Windows-Domänenbenutzers an,<br>zuführen.<br>ien des Dienstkontos aus, und klicken Sie dann auf "Anwenden".<br>Netzwerkdenst                                                                                                    | um den                                                                               |
|                                                                                                    | WS-DPM\SSRS Manager Dienstkonto Dienstkonto Berichtsserve Wahlen Sie ei Integrierte Anderes K Konto (Do Kennwort          | eben Sie ein integrierte<br>erichtsserverdienst aus<br>r-Dienstionto<br>ine Option zum Festleg<br>es Konto verwenden:<br>konto verwenden:<br>mäne ßenutzer):<br>;                                                                                                    | is Korto oder ein Konto eines Windows-Domänenbenutzers an, i<br>zuführen.<br>Ien des Dienstkontos aus, und klicken Sie dann auf "Anwenden".<br>Netzwerkdenst                                                                                                    | ×                                                                                    |
| Berichtsserver-Konfigurations-Manager  Report Server Configuration Webrinden Wis-DPM(5SRS  Densition10 Webdenst-URL Webdenst-URL UDatenbank Webportal-URL UDatenbank Webportal-URL UDatenbank Webportal-URL UDatenbank Webportal-URL UDatenbank Webportal-URL UDatenbank Webportal-URL UDatenbank Webportal-URL UDatenbank Webportal-URL UDatenbank Webportal-URL UDatenbank                                                                                                    | WS-DPM\SSRS Manager Dienstkonto Berichtserve Wählen Sie ei Integrierte Anderes K Konto (Do Kennwort                       | eben Sie ein integrierte<br>erichtsserverdienst aus<br>r-Oienstkonto<br>ine Option zum Festleg<br>es Konto verwenden:<br>mäne\Benutzer):<br>:<br>Sicherungsverschlüs                                                                                                    | s Konto oder ein Konto eines Windows-Domänenbenutzers an,<br>zuführen.<br>Ien des Dienstkontos aus, und klicken Sie dann auf "Anwenden".<br>Netzwerkdienst                                                                                                    | - · ×                                                                                |
| Berichtsserver-Konfigurations-Manager    Report Server Configuration   Verbinden   Verschüsselungen    Verschüsselungen  Verschüsselungen  Verschüsselungen                                                                                                    | WS-DPM\SSRS<br>Dienstkonto<br>Dienstkonto<br>Berichtsserve<br>Wählen Sie ei<br>Integrieft<br>Anderes K Konto (Do Kennwort | eben Sie ein integrierte<br>erichtsserverdienst aus<br>r-Dienstionto<br>ine Option zum Festleg<br>es Konto verwenden:<br>mäne Benutzer):<br>:<br>Sicherungsverschlüs<br>Geben Sie Namen u<br>enthält, Se Masen                                                                                                    | s Konto oder ein Konto eines Windows-Domänenbenutzers an,<br>zuführen.<br>en des Dienstkontos aus, und klicken Sie dann auf "Anwenden".<br>Netzwerkdienst<br>selungsschlüssel ×<br>selungsschlüssel ×                                                                                                    | ×                                                                                    |
|                                                                                                    | Berichtsserve<br>Wahlen Sie ei<br>Erichtsserve<br>Wahlen Sie ei<br>Integriert<br>Konto (Do<br>Kennwort                    | eben Sie ein integrierte<br>erichtserverdienst aus<br>r-Dienstionto<br>ine Option zum Festleg<br>es Konto verwenden:<br>Konto verwenden:<br>mäne Benutzer):<br>:<br>:<br>:<br>:<br>:<br>:<br>:<br>:<br>:<br>:<br>:<br>:<br>:<br>:<br>:<br>:<br>:<br>:                                                                                                    | s Konto oder ein Konto eines Windows-Domänenbenutzers an, i<br>zuführen.<br>en des Dienstkontos aus, und klicken Sie dann auf "Anwenden".<br>Netzwerkdenet<br>selungsschlüssel ×<br>selungsschlüssel ×<br>ein Konpie des Schlüssels<br>rein Konpie des Schlüssels<br>rein Konpie das zum Sperren und zum Aufheben<br>rwendet wird.                                                                                                    | um den                                                                               |
|                                                                                                    | WS-DPM\SSRS Manager Dienstkonto Berichtserve Wählen Sie ei Integrierte Anderes K Konto (Do Kennwort                       | eben Sie ein integrierte<br>erichtsserverdienst aus<br>r Olenstkonto<br>ine Option zum Festleg<br>es Konto verwenden:<br>mäne [Benutzer]:<br>:<br>Sicherungsverschlüs<br>Geben Sie Namme<br>erhölt Sie Namisen<br>der Dateisperer ver<br>Dateispeicherort:<br>Kennwort:                                                                                                    | s Konto oder ein Konto eines Windows-Domänenbenutzers an, i<br>zuführen.<br>en des Dienstkontos aus, und klicken Sie dann auf "Anwenden".<br>Netzwerkdenst<br>selungsschlüssel ×<br>nd Spickenvort einer Datei an, die die Kopie des Schlüssels<br>nvendet wird.<br>[::\dmin\SQL-ReportingService\Key2.ank                                                                                                    | ×                                                                                    |
|                                                                                                    | WS-DPM\SSRS                                                                                                    | eben Sie ein integrierte<br>erichtsserverdienst aus<br>r-Oienstkonto<br>ine Option zum Festleg<br>es Konto verwenden:<br>Konto verwenden:<br>mäne Benutzer):<br>:<br>Sicherungsverschlus<br>der Dateisperer ver<br>Dateispeicherort:<br>Kennwort:<br>Kennwort                                                                                                    | s Konto oder ein Konto eines Windows-Domänenbenutzers an, i<br>zuführen.<br>en des Dienstkontos aus, und klicken Sie dann auf "Anwenden".<br>Netzwerkdienst<br>selungsschlüssel >><br>u sip Kennvort angeben, das zum Sperren und zum Aufheben<br>rivendet wird.<br>C: Wdmin/SQL-ReportingService Wey2.snk                                                                                                    | um den                                                                               |
|                                                                                                    | Berichtsserve<br>Wählen Sie ei<br>Integrieft<br>Konto (Do<br>Kennwort                                                     | eben Sie ein integriefte<br>erichtsserverdienst aus<br>r-Dienstionto<br>ine Option zum Festleg<br>es Konto verwenden:<br>mäne Benutzer):<br>:<br>Sicherungsverschlüs<br>deban Sie Amsen<br>der Dateisperre ver<br>Dateispeicherort:<br>Kennwort:<br>Kenwort:<br>Kenwort                                                                                                    | s Konto oder ein Konto eines Windows-Domänenbenutzers an,<br>zuführen.<br>en des Dienstkontos aus, und klicken Sie dann auf "Anwenden".<br>Netzwerkidenst<br>selungsschlüssel x<br>eis Keinwort einer Datei an, die die Kopie des Schlüssels<br>eis Keinwort einer Datei an, die die Kopie des Schlüssels<br>is keinwort einer Datei an, die die Kopie des Schlüssels<br>(Ci-Madmin SQL-ReportingService Wey2.snk                                                                                                    | ×                                                                                    |
|                                                                                                    | Berichtsserve<br>Wahlen Sie ei<br>Berichtsserve<br>Wahlen Sie ei<br>Integrierte<br>Konto (Do<br>Kennwort                  | eben Sie ein integrierte<br>erichtseerverdienst aus<br>r-Dienstionto<br>ine Option zum Festleg<br>es Konto verwenden:<br>ionto verwenden:<br>ionto verwenden:<br>imane Benutzer):<br>:<br>:<br>:<br>:<br>:<br>:<br>:<br>:<br>:<br>:<br>:<br>:<br>:<br>:<br>:<br>:<br>:<br>:                                                                                                    | s Konto oder ein Konto eines Windows-Domänenbenutzers an,<br>zuführen.<br>en des Dienstkontos aus, und klicken Sie dann auf "Anwenden".<br>Netzwerkdenst<br>Netzwerkdenst<br>selungsschlüssel >><br>selungsschlüssel >><br>rein Komport angeben, das zum Sperren und zum Aufheben<br>rein kommort angeben, das zum Sperren und zum Aufheben<br>rein kommort angeben, das zum Sperren und zum Aufheben<br>rein kommort angeben, das zum Sperren und zum Aufheben<br>rein kommort angeben, das zum Sperren und zum Aufheben<br>rein kommort angeben, das zum Sperren und zum Aufheben<br>rein kommort angeben, das zum Sperren und zum Aufheben<br>rein kommort angeben, das zum Sperren und zum Aufheben<br>rein kommort angeben, das zum Sperren und zum Aufheben<br>rein kommort angeben, das zum Sperren und zum Aufheben<br>rein kommort angeben, das zum Sperren und zum Aufheben<br>rein kommort angeben, das zum Sperren und zum Aufheben<br>rein kommort angeben, das zum Sperren und zum Aufheben<br>rein kommort angeben, das zum Sperren und zum Aufheben<br>rein kommort angeben das zum Sperren und zum Aufheben<br>rein kommort angeben das zum Sperren und zum Aufhebe |                                                                                      |
| Berichtsserver-Konfigurations-Manager Report Server Configuration Webinden Ws-OPM(SSRS Derstkonto Webenst-URL Daterbank Webportal-URL Daterbank Webportal-URL E-Mail-Enstellungen Ausführungskonto Verschlüsselungeschlüssel Abonnementeinstellungen Sereistellung für horizontales Sereistellung für horizontales Sereistellung in horizontales Sereistellung in horizontales Sereistellung in horizontales Sereistellung in horizontales Sereistellung in horizontales                                                                                                    | Ergebnisse                                                                                                    | eben Sie ein integrierte<br>erichtsserverdienst aus<br>r-Dienstiunto<br>Ine Option zum Festleg<br>es Konto verwenden:<br>tonto verwenden:<br>mane (Benutzer):<br>:<br>:<br>:<br>:<br>:<br>:<br>:<br>:<br>:<br>:<br>:<br>:<br>:<br>:<br>:<br>:<br>:<br>:                                                                                                    | s Konto oder ein Konto eines Windows-Domänenbenutzers an, u<br>zuführen.<br>en des Dienstkontos aus, und klicken Sie dann auf "Anwenden".<br>Netzwerkdenst<br>selungsschlüssel ×<br>ns Seikennvort einer Datei an, die die Kopie des Schlüssels<br>nvendet wird.<br>[C:\Admin\SQL-ReportingService\Key2.ank                                                                                                    |                                                                                      |
| Berichtsserver-Konfigurations-Manager Report Server Configuration Webdenst Webdenst-URL Deterbank Webdenst-URL Daterbank E-Mail-Enstelungen Ausführungskonto Verschlüsselungen Ausführungskonto Skaleren IPower Bi-Otenst (Cloud)                                                                                                    | Ergebnisse                                                                                                    | eben Sie ein integrierte<br>richtsserverdienst aus<br>r-Oienstionto<br>ine Option zum Festleg<br>es Konto verwenden:<br>Konto verwenden:<br>mäne (Benutzer) :<br>:<br>:<br>Sicherungsverschlus<br>genbälte. Sammos<br>der Dateispeicherort:<br>Kennwort:<br>Kennwort<br>bestätigen:                                                                                                    | is Konto oder ein Konto eines Windows-Domänenbenutzers an, i<br>zuführen.<br>en des Dienstkontos aus, und klicken Sie dann auf "Anwenden".<br>Netzwerkdienst<br>selungsschlüssel ×<br>selungsschlüssel ×<br>i Sie Kennvort einer Datei an, die die Kopie des Schlüssels<br>ni Sie Kennvort angeben, das zum Sperren und zum Aufheben<br>rivendet wird.<br>C: Wdmn/SQL-ReportingService Wey2.srk ···<br>••••••••••••••••••••••••••••••••••                                                                                                    |                                                                                      |
|                                                                                                    | Ergebnisse                                                                                                    | eben Sie ein integriefte<br>erichtsserverdienst aus<br>r-Dienstianto<br>ine Option zum Festleg<br>es Konto verwenden:<br>mäne Benutzer):<br>:<br>:<br>Sicherungsverschlüs<br>enthält. Sie missen<br>der Dateisperre ver<br>Dateispelcherort:<br>Kennwort:<br>Kennwort:<br>bestätigen:                                                                                                    | s Konto oder ein Konto eines Windows-Domänenbenutzers an, r<br>zuführen.<br>en des Dienstkontos aus, und klicken Sie dann auf "Anwenden".<br>Netzwerkdienst<br>selungsschlüssel ×<br>ein Kennvort angeben, das zum Sperren und zum Aufheben<br>twendet wird.<br>[C:Wamin[SQL-ReportingService]Key2.snk                                                                                                    |                                                                                      |
| <ul> <li>Berichtsserver-Konfigurations-Manager</li> <li>Report Server Configuration</li> <li>Webinden</li> <li>Wordenst-URL</li> <li>Daterbank</li> <li>Webortal-URL</li> <li>Daterbank</li> <li>F-Mal-Einstellungen</li> <li>Abornementeinstellungen</li> <li>Abornementeinstellungen</li> <li>Bereitstellung für horizontales</li> <li>Abornementeinstellungen</li> <li>Im Power Bt-Dienst (Cloud)</li> </ul>                                                                                                    | EVS-DPM\SSRS                                                                                                    | eben Sie ein integrierte<br>erichtseerverdienst aus<br>r-Dienstionto<br>line Option zum Festleg<br>es Konto verwenden:<br>ionto verwenden:<br>ionto verwenden:<br>ionto verwenden:<br>ionto verwenden:<br>ionto verwenden:<br>ionto verwenden:<br>ionto verwenden:<br>ionto verwenden:<br>Geben Sie Namen u<br>enthilt. Sie müssen<br>der Dateispere ver<br>Dateispere ver<br>Losteispere ver<br>istatigen:<br>ionto verwenden:<br>Kennwort:<br>Kennwort:<br>Kennwort:<br>ionto verwenden:<br>ionto verwenden:<br>ionto ve | s Konto oder ein Konto eines Windows-Domänenbenutzers an, i<br>zuführen.<br>en des Dienstkontos aus, und klicken Sie dann auf "Anwenden".<br>Netzwerkdenst<br>selungsschlüssel >><br>en Konpie das Schlüssels einen kompie des Schlüssels<br>eine kommort angeben, das zum Sperren und zum Aufheben<br>reine kommort angeben, das zum Sperren und zum Aufheben<br>(C:\Admin\SQL-ReportingService\Key2.srk                                                                                                    | um den                                                                               |

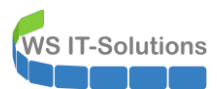

| Berichtsserver-Konfigurations-Man | ager: WS-DPM\SSRS                                                                                                    | - 🗆 ×         |
|-----------------------------------|----------------------------------------------------------------------------------------------------|---------------|
|                                   |                                                                                                    |               |
| Report Server Configura           | tion Manager                                                                                                    |               |
| 🛃 Verbinden                       | Dienstkonto                                                                                                    |               |
| WS-DPM\SSRS                       |                                                                                                    |               |
| 🐴 Dienstkonto                     | Geben Sie ein integriertes Konto oder ein Konto eines Windows-Domänenbenutzers an, um den<br>Berichtsserverdienst auszuführen.         |               |
| 🔊 Webdienst-URL                   | Berichtsserver-Dienstkonto<br>Wählen Sie eine Ontion zum Festlegen des Dienstkonton zun und klicken Sie dann zuf "Anwenden"            |               |
| Datenbank                         | SQL Server-Verbindung X                                                                                                    | $\sim$        |
| I Webportal-URL                   | Geben Ste Administratoranmeldeinformationen an, um das Skript zum Ertellen von Rechten auf<br>das neue Windows-Dienstkonto anzuwenden. |               |
| 🚖 E-Mail-Einstellungen            | Geben Sie eine SQL Server-Instanz an:                                                                                                  |               |
| Ausführungskonto                  | Servername: WS-DPM/DPM                                                                                                    |               |
| Vorachi/incolumentalii            | Geben Sie ein Konto mit Administratorprivilegien an:                                                                                   |               |
| The verschlusselungsschlussel     | Anmeldeinformationstyp: Aktueller Benutzer - Integrierte Sicherheit V Benutzername:                                                    |               |
| Abonnementeinstellungen           | Kennwort:                                                                                                    |               |
| Bereitstellung für horizontales   |                                                                                                    |               |
| Power BI-Dienst (Cloud)           | OK Abbrechen                                                                                                    |               |
|                                   |                                                                                                    |               |
|                                   | Ergebnisse                                                                                                    |               |
|                                   | Sicherung des Verschlüsselungsschlüssels wird erstellt                                                                                 |               |
|                                   | Berichtsserver "SSRS" auf WS-DPM wird beendet.                                                                                         |               |
|                                   | Identität des Windows-Diensts wird auf ein integriertes Konto festgelegt                                                               |               |
|                                   | Der Windows-Dienst ist jetzt zur Verwendung eines integrierten Windows-Kontos konfiguriert.                                            | Kopieren      |
| 0                                 | Anw                                                                                                    | enden Beenden |
|                                   |                                                                                                    |               |
|                                   |                                                                                                    |               |
|                                   | Ergebnisse                                                                                                    |               |
|                                   | <ul> <li>Verschlüsselungsschlüssel wird wiederhergestellt</li> </ul>                                                                   | ^             |
|                                   | Serichtsserver "SQLServerReportingServices" auf WS-DPM wird beendet.                                                                   |               |
|                                   | Berichtsserver "SQLServerReportingServices" auf WS-DPM wird gestartet.                                                                 |               |
|                                   | Der Task wurde erfolgreich abgeschlossen.                                                                                              | Kopieren      |
| 0                                 | Anwe                                                                                                    | nden Beenden  |

Nach einem Neustart sind alle SQL-Services passend konfiguriert. Nun starte ich das DPM-Setup bis zur Vorprüfung erneut. Leider wird aber noch ein Fehler gemeldet. Details dazu finde ich in einer Textdatei:

WS IT-Solutions

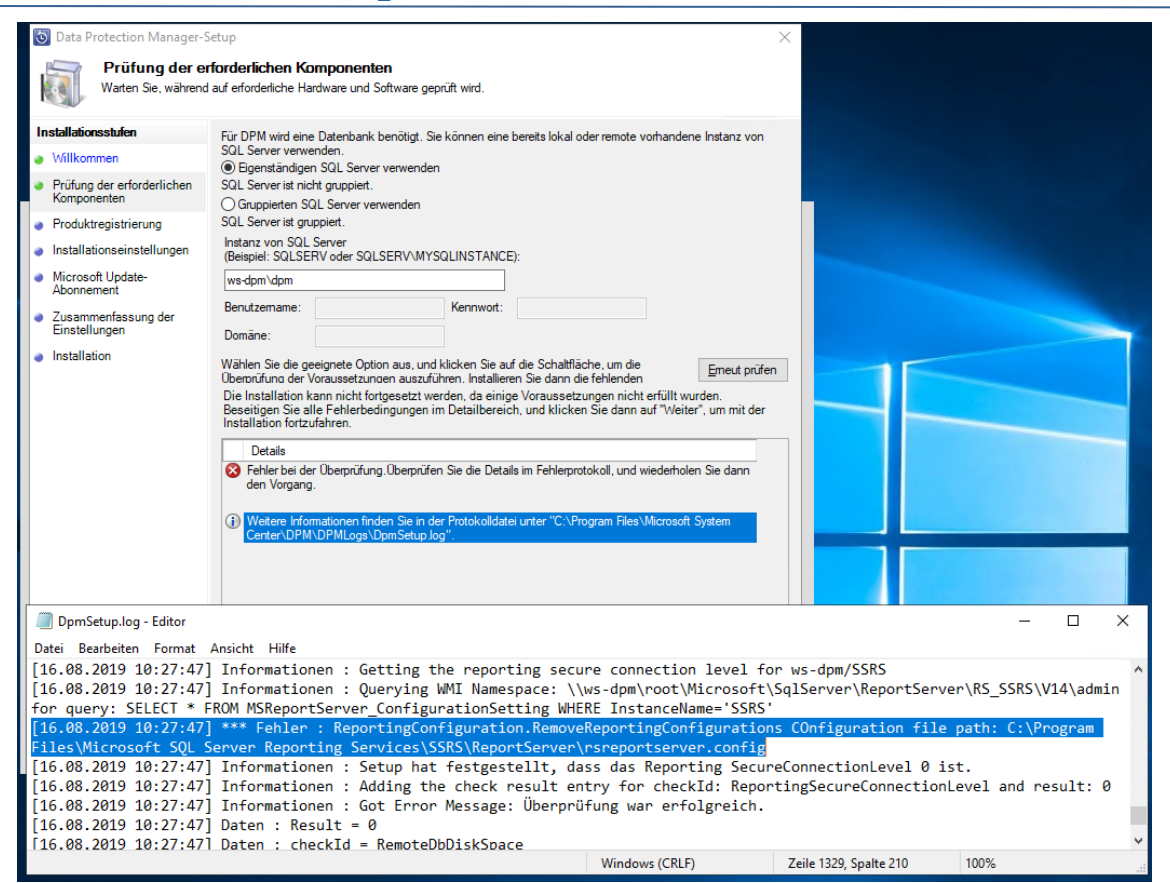

Aha. Das passt etwas mit den Reporting-Services nicht. Ich starte dessen Konfiguration erneut und prüfe noch einmal alle Optionen. Schade: Ich hatte die Webdienst-URL vergessen:

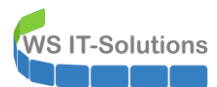

| Berichtsserver-Konfigurations-Mana                                                                                                    | ger: WS-DPM\SSRS                                                                                                    | – 🗆 X                                                                                                    |
|----------------------------------------------------------------------------------------------------|----------------------------------------------------------------------------------------------------|----------------------------------------------------------------------------------------------------|
|                                                                                                    |                                                                                                    |                                                                                                    |
| Report Server Configurati                                                                                                    | ion Manager                                                                                                    |                                                                                                    |
|                                                                                                    |                                                                                                    |                                                                                                    |
| 🛃 Verbinden                                                                                                    | Webdienst-URL                                                                                                    |                                                                                                    |
| WS-DPM\SSRS                                                                                                    | Konfigurieren Sie eine URL, über die auf den Berichtsserver zugenriffen wird. Klick                                                                                                    | en Sie auf "Enweitert", um mehrere                                                                                                    |
| 💐 Dienstkonto                                                                                                    | URLs für eine einzelne Berichtsserverinstanz zu definieren oder um zusätzliche Para                                                                                                    | ameter für die URL anzugeben.                                                                                                    |
| A Webdienst-URL                                                                                                    | Virtuelles Verzeichnis für Berichtsserver-Webdienst                                                                                                    |                                                                                                    |
|                                                                                                    | Virtuelles Verzeichnis: ReportServer                                                                                                    |                                                                                                    |
| 🔰 Datenbank                                                                                                    | Siteidentifikation für Berichtsserver-Webdienst                                                                                                    |                                                                                                    |
| Webportal-URL                                                                                                    | IP-Adresse: Alle zugewiesenen (empfohlen) V                                                                                                    |                                                                                                    |
| 🚖 E-Mail-Einstellungen                                                                                                    | HTTPS-Zertifikat:                                                                                                    |                                                                                                    |
|                                                                                                    | (wcnt ausgewant)                                                                                                    | Erweitert                                                                                                    |
| Ausführungskonto                                                                                                    |                                                                                                    |                                                                                                    |
| 🌂 Verschlüsselungsschlüssel                                                                                                    | URLs für Berichtsserver-Webdienst                                                                                                    |                                                                                                    |
| 🛃 Abonnementeinstellungen                                                                                                    |                                                                                                    |                                                                                                    |
| <ul> <li>Bereitstellung f ür horizontales</li> </ul>                                                                                                    |                                                                                                    |                                                                                                    |
| Skalieren                                                                                                    |                                                                                                    |                                                                                                    |
| AND Power BI-Dienst (Cloud)                                                                                                    |                                                                                                    |                                                                                                    |
|                                                                                                    |                                                                                                    |                                                                                                    |
|                                                                                                    |                                                                                                    |                                                                                                    |
|                                                                                                    | Ergebnisse                                                                                                    |                                                                                                    |
|                                                                                                    |                                                                                                    |                                                                                                    |
|                                                                                                    |                                                                                                    |                                                                                                    |
|                                                                                                    |                                                                                                    | Kopieren                                                                                                    |
|                                                                                                    |                                                                                                    |                                                                                                    |
|                                                                                                    |                                                                                                    | Anwandan Baandan                                                                                                    |
| 0                                                                                                    |                                                                                                    | Aiweitden                                                                                                    |
| 0                                                                                                    |                                                                                                    | Aliwelden                                                                                                    |
| Berichtsserver-Konfigurations-Mana                                                                                                    | ger: WS-DPM\SSRS                                                                                                    |                                                                                                    |
| Berichtsserver-Konfigurations-Mana                                                                                                    | ger: WS-DPM\SSRS                                                                                                    |                                                                                                    |
| Berichtsserver-Konfigurations-Mana                                                                                                    | ger: WS-DPM\SSRS                                                                                                    |                                                                                                    |
| Berichtsserver-Konfigurations-Mana<br>Report Server Configuration                                                                                                    | ger: WS-DPM\SSRS<br>ion Manager                                                                                                    |                                                                                                    |
| Berichtsserver-Konfigurations-Manas Report Server Configuratio Verbinden                                                                                                    | ger: WS-DPM\SSRS<br>ion Manager<br>Webportal-URL                                                                                                    |                                                                                                    |
| Berichtsserver-Konfigurations-Manas Report Server Configurati Verbinden WS-OPM(SSRS                                                                                                    | ger: WS-DPM\SSRS<br>ion Manager<br>Webportal-URL<br>Konfiguriaren Sie eine IIB) für den Zunoff mit der Webportal Klicken Sie und "Erwe                                                                                                    | - X                                                                                                    |
| Berichtsserver-Konfigurations-Mana Report Server Configurati Verbinden Wo-OPM(SSRS Dienstionto                                                                                                    | ger: WS-DPM.SSRS ion Manager Webportal-URL Konfigurieren Sie eine URL für den Zugriff auf das Webportal. Klicken Sie auf "Enve definieren oder um zusätzliche Parameter für die URL anzugeben.                                                                                                    | - X                                                                                                    |
| Berichtsserver-Konfigurations-Mana Report Server Configurati Verbinden Werbinden Webonstonto Webdenst-IRI                                                                                                    | ger: WS-DPM.SSRS ion Manager Webportal-URL Konfigurieren Sie eine URL für den Zugriff auf das Webportal. Klicken Sie auf "Erwe definieren oder um zusatzliche Parameter für die URL anzugeben. Identifikation der Webportal-Site                                                                                                    | Itert", um mehrere URLs zu                                                                                                    |
| Berichtsserver-Konfigurations-Mana Report Server Configuratio Werbinden Wiscoppy(ssrs Dienstionto Webdenst-URL                                                                                                    | ger: WS-DPM.SSRS ion Manager Webportal-URL  Konfigurieren Sie eine URL für den Zugriff auf das Webportal. Klicken Sie auf "Enve<br>definieren oder um zusatzliche Parameter für die URL anzugeben Identifikation der Webportal-Site Virtuelles Verzeichnis: Reports                                                                                                    | Itert", um mehrere URLs zu                                                                                                    |
| Berichtsserver-Konfigurations-Mana Report Server Configuratio Werbinden WS-OPM(SSRS Dienstkonto Webdenst-URL Deterbank                                                                                                    | ion Manager Webportal-URL Konfigurieren Sie eine URL für den Zugriff auf das Webportal, Klicken Sie auf "Erwe<br>definieren oder um zusatzliche Parameter für die URL anzugeben. Identifikation der Webportal-Site Virtuelles Verzeichnis: Reports URLs: http://WS-DPM:80/Reports                                                                                                    | itert", um mehrere URLs zu                                                                                                    |
| Berichtsserver-Konfigurations-Mana  Report Server Configurati  Werbinden  WS-DPM(SSRS  Denstionto  Webdenst-URL  Daterbank  Webdenst-URL  Webportal-URL  Webportal-URL                                                                                                    | iger: WS-DPMASSRS ion Manager Webportal-URL  Konfigurieren Sie eine URL für den Zugriff auf das Webportal. Klicken Sie auf "Erwe definieren oder um zusätzliche Parameter für die URL anzugeben. Identifikation der Webportal-Site Urtuelles Verzeichnis: Reports URLs: http://WS-DPM:80/Reports                                                                                                    |                                                                                                    |
|                                                                                                    | iger: WS-DPMASSRS ion Manager Webportal-URL  Konfigurieren Sie eine URL für den Zugriff auf das Webportal, Klicken Sie auf "Erwe definieren oder um zusätzliche Parameter für die URL anzugeben. Identifikation der Webportal-Site Urtuelles Verzeichnis: Reports URLs: http://WS-DPM:80/Reports                                                                                                    | - C X                                                                                                    |
| Berichtsserver-Konfigurations-Mana,  Report Server Configuratio  Kerbinden  Konfigurations  Webortstonto  Webdenst-URL  Datenbank  Webportal-URL  E-Mail-Einstelungen                                                                                                    | ion Manager Webportal-URL Konfigurieren Sie eine URL für den Zugriff auf das Webportal. Klicken Sie auf "Erwe<br>definieren oder um zusätzliche Parameter für die URL anzugeben. Identifikation der Webportal-Site Virtuelles Verzeichnis: Reports URLs: http://WS-DPM:80/Reports                                                                                                    |                                                                                                    |
| Report Server-Konfigurations-Manay  Report Server Configuration  K-Configuration  K-Confi | ion Manager Webportal-URL Konfigurieren Sie eine URL für den Zugriff auf das Webportal. Klicken Sie auf "Erwe<br>definieren oder um zusätzliche Parameter für die URL anzugeben. Identifikation der Webportal-Site Virtuelles Verzeichnis: Reports URLs: http://WS-DPM:80/Reports                                                                                                    |                                                                                                    |
| Report Server-Konfigurations-Mana<br>Report Server Configuration  Webinden  Webinden  WeboptsI-URL  Datenbank  Webportal-URL  E-Mal-Einstelungen  K-Mal-Einstelungen  Verschlüsselungsschlüssel                                                                                                    | ion Manager           Webportal-URL           Image: Methods and the second second | - X                                                                                                    |
| Report Server-Konfigurations-Manase  Report Server Configuration  WebDemtSRS  WebDenstkonto  Webdenst-URL  Datenbank  Webpertal-URL  E-Mai-Einstelkingen  Ausführungskonto  Verschlüsselungsschlüssel  Abonementeinstelkingen  Kanakanakanakanakanakanakanakanakanakana                                                                                                    | ion Manager           Webportal-URL           Image: Methods and the second second | - X                                                                                                    |
| Berichtsserver-Konfigurations-Mana  Report Server Configuration  Werbinden  Webdenst-URL  Deterbank  Webdenst-URL  E-Mail-Einstelungen  Ausführungskonto  Verschüsselungsschüssel  Abonnementeinstelungen  Bereitstelungen  Bereitstelungen Bereitstelungen Bereitstelungen Bereitstelungen Bereitstelungen Bereitstelungen Bereitstelungen Bereitstelungen Bereitstelungen Bereitstelungen Bereitstelungen Bereitstelungen Bereitstelungen Bereitstelungen Bereitstelungen Bereitstelungen Bereitstelungen Bereitstelungen Berei  | ger: WS-DPM.SSRS ion Manager Webportal-URL  Konfigurieren Sie eine URL für den Zugriff auf das Webportal. Klicken Sie auf "Erwe definieren oder um zusätzliche Parameter für die URL anzugeben. Identfikation der Webportal-Ste Virtuelles Verzeichnis: Reports URLs: http://WS-DPM:80/Reports                                                                                                    | - X                                                                                                    |
|                                                                                                    | ion Manager           Webportal-URL           Image: Monitorial Configurieren Sie eine URL für den Zugriff auf das Webportal. Klicken Sie auf "Enve definieren oder um zusstzliche Parameter für die URL anzugeben.           Identifikation der Webportal-Site           Virtuelles Verzeichnis:           Reports           URLs:         http://WS-DPM:80/Reports                                                                                                    | - X                                                                                                    |
|                                                                                                    | iger: WS-DPM.SSRS ion Manager Webportal-URL  Konfigurieren Sie eine URL für den Zugriff auf das Webportal. Klicken Sie auf "Enve definieren oder um zusstzliche Parameter für die URL anzugeben. Identifikation der Webportal-Site Virtuelles Verzeichnis: Reports URLs: http://WS-DPM:80/Reports                                                                                                    | Itert", um mehrere URLs zu                                                                                                    |
| Berichtsserver-Konfigurations-Manae  Report Server Configuration  Korpert Server Configuration  Korpert Server Configuration  Korpert Server Configuration  Korpert Server Configuration  Korpert Statementerinstellungen  Korpert Stateren  Korpert Stateren  Korper  | ion Manager           Webportal-URL           Image: Webportal-URL           Image: Webportal-URL           Image: Webportal-URL           Image: Webportal-URL           Image: Webportal-URL           Image: Webportal-URL           Image: Webportal-URL           Image: Webportal-URL           Image: Webportal-URL           Image: Webportal-Ste           Virtuelles Verzeichnis:           Reports           URLs:           http://WS-DPM:80/Reports                                                                                                    | - X                                                                                                    |
| Berichtsserver-Konfigurations-Manae   Report Server Configuration  Webdenst-VRL  Denstkonto  Webdenst-URL  Deterbank  Webdenst-URL  E-Mail-Einstellungen  Ausführungskonto  Verschlüsselungsschlüssel  Ausführungskonto  Perichtlüsselungsschlüssel  Ausführungskonto  Perichtlüsselungsschlüssel  Power Bi-Dienst (Cloud)                                                                                                    | ion Manager           Webportal-URL           Image: Monogen           Image: Monogen           Image: Monoogen                                                                                                    |                                                                                                    |
|                                                                                                    | ion Manager           Webportal-URL           Image: Monoportal-URL           Image: Monoportal-URL                                                                                                    |                                                                                                    |
|                                                                                                    | ion Manager           Webportal-URL           Image: Ws-DPMASSRS           Webportal-URL           Image: Ws-DPMASSRS           Image: Ws-DPMASSRS                                                                                                    | Identification     Identification     Identifi |
|                                                                                                    | Iger: WS-DPMASSRS Ion Manager Webportal-URL  Configurieren Sie eine URL für den Zugriff auf das Webportal. Klicken Sie auf "Enve<br>definieren oder um zusatzliche Parameter für die URL anzugeben.  Identifikation der Webportal-Site Virtuelles Verzeichnis: Reports URLs: http://WS-DPM:80/Reports URLs: http://WS-DPM:80/Reports  Ergebnisse  Virtuelles Verzeichnis "Reports" wird erstellt.  URL "http://+:80" wird reserviert Berichtsserver "SQLServerReportingServices" auf WS-DPM wird beendet. Berichtsserver "SQLServerReportingServices" auf WS-DPM wird gestartet.                                                                                                    | Identification     Identification     Identification     Identification     Identification     Identification     Identification     Identification     Identification     Identification     Identification     Identification                                                                                                    |
|                                                                                                    | ion Manager           Webportal-URL           Image: MS-DPMASSRS           Webportal-URL           Image: Ms-DPMASSRS           Image: Ms-DPMASSRS <tr< td=""><td></td></tr<>                                                                                                    |                                                                                                    |
|                                                                                                    | ion Manager           Webportal-URL           Image: WS-DPMASSRS           Webportal-URL           Image: Mschool (Construction)           Image: Mschool (Construction)           Image: Mschool (Constretern)           Image: Ms                                                                                                    |                                                                                                    |

Das sieht besser aus. Und was sagt das DPM-Setup dazu? Eine erneute Prüfung gibt mir grünes Licht:

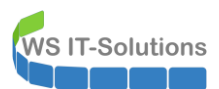

| Data Protection Manager-                                                                                                    | Setup X                                                                                                    |
|----------------------------------------------------------------------------------------------------|----------------------------------------------------------------------------------------------------|
| Prüfung der er<br>Warten Sie, während<br>Istallationsstufen<br>Villkommen<br>Prüfung der erforderlichen<br>Komponenten<br>Produktregistrierung<br>Installationseinstellungen<br>Microsoft Update-<br>Abonnement<br>Zusammenfassung der<br>Einstellungen<br>Installation | Auf erforderlichen Komponenten<br>auf erforderliche Hardware und Software geprüft wird.<br>Für DPM wird eine Datenbank benötigt. Sie können eine bereits lokal oder remote vorhandene Instanz von<br>SQL Server verwenden.<br>SQL Server verwenden<br>SQL Server ist nicht gruppiet.<br>Gruppieten SQL Server verwenden<br>SQL Server ist gruppiet.<br>Instanz von SQL Server<br>(Beispiel: SQLSERV oder SQLSERV/MYSQLINSTANCE):<br>ws-dpm/dpm<br>Benutzername:<br>Domäne:<br>Wählen Sie die geeignete Option aus, und klicken Sie auf die Schaltfläche, um die<br>Oberbrüfund der Voraussetzungen auszuführen. Installieren Sie dann die fehlenden<br>Der Computer erfüllt die Software- und Hardwareanforderungen für DPM.<br>Klicken Sie auf 'Weiter', um den Vorgang fortzusetzen. |
|                                                                                                    | < <u>Z</u> urück <u>W</u> eiter > Abbrechen Hilfe                                                                                                    |

Aktualisierungen erhält der DPM über meinen WSUS-Server:

| Data Protection Manager-S           Microsoft Update                                                                                                    | etup<br>ste-Abonnement                                                                                                    | × |
|----------------------------------------------------------------------------------------------------|----------------------------------------------------------------------------------------------------|---|
| Installationsstufen  Willkommen  Prüfung der erforderlichen<br>Komponenten  Installationseinstellungen  Microsoft Update-<br>Abonnement  Zusammenfassung der<br>Einstellungen Installation | <ul> <li>Microsoft Update stellt Sicherheitsupdates und wichtige Updates für Knehes Manager. Updates werden mithlie Ger Einstellung "Automatische Updates" übermittelt oder können von der Microsoft Update-Website nurentegaden werden.</li> <li>Wie Sich für die Verwendung von Microsoft Update einscheiden, wird aus Symbol "Windows Update" wird auf Microsoft Update umgeleitet.</li> <li>Microsoft Update beim Suchen nach Updates verwenden.</li> <li>Microsoft Update Microsoft Update nicht verwenden.</li> <li>Microsoft Update Kincosoft Update nicht verwenden.</li> <li>Consoft Quate Kincosoft Update nicht verwenden.</li> <li>Consoft Quate Kincosoft Update nicht verwenden.</li> <li>Consoft Quate Kincosoft Update lesen</li> <li>Läufig gestellte Fragen (FAQ) zu Microsoft Update lesen</li> <li>Datenschutzbestimmungen</li> </ul> |   |
|                                                                                                    | < Zurück Weiter > Abbrechen Hilfe                                                                                                    |   |

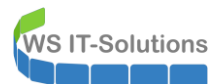

| Data Drotection Manager Co                                                                                                    |                                                                                                    |   |
|----------------------------------------------------------------------------------------------------|----------------------------------------------------------------------------------------------------|---|
| Data Protection Manager-Se                                                                                                    | tup                                                                                                    | × |
| Microsoft Updat                                                                                                    | te-Abonnement                                                                                                    |   |
|                                                                                                    |                                                                                                    |   |
| Installationsstufen                                                                                                    | Software                                                                                                    |   |
| Vulukommen     Prüfung der erforderlichen<br>Komponenten     Produktregistrierung     Installationseinstellungen     Microsoft Update-                                                                                                    | Microsoft System Center Data Protection Manager                                                                                                    |   |
| <ul> <li>Zusammenfassung der<br/>Einstellungen</li> </ul>                                                                                                    |                                                                                                    |   |
| Installation                                                                                                    | Status                                                                                                    |   |
|                                                                                                    | Warten Sie, während Data Protection Manager konfiguriert wird.                                                                                                    |   |
|                                                                                                    |                                                                                                    |   |
|                                                                                                    |                                                                                                    |   |
|                                                                                                    |                                                                                                    |   |
|                                                                                                    |                                                                                                    |   |
|                                                                                                    |                                                                                                    |   |
|                                                                                                    | Abbrechen Hilfe                                                                                                    |   |
|                                                                                                    |                                                                                                    |   |
|                                                                                                    |                                                                                                    |   |
| 🛐 Data Protection Manager-Se                                                                                                    | stun                                                                                                    | × |
| Data Protection Manager-Se     Microsoft Upda                                                                                                    | etup<br>te-Abonnement                                                                                                    | × |
| Data Protection Manager-Se           Image: Second Second                    | etup<br>te-Abonnement                                                                                                    | × |
| Image: Second Second | te-Abonnement                                                                                                    | × |
| <ul> <li>Data Protection Manager-Se</li> <li>Microsoft Upda</li> <li>Installationsstufen</li> <li>Willkommen</li> </ul>                                                                                                    | te-Abonnement Software // Minmenft Surtem Center Data Protection Manager                                                                                                    | × |
| <ul> <li>Data Protection Manager-Se</li> <li>Microsoft Upda</li> <li>Installationsstufen</li> <li>Willkommen</li> <li>Prüfung der erforderlichen<br/>Komponenten</li> </ul>                                                                                                    | te-Abonnement<br>Software<br>✓ Microsoft System Center Data Protection Manager                                                                                                    | × |
| <ul> <li>Data Protection Manager-Se</li> <li>Microsoft Upda</li> <li>Installationsstufen</li> <li>Willkommen</li> <li>Prüfung der erforderlichen<br/>Komponenten</li> <li>Produktregistrierung</li> </ul>                                                                                                    | te-Abonnement<br>Software<br>✓ Microsoft System Center Data Protection Manager                                                                                                    | × |
| <ul> <li>Data Protection Manager-Set</li> <li>Microsoft Updat</li> <li>Installationsstufen</li> <li>Willkommen</li> <li>Prüfung der erforderlichen<br/>Komponenten</li> <li>Produktregistrierung</li> <li>Installationseinstellungen</li> <li>Microsoft Update-</li> </ul>                                                                                                    | t <b>te-Abonnement</b> Software ✓ Microsoft System Center Data Protection Manager                                                                                                    | × |
| <ul> <li>Data Protection Manager-Set</li> <li>Microsoft Updat</li> <li>Installationsstufen</li> <li>Willkommen</li> <li>Prüfung der erforderlichen<br/>Komponenten</li> <li>Produktregistrierung</li> <li>Installationseinstellungen</li> <li>Microsoft Update-<br/>Abonnement</li> <li>Zusammenfassung der<br/>Einstellungen</li> </ul>                                                                                                    | te-Abonnement Software ✓ Microsoft System Center Data Protection Manager                                                                                                    | × |
| <ul> <li>Data Protection Manager-Set</li> <li>Microsoft Updat</li> <li>Milkommen</li> <li>Prüfung der erforderlichen<br/>Komponenten</li> <li>Produktregistrierung</li> <li>Installationseinstellungen</li> <li>Microsoft Update-<br/>Abonnement</li> <li>Zusammenfassung der<br/>Einstellungen</li> <li>Installation</li> </ul>                                                                                                    | te-Abonnement Software ✓ Microsoft System Center Data Protection Manager                                                                                                    | × |
| <ul> <li>Data Protection Manager-Se</li> <li>Microsoft Updat</li> <li>Installationsstufen</li> <li>Willkommen</li> <li>Prüfung der erforderlichen<br/>komponenten</li> <li>Produktregistrierung</li> <li>Installationseinstellungen</li> <li>Microsoft Update-<br/>Abonnement</li> <li>Zusammenfassung der<br/>Einstellungen</li> <li>Installation</li> </ul>                                                                                                    | te-Abonnement Software  ✓ Microsoft System Center Data Protection Manager Status                                                                                                    | × |
| <ul> <li>Data Protection Manager-Set</li> <li>Microsoft Updat</li> <li>Installationsstufen</li> <li>Willkommen</li> <li>Pröduktregistrierung</li> <li>Installationseinstellungen</li> <li>Microsoft Update-<br/>Abonnement</li> <li>Zusammenfassung der<br/>Einstellungen</li> <li>Installation</li> </ul>                                                                                                    | etup te-Abonnement Software ✓ Microsoft System Center Data Protection Manager  Status Die Data Protection Manager-Installation wurde eifolgreich abgeschlossen. Nicken Sie auf den Link, um nach aktuellen DPM-Updates zu suchen: tttp://gmicrosoft.com/fwlmk/7/inkid=820914                                                                |   |
| <ul> <li>Data Protection Manager-Se</li> <li>Microsoft Updat</li> <li>Installationsstufen</li> <li>Willkommen</li> <li>Produktregistrierung</li> <li>Installationseinstellungen</li> <li>Microsoft Update-<br/>Abonnement</li> <li>Zusammenfassung der<br/>Einstellungen</li> <li>Installation</li> </ul>                                                                                                    | ter-Abonnement Software  ✓ Microsoft System Center Data Protection Manager  Status  Die Data Protection Manager-Installation wurde erfolgreich abgeschlossen.  Kicken Sie auf den Link, um nach aktuellen DPM-Updates zu suchen:  tttp://go.microsoft.com/fwlmk/7/inkid=820914 Folgende Firewallausnahmen wurden vom DPM-Setup erstellt:  v | × |
| <ul> <li>Data Protection Manager-Se</li> <li>Microsoft Updat</li> <li>Villkommen</li> <li>Prüfung der erforderlichen<br/>komponenten</li> <li>Produktregistrierung</li> <li>Installationseinstellungen</li> <li>Microsoft Update-<br/>Abonnement</li> <li>Zusammenfassung der<br/>Einstellungen</li> <li>Installation</li> </ul>                                                                                                    | ter-Abonnement Software  Microsoft System Center Data Protection Manager  Status  Die Data Protection Manager-Installation wurde erfolgreich abgeschlossen.  Kicken Sie auf den Link, um nach aktuellen DPM-Updates zu suchen:  http://go.microsoft.com/fwlink/?/inkid=820914 Folgende Firewallausnahmen wurden vom DPM-Setup erstellt:     | × |
| <ul> <li>Data Protection Manager-Set</li> <li>Microsoft Updat</li> <li>Villkommen</li> <li>Prüfung der erforderlichen<br/>komponenten</li> <li>Produktregistrierung</li> <li>Installationseinstellungen</li> <li>Microsoft Update-<br/>Abonnement</li> <li>Zusammenfassung der<br/>Einstellungen</li> <li>Installation</li> </ul>                                                                                                    | ter-Abonnement Software  Microsoft System Center Data Protection Manager  Status  Die Data Protection Manager-Installation wurde erfolgreich abgeschlossen.  Kicken Sie auf den Link, um nach aktuellen DPM-Updates zu suchen:  http://go.microsoft.com/fwlink/?/inkid=820914 Folgende Firewallausnahmen wurden vom DPM-Setup erstellt:     | × |
| <ul> <li>Data Protection Manager-Sec</li> <li>Microsoft Update</li> <li>Willkommen</li> <li>Produktregistrierung</li> <li>Installationseinstellungen</li> <li>Zusammenfassung der<br/>Einstellungen</li> <li>Installation</li> </ul>                                                                                                    | ter-Abonnement Software  Microsoft System Center Data Protection Manager  Status  Die Data Protection Manager-Installation wurde erfolgreich abgeschlossen.  Kicken Sie auf den Link, um nach aktuellen DPM-Updates zu suchen:  http://gomicrosoft.com/fwlmk/?/inkid=820914 Folgende Firewallausnahmen wurden vom DPM-Setup erstellt:       | × |

Nach wenigen Minuten ist der DPM 2019 einsatzbereit.

#### Konfiguration des DPM 2019

In der Verwaltungsoberfläche füge ich zuerst den Datenspeicher dazu. Auf diesen sichert der DPM meine Nutzdaten. Der Datenträger ist aktuell eine LUN auf meiner Backup-NAS – angebunden durch iSCSI:

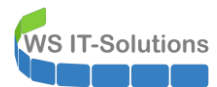

| 🔯 System Center 2019 DPM Administrator Cons            | ole               |                    |                                                                              |                                                     |                                                |                     |                     |               |
|--------------------------------------------------------|-------------------|--------------------|------------------------------------------------------------------------------|-----------------------------------------------------|------------------------------------------------|---------------------|---------------------|---------------|
| Datei Aktion Ansicht ?                                 |                   |                    |                                                                              |                                                     |                                                |                     |                     |               |
| Hinzufügen<br>Datenspeicher<br>Datenspeicher           | Info<br>Hilfe     | <b>?</b><br>Hilfe  |                                                                              |                                                     |                                                |                     |                     |               |
| <                                                      | I intercentere et | and a set of a set |                                                                              |                                                     |                                                |                     |                     |               |
| Produktionsserver                                      | Statuo            | Namo               | . /                                                                          |                                                     | Antoigonom                                     |                     | Turn                | Povorzugto D  |
| Geschützt: 0<br>Ungeschützt: 0                         | Status            | Name               | Es sind keine Dat                                                            | enträger vorhanden, o                               | die angezeigt werden k                         | e<br>:önnen. Klicke | n Sie auf "Hinzufüg | en", um dem S |
| Upgrade verfügbar: 0                                   |                   | Datenspeich        | ier hinzufügen                                                               |                                                     |                                                |                     | ×                   |               |
| ⊂ <mark>∎ Datenspeicher</mark>                         |                   | Wählen Sie \       | Volumes aus, die dem Speicherpool hinzugefügt wer                            | den sollen.                                         |                                                |                     |                     |               |
| Anzahl von Datenträgern: 0                             |                   | DPM formatie       | ert diese Volumes und verwendet sie zum Speichern                            | von gesicherten Daten.                              |                                                |                     |                     |               |
| Anzahl von Volumes/Ordnern: 0<br>Gesamtkapazität: 0 KB |                   | Verfügbare V       | /olumes:                                                                     | Ausg                                                | gewählte Volumes:                              |                     |                     |               |
|                                                        |                   | Volume             | Kapazitāt                                                                    | Vo                                                  | lume / Anzeig                                  | gename              | Kapazität           |               |
|                                                        |                   | G:\                | 699,81 GB                                                                    |                                                     |                                                |                     |                     |               |
| Registrierungsstatus: Unbek                            |                   |                    |                                                                              | Hinzufügen >                                        |                                                |                     |                     |               |
| Version des Azure Backup-Agents: -                     |                   |                    |                                                                              | < Entfernen                                         |                                                |                     |                     |               |
| Belegter Speicherplatz: -                              |                   |                    |                                                                              |                                                     |                                                |                     |                     |               |
|                                                        |                   |                    |                                                                              |                                                     |                                                |                     |                     |               |
| Bibliotheken                                           |                   |                    | Microsoft System Center Data Protection M                                    | lanager                                             | ×                                              | Abbrechen           | Hilfe               |               |
| Bibliotheken insgesamt 0                               |                   |                    |                                                                              |                                                     |                                                |                     |                     |               |
| Laufwerke insgesamt 0                                  |                   |                    | DPM formatiert das Volume, bevor es de<br>Volume vorhandenen Daten werden da | em Speicherpool hinzuge<br>uerhaft gelöscht. Möchte | efügt wird. Alle auf dem<br>en Sie fortfahren? |                     |                     |               |
| Bänder bereit für offsite: 0                           |                   |                    |                                                                              |                                                     |                                                |                     |                     |               |
| Abgelaufene Bänder: 0                                  | Details:          |                    | ID: 33508                                                                    |                                                     |                                                |                     |                     |               |
|                                                        |                   |                    |                                                                              | Ja                                                  | Nein                                           |                     |                     |               |
| 🔮 Überwachung                                          |                   |                    |                                                                              |                                                     |                                                |                     |                     |               |
| 👌 Schutz                                               |                   |                    |                                                                              |                                                     |                                                |                     |                     |               |
| iederherstellung                                       |                   |                    |                                                                              |                                                     |                                                |                     |                     |               |
| Berichterstellung                                      |                   |                    |                                                                              |                                                     |                                                |                     |                     |               |
| 🔅 Verwaltung                                           |                   |                    |                                                                              |                                                     |                                                |                     |                     |               |

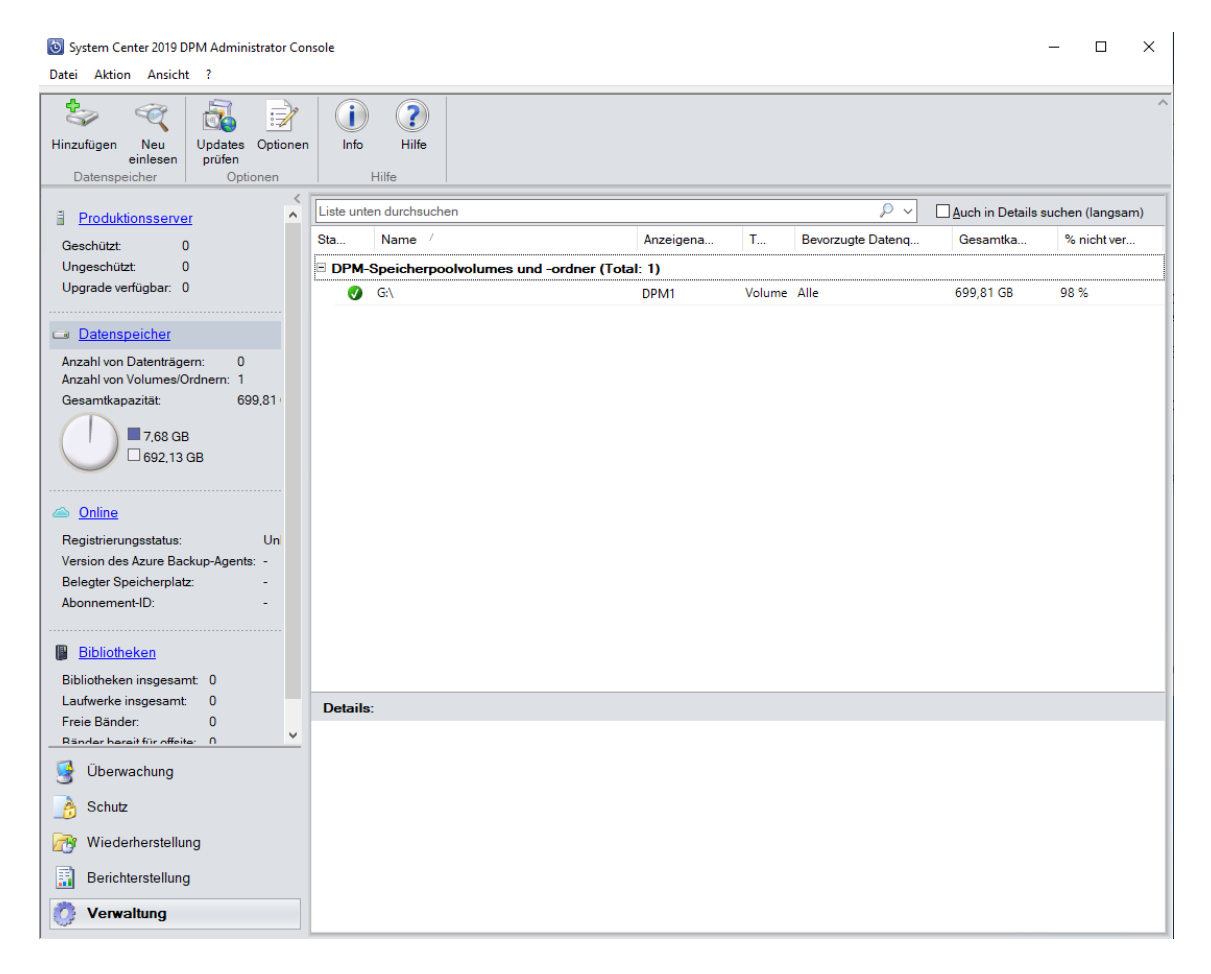

Nun installiere ich die Sicherungs-Agents auf den Quell-Servern. In den vorherigen Versionen des DPM gab es immer Probleme bei der Push-Installation vom DPM aus, wenn die Zielserver eine aktive Windows Firewall haben. Daher

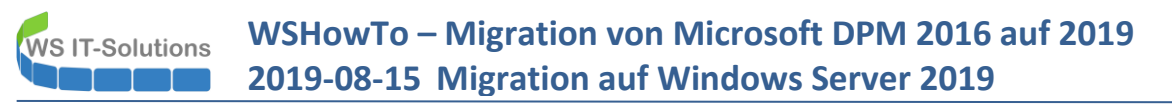

installiere ich die Agents lieber lokal auf meinen Servern. Für einen bequemen Zugriff auf die Installer erstelle ich daher auf dem DPM eine Freigabe:

| 🔄 =   10.19.58.0                                              | - 🗆 X                                                                              |
|---------------------------------------------------------------|------------------------------------------------------------------------------------|
| Datei Start Freigeben Ansicht                                 | ~ <b>(</b> )                                                                       |
| ← → → ↑ 📙 « System (C:) → Programme → Microsoft System Center | er > DPM > DPM > ProtectionAgents > RA > 10.19.58.0 v 👩 "10.19.58.0" durchsuchen 🔎 |
| LAPS ^ Name                                                   | Anderungsdatum Typ Größe                                                           |
| Microsoft Analysis Services                                   | 64 liner                                                                           |
| Microsoft SQL Server i386                                     | Eigenschaften von amd64                                                            |
| Microsoft SQL Server Reporting Services                       | Erweiterte Freigabe Berechtigungen für "Agent" X                                   |
| Microsoft System Center                                       | Freigheberechtigungen                                                              |
| DPM                                                           |                                                                                    |
| DPM                                                           | Freioabename:                                                                      |
| ActiveOwner                                                   | Agent                                                                              |
| Backup Documents                                              | Hinzufügen Entfernen                                                               |
| bin                                                           | Zugelassene Benutzeranzahl einschrän                                               |
| Config                                                        | auf:                                                                               |
| Datasources                                                   | Hinzufügen Entfemen                                                                |
| End Mars Province                                             | Berechtigungen für "Authentifizierte                                               |
| End User Recovery                                             | Benutzer" Zulassen Verweigem                                                       |
| ProtectionAgents                                              | Berechtigungen Zwischenspeid Ändem                                                 |
| RA                                                            | Lesen 🔽 🗌                                                                          |
| 10 19 58 0                                                    | OK Abbre                                                                           |
| amd64                                                         |                                                                                    |
| i386                                                          |                                                                                    |
| 2 Elemente 1 Element ausgewählt                               |                                                                                    |
|                                                               | OK Abbrechen Übernehmen                                                            |
|                                                               |                                                                                    |
|                                                               | OK Abbrechen Übernehmen                                                            |
|                                                               |                                                                                    |

Mit einem passenden Account melde ich mich nun auf meinem Fileserver, meinen Exchange-Servern und den Hyper-V-Hosts an und installiere das Setup:

| 🖳 ( 📝 🔜 🖛 (                                                                                                    | Anwendungsto             | ols Agent                          |                  |                   |            | - 0                |              |   |
|----------------------------------------------------------------------------------------------------|--------------------------|------------------------------------|------------------|-------------------|------------|--------------------|--------------|---|
| Datei Start Freigeben                                                                                                    | Ansicht Verwalten        |                                    |                  |                   |            |                    | ~ <b>(</b> ) |   |
| ← → × ↑ 🖵 > Netzwe                                                                                                    | rk → ws-dpm → Agent      |                                    |                  |                   | v Ö v      | Agent" durchsuchen | Q,           |   |
| 🖈 Schnellzugriff                                                                                                    | ^                        | Name                               | Änderungsdatum   | Тур               | Größe      |                    |              |   |
| E Desktop                                                                                                    | *                        | DPMAgentInstaller_x64.exe          | 18.02.2019 10:33 | Anwendung         | 230.229 KB |                    |              |   |
| 🕹 Downloads                                                                                                    | *                        | DPMAgentInstaller_x64.exe.manifest | 13.01.2019 22:34 | MANIFEST-Datei    | 2 KB       |                    |              |   |
| 🔮 Dokumente                                                                                                    | *                        | 🔂 dpmra.msi                        | 18.02.2019 10:55 | Windows Installer | 216.048 KB |                    |              |   |
| Bilder                                                                                                    | *                        |                                    |                  |                   |            |                    |              |   |
| Admin                                                                                                    | ■ e:\184e73d54877d61d5d\ | installagent.exe                   |                  |                   |            | _                  | · 🗆          | × |
| Konfiguration                                                                                                    | Agent installation c     | completed successfully             |                  |                   |            |                    |              | ~ |
| System32                                                                                                    | Press Enter key to c     | lose the window_                   |                  |                   |            |                    |              |   |
| Desktop                                                                                                    |                          |                                    |                  |                   |            |                    |              |   |
| 🤱 Walther, Stephan - T1                                                                                                    |                          |                                    |                  |                   |            |                    |              |   |
| Dieser PC                                                                                                    |                          |                                    |                  |                   |            |                    |              |   |
| SYSTEM (C:)                                                                                                    |                          |                                    |                  |                   |            |                    |              |   |
| DVD-Laufwerk (D:)                                                                                                    |                          |                                    |                  |                   |            |                    |              |   |
| Exchange (E:)                                                                                                    |                          |                                    |                  |                   |            |                    |              |   |
| 🛖 Freigaben (M:)                                                                                                    |                          |                                    |                  |                   |            |                    |              |   |
| 🐂 Bibliotheken                                                                                                    |                          |                                    |                  |                   |            |                    |              |   |
| igen verker kerker kerk |                          |                                    |                  |                   |            |                    |              |   |
| 💻 ws-dpm                                                                                                    |                          |                                    |                  |                   |            |                    |              |   |
| 📮 Agent                                                                                                    |                          |                                    |                  |                   |            |                    |              |   |
| 3 Elemente 1 Element ausgev                                                                                                    |                          |                                    |                  |                   |            |                    |              |   |

Leider hat das Setup keine Konfigurationsdatei (das wäre ja intuitiv). Daher muss ich auf den Agent-Systemen noch einen Befehl in der cmd absetzen. Dafür habe ich ein Script erstellt:

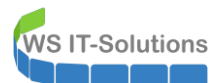

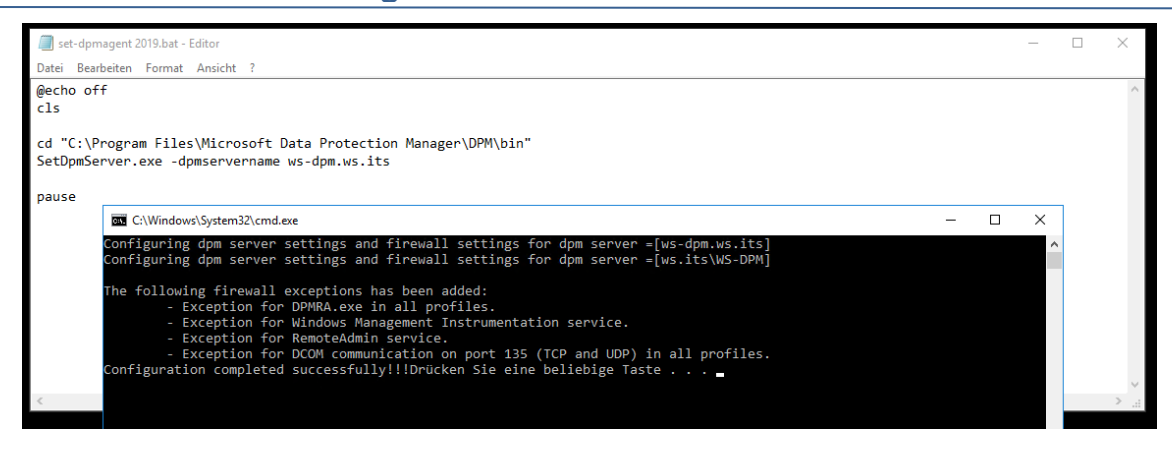

Nun wissen die Quellserver, welchen DPM sie verwenden sollen. Der DPM selber muss aber auch noch unterrichtet werden. Dafür gibt es die Option "Agents verbinden":

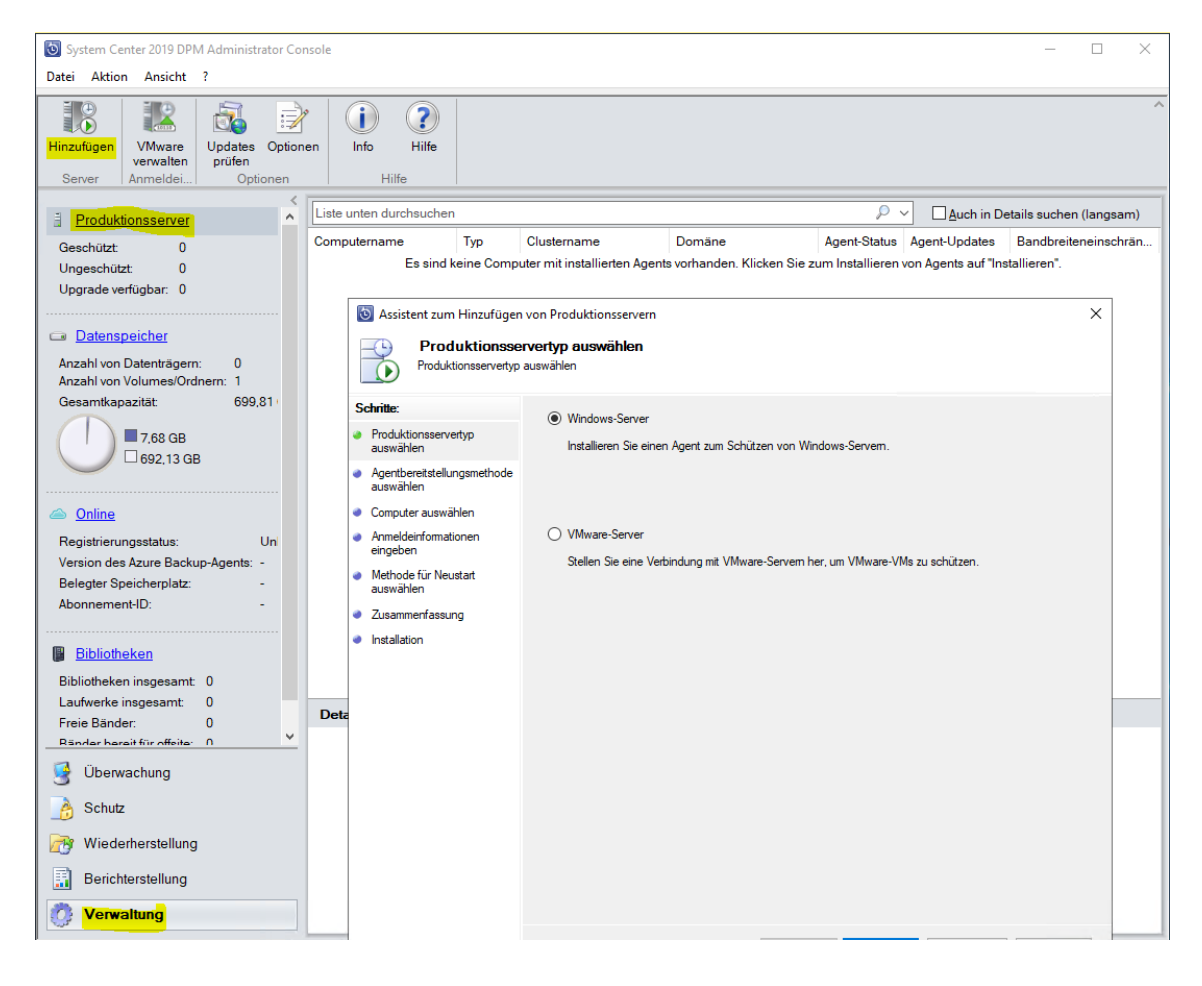

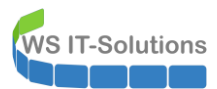

| 🔞 System Center 2019 DPM Administrator Console                                                                                                    |   | _                                        |           | $\times$ |
|----------------------------------------------------------------------------------------------------|---|------------------------------------------|-----------|----------|
| Datei Aktion Ansicht ?                                                                                                    | ~ |                                          |           |          |
| Visite         Visite         Visite<                                                                                                    |   |                                          |           | ^        |
| Server       Anmeldel:       Geschützt       Produktionsserver/<br>Beschützt       Produktionsserver/<br>Beschützten Computer dem DPM-Server hinzugefügt. Wen Se<br>der Agert intel Beschützten Computer dem DPM-Server hinzugefügt. Wen Se<br>der Agert intel Beschützten Computer dem DPM-Server verligt.         Produktionse       Produktionserver/<br>Beschützten inselekt.       Produktionserver/<br>Beschützten Computer in einer Abetsgruppe der nicht bereine bidrektionale       Produktionale         Priebescherubitzten<br>Beschützten forefinet in<br>Bibliothek |   | tails suchen<br>Bandbreite<br>allieren". | (langsam) | n        |
| Verwaltung                                                                                                    |   |                                          |           |          |

Der Dialog zeigt die hinzugefügten Server leider nicht an. Ein harmloser Bug...

| System Center 2019 DPM Admini                               | istrator Console                         |                                                                                                    | - 🗆 X                  |
|-------------------------------------------------------------|------------------------------------------|----------------------------------------------------------------------------------------------------|------------------------|
| Datei Aktion Ansicht ?                                      |                                          |                                                                                                    |                        |
|                                                             | Assistent zum Hinzufügen                 | von Produktionsservern                                                                                                    | ^                      |
| Hinzufügen VMware Undate                                    | Dem DPM-Server and                       | wahlen<br>utügende Computer auswählen                                                                                                    |                        |
| verwalten prüfer                                            |                                          |                                                                                                    |                        |
| Server Anmeldei O                                           | Schritte:                                | Sie können Computer aus der aktuellen Domäne in der nachfolgenden Liste auswählen oder den<br>vollgualfizierten Domänennamen in das Textfeld "Computername" eingeben, Klicken Sie auf, "Aus Datei |                        |
| Produktionsserver                                           | Produktionsservertyp                     | hinzufügen", um mehrere Computer in einem einzigen Vorgang hinzuzufügen.                                                                                                    | tails suchen (langsam) |
| Geschützt: 0                                                |                                          | Computername: Ausgewahlte Computer:                                                                                                    | Bandbreiteneinschrän   |
| Ungeschützt: 0                                              | auswählen                                |                                                                                                    | tallieren".            |
| Upgrade verfügbar: 0                                        | Computer auswählen                       | Computer Domäne                                                                                                    |                        |
|                                                             | <ul> <li>Anmeldeinformationen</li> </ul> | WS-DC1 WS.ts                                                                                                    |                        |
| Datenspeicher                                               | Zusammenfassung                          | WS-DC3 ws.its                                                                                                    |                        |
| Anzahl von Datenträgern: 0<br>Anzahl von Volumes/Ordnern: 1 |                                          | WS-F32 Ws.ts Hinzufügen >                                                                                                    |                        |
| Gesamtkapazität: 69                                         |                                          | WS-HVC ws.its < Entfernen                                                                                                    |                        |
|                                                             |                                          | II WS-IPM ws.its<br>II WS-MON ws.its                                                                                                    |                        |
| 7,68 GB                                                     |                                          | WS-RA1 ws.its                                                                                                    |                        |
|                                                             |                                          | WS-RA2 ws.fts<br>WS-RDS1 ws.fts                                                                                                    |                        |
| - 0 F                                                       |                                          | WS-RDS2 ws.its                                                                                                    |                        |
|                                                             |                                          | ٢ >                                                                                                    |                        |
| Registrierungsstatus:<br>Version des Azure Backun-Agenti    |                                          | Aus Datei hinzuf                                                                                                    | ügen                   |
| Belegter Speicherplatz:                                     |                                          |                                                                                                    |                        |
| Abonnement-ID:                                              |                                          |                                                                                                    |                        |
|                                                             |                                          |                                                                                                    |                        |
| Bibliotheken                                                |                                          |                                                                                                    |                        |
| Bibliotheken insgesamt 0                                    |                                          |                                                                                                    |                        |
| Laufwerke insgesamt: 0                                      |                                          |                                                                                                    |                        |
| Ränder bereit für offeite: 0                                |                                          |                                                                                                    |                        |
| 🔮 Überwachung                                               |                                          |                                                                                                    |                        |
| 👌 Schutz                                                    |                                          |                                                                                                    |                        |
| Wiederherstellung                                           |                                          | < Zurück Weiter > Abbrechen Hilfe                                                                                                    |                        |
| Berichterstellung                                           |                                          |                                                                                                    |                        |
| 🙋 Verwaltung                                                |                                          |                                                                                                    |                        |

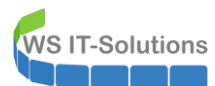

| System Center 2019 DPM Administrator Console                                                                                                    | - 🗆 X                                                                                             |
|----------------------------------------------------------------------------------------------------|---------------------------------------------------------------------------------------------------|
| Uzte Aktion Ansicht ?  S Assistent zum Hinzufügen von Produktionsservern  Hinzufügen Update Update Update Geben Sie die Anmeldeinformationen eingeben Geben Sie die Anmeldeinformationen für ein Domänenkonto ein, das auf allen ausgewählten C                                                                                                    | iomputern Administratorrechte besitzt.                                                            |
| Server       Anmeldei       Geben Sie den Berutzemanen und die Domäne für ein Domänenkom den Computem verfügt, die Sie mit den DPM-Server verbinden möcht den Computem verfügt, die Sie mit den DPM-Server verbinden möcht den Computer uswählen | to an, das über Administratorechte auf<br>ten.<br>:-Agents.<br>Bandbreiteneinschrän<br>allieren". |
| Wiederherstellung             Berichterstellung             Ø         Verwaltung                                                                                                    | ter > Abbrechen Hilfe                                                                             |

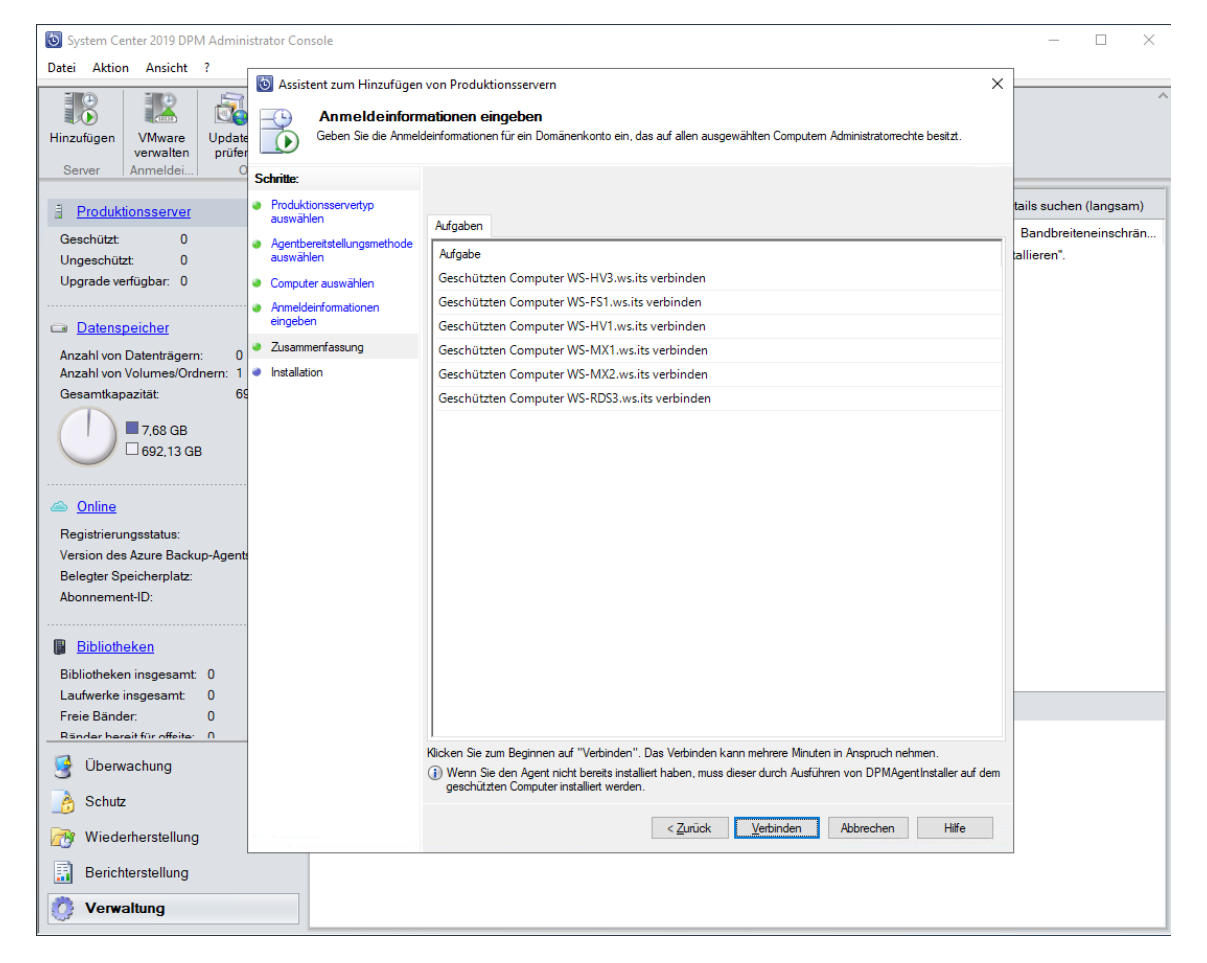

WS IT-Solutions

| 🕘 System Center 2019 DPM Administrator Co                                                                                                    | onsole                                                                                   |                                       |                |                   | - 0                             | ×    |
|----------------------------------------------------------------------------------------------------|------------------------------------------------------------------------------------------|---------------------------------------|----------------|-------------------|---------------------------------|------|
| Datei Aktion Ansicht ?                                                                                                    |                                                                                          |                                       |                |                   |                                 |      |
| Hinzufügen Schutz<br>deaktivieren Com<br>Server                                                                                                    | puterdrosselung Aktualisieren                                                            | VMware<br>verwalten<br>Anmeldei       | Optionen Hilfe | <b>?</b><br>lilfe |                                 |      |
| Produktionsserver                                                                                                    | Liste unten durchsuchen                                                                  |                                       |                | ρ、                | Auch in Details suchen (langsa  | am)  |
| Geschützt 0                                                                                                    | Computername Typ                                                                         | Clustername                           | Domäne         | Agent-Status      | Agent-Updates Bandbreiteneinsch | hrän |
| Ungeschützt: 6                                                                                                    | Ungeschützte Computer                                                                    | mit Schutz-Agent: (6                  | Computer)      |                   |                                 |      |
| Upgrade verfügbar: 0                                                                                                    | WS-FS1 Windo                                                                             | DWS                                   | ws.its         | OK                |                                 |      |
|                                                                                                    | WS-HV1 Windo                                                                             | ows                                   | ws.its         | OK                |                                 |      |
| Datenspeicher                                                                                                    | WS-HV3 Windo                                                                             | DWS                                   | ws.its         | OK                | · ·                             |      |
| Anzahl von Datenträgern: 0                                                                                                    | WS-MX1 Windo                                                                             | DWS                                   | ws.its         | OK                |                                 |      |
| Anzahl von Volumes/Ordnern: 1                                                                                                    | WS-MX2 Windo                                                                             | ows DAG-1.ws.its                      | ws.its         | ОК                |                                 |      |
| Gesamtkapazitat: 699,81                                                                                                    | WS-RDS3 Windo                                                                            | DWS                                   | ws.its         | OK                |                                 |      |
| Online Registrierungsstatus: Un Version des Azure Backup-Agents: Belegter Speicherplatz: Abonnement-ID: Bibliotheken Bibliotheken insgesamt: 0 Laufwerke insgesamt: 0 Laufwerke insgesamt: 0 Escolar barait für offeite: 0 Bibliotheken Gibliotheken Bibliotheken Bi | Details: ws-rds3.ws.it<br>Version von Schutz-Agent<br>Netzwerk-Bandbreitenein<br>änkung: | s<br>: 10.19.58.0<br>schr Deaktiviert |                |                   |                                 |      |

Nun kann der DPM mit den Quellservern kommunizieren. Es fehlen noch die Sicherungsaufgaben (Schutzgruppen). Ich beginne mit dem "Schutz-Exchange": Das System erkennt zuverlässig meine Exchange-DAG:

| 🔯 System Center 2019 DPM Adr                   | ministrator Console                                                           |                                                                                                 |                                            |                                      | - 🗆 ×             |
|------------------------------------------------|-------------------------------------------------------------------------------|-------------------------------------------------------------------------------------------------|--------------------------------------------|--------------------------------------|-------------------|
| Datei Aktion Ansicht ?                         |                                                                               |                                                                                                 |                                            |                                      |                   |
| Neu<br>Schutzg                                 | rberstellung_Bandkatalogbeib<br>in Neue Schutzgruppe erstell<br>Gruppenmitgli | ehaltung<br>Status der Undates<br>en<br>eder auswählen                                          | Ontionen Info Hilfe                        | ×                                    | ^                 |
| <ul> <li>Integrität der Datenquelle</li> </ul> | Wählen Sie die Dater                                                          | n aus, die geschützt werden sollen.                                                             |                                            |                                      |                   |
| Kritisch (0)                                   | Schritte:                                                                     |                                                                                                 |                                            |                                      | chen (langsam)    |
| A Warnung (0)                                  | Willcommon                                                                    | Aktivieren Sie die entsprechenden Kontrollkästchen unter                                        | Verfügbare Mitglieder', um die Dater       | n auszuwählen, die geschützt         |                   |
|                                                | Vviikommen                                                                    | Wenn die Datenquellen, die Sie schutzen mochten, nicht in<br>Nicht unterstützte Konfigurationen | n der Struktur unten angezeigt werd        | en, klicken Sie auf den folgenden    |                   |
| Alle Schutzgruppen                             | Schutzgruppentyp auswählen                                                    | Verfügbare Mitglieder                                                                           | Ausgewählte Mitglieder                     |                                      |                   |
|                                                | Gruppenmitolieder auswählen                                                   |                                                                                                 | Ausgewählte Mitglieder                     | Computer                             |                   |
|                                                |                                                                               | DAG-1                                                                                           | DB-Jungbrunnen                             | ws-mx1.ws.its                        |                   |
|                                                | <ul> <li>Methode für die<br/>Datensicherheit auswählen</li> </ul>             | DB-Privat                                                                                       | DB-Jungbrunnen                             | ws-mx2.ws.its                        |                   |
|                                                | <ul> <li>Kurzfristige Ziele auswählen</li> </ul>                              |                                                                                                 | DB-Privat                                  | ws-mx1.ws.its                        |                   |
|                                                | Konsistenzpr üfungsoptionen                                                   | B-O WS-DPM                                                                                      | DB-Privat                                  | ws-mx2.ws.its                        | verwenden möchter |
|                                                | auswählen                                                                     | WS-FS1                                                                                          | DB-System                                  | ws-mx1.ws.its                        |                   |
|                                                | <ul> <li>Zusammenfassung</li> </ul>                                           | WS-HVI<br>WS-HV3                                                                                | DB-System                                  | ws-mx2.ws.its                        |                   |
|                                                | <ul> <li>Status</li> </ul>                                                    | WS-MX1                                                                                          | DB-WSITS                                   | ws-mx1.ws.its                        |                   |
|                                                |                                                                               | WS-MX2                                                                                          | DB-WSITS                                   | ws-mx2.ws.its                        |                   |
|                                                |                                                                               |                                                                                                 |                                            |                                      |                   |
|                                                | -                                                                             | Datenquellen aktualisieren<br>Klicken Sie auf "Aktualisieren", um den Cache zu<br>Aktualisieren | Ausgeschlossene Ordner:<br>Ausgeschlossene | 0 Anzeigen<br>0 Dateien ausschließen |                   |
| 📑 Überwachung                                  |                                                                               |                                                                                                 |                                            |                                      |                   |
| Schutz                                         |                                                                               |                                                                                                 | < Zurück Weiter >                          | Abbrechen Hilfe                      |                   |
| iederherstellung                               |                                                                               |                                                                                                 |                                            |                                      |                   |
| Berichterstellung                              |                                                                               |                                                                                                 |                                            |                                      |                   |
| Denomenationary                                |                                                                               |                                                                                                 |                                            |                                      |                   |
| 🕜 Verwaltung                                   |                                                                               |                                                                                                 |                                            |                                      |                   |

| Schritte:                                                                                                    | Schutzonuppenname: Schutz-Exchange                            |
|----------------------------------------------------------------------------------------------------|---------------------------------------------------------------|
| <ul> <li>Wilkommen</li> <li>Schutzgruppentyp auswählen</li> <li>Gruppenmitglieder auswählen</li> <li>Methode für die<br/>Datensicherheit auswählen</li> <li>Kurzfristige Ziele auswählen</li> <li>Kurstristige Ziele auswählen</li> <li>Zusammenfassung</li> <li>Status</li> </ul> | Schutzmethode<br>Wählen Sie die gewünschte Schutzmethode aus. |

Wie in der Vorgängerversion wird auch beim DPM 2019 die zum Exchange-Server passende eseutil-Anwendung benötigt, wenn der DPM die gesicherten Datenbanken in seinem Repository in einen Clean-Shutdown-State überführen soll. Diese Dateien hat der Exchange-Server gespeichert. Ein paar Klicks später liegen sie auch im DPM bereit:

| R | Neue Schutzgruppe erstell                    | en                                                                                                    | ×  |
|---|----------------------------------------------|----------------------------------------------------------------------------------------------------|----|
| ſ | Exchange-Sch                                 | utzoptionen angeben                                                                                                    |    |
| S | chritte:                                     | Schutzoptionen für Exchange-Mitglieder angeben                                                                                                    |    |
| ۲ | Willkommen                                   | Eseutil-Integritätsprüfung                                                                                                    |    |
| • | Schutzgruppentyp auswählen                   | Für den datenträgerbasierten Schutz wird 'Eseutil' auf dem DPM-Server ausgeführt. Für den bandbasierten Schutz wird<br>'Eseutil' auf dem geschützten Exchange-Server ausgeführt.<br>Im 'Eseutil' zum Prüfen der Datenintegrität ausführen | 1  |
| 0 | Gruppenmitglieder auswählen                  |                                                                                                    |    |
| ۲ | Methode für die<br>Datensicherheit auswählen | Für Datenbank und Protokolldateien ausführen (kann bei großen Datenbanken mehr Zeit in Anspruch nehmer<br>Nur für Protokolldateien ausführen (empfohlen für DAG-Server)                                                                   | 1) |
| ۲ | Exchange-Schutzoptionen<br>angeben           | Microsoft System Center Data Protection Manager X                                                                                                    |    |
| • | Schutz für Exchange DAG<br>angeben           | Die Konsistenzprüfung mit 'eseutil.exe' kann für diese Schutzgruppe nicht ausgeführt werden,                                                                                                    |    |
| ۲ | Kurzfristige Ziele auswählen                 | da 'eseutil.exe' nicht auf dem DPM-Server vorhanden ist.                                                                                                    |    |
| ۲ | Datenspeicherzuordnung<br>überprüfen         | Kopieren Sie die folgenden Dateien vom Exchange Server-Installationsordner an den<br>Speicherort C:\Program Files\Microsoft System Center\DPM\DPM\bin\ auf dem DPM-Server.                                                                |    |
| ۲ | Replikaterstellungsmethode<br>auswählen      | Ese dll<br>Eseutil.exe                                                                                                    |    |
| ۲ | Konsistenzprüfungsoptionen<br>auswählen      | Sie können auch festlegen, dass die Konsistenzprüfung mit Eseutil nicht für diese<br>Schutzgruppe ausgeführt wird, indem Sie die Option "Eseutil zum Prüfen der Datenintegrität                                                           |    |
| ۲ | Zusammenfassung                              | austuhren " deaktivieren. Das Deaktivieren der Option wird jedoch nicht emptohlen, da dann<br>nicht gewährleistet ist, dass die geschützten Daten wiederhergestellt werden können.                                                        |    |
| • | Status                                       | ID: 182<br>Weitere Informationen<br>Schließen Text kopieren Abbrechen                                                                                                    |    |
|   |                                              | < Zurück Weiter > Abbrechen Hilfe                                                                                                    |    |

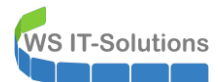

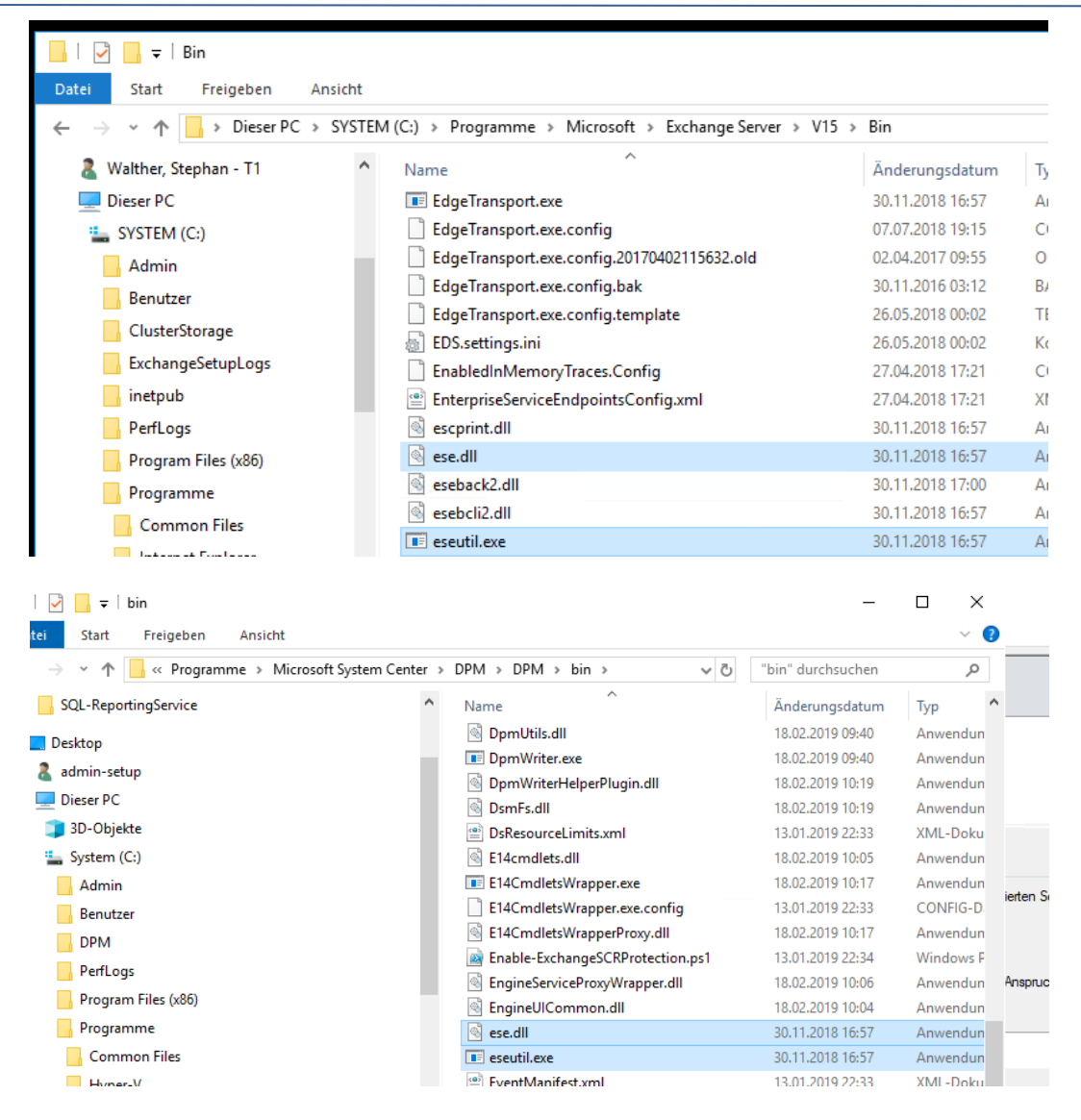

Nun kann ich die Datenbanken dem richtigen Sicherungsverfahren zuweisen. Meine aktiven DBs bekommen eine Vollsicherung. Die Kopiesicherungen sind für die passiven DBs:

| Schritte:                                                          | Eine vollständige Siche                          | erung kann aufgrund der                            | Verbundprotokollabschne                                         | idung nur von einer Kopi                             | ie der Datenbank                          |
|--------------------------------------------------------------------|--------------------------------------------------|----------------------------------------------------|-----------------------------------------------------------------|------------------------------------------------------|-------------------------------------------|
| <ul> <li>Willkommen</li> <li>Schutzgruppentyp auswählen</li> </ul> | durchgeführt werden. A<br>Datenbank für die Sich | Alle anderen Kopien müss<br>erung ausgewählt werde | en für die Kopiesicherun <u>o</u><br>n, darf nur eine Kopie für | ) ausgewählt werden. Wi<br>die vollständige Sicherur | enn mehrere Kopien<br>ng ausgewählt werde |
| Gruppenmitglieder auswählen                                        | Für vollständige Sicher<br>Datenbankkopien       | rung ausgewählte                                   |                                                                 | Für Kopiesicherung aus                               | gewählte Datenbanł                        |
| Methode f ür die<br>Datensicherheit ausw ählen                     | Datenbank                                        | Knoten                                             | _                                                               | Datenbank                                            | Knoten                                    |
| Exchange-Schutzoptionen                                            | DB-Jungbrunnen                                   | ws-mx2.ws.its                                      |                                                                 | DB-WSITS                                             | ws-mx2.ws.its                             |
| angeben                                                            | DB-Privat                                        | ws-mx2.ws.its                                      |                                                                 | DB-System                                            | ws-mx2.ws.its                             |
| <ul> <li>Schutz für Exchange DAG<br/>angeben</li> </ul>            | DB-System                                        | ws-mx1.ws.its                                      | Kasianan N                                                      | DB-Jungbrunnen                                       | ws-mx1.ws.its                             |
| <ul> <li>Kurzfristige Ziele auswählen</li> </ul>                   | DB-WSITS                                         | ws-mx1.ws.its                                      | Kopieren >                                                      | DB-Privat                                            | ws-mx1.ws.its                             |
| <ul> <li>Datenspeicherzuordnung<br/>überprüfen</li> </ul>          |                                                  |                                                    | < Valletändia                                                   |                                                      |                                           |
| <ul> <li>Replikaterstellungsmethode<br/>auswählen</li> </ul>       |                                                  |                                                    | < volistandig                                                   |                                                      |                                           |
| Konsistenzpr üfungsoptionen<br>auswählen                           |                                                  |                                                    |                                                                 |                                                      |                                           |
| <ul> <li>Zusammenfassung</li> </ul>                                |                                                  |                                                    |                                                                 |                                                      |                                           |
| Status                                                             |                                                  |                                                    |                                                                 |                                                      |                                           |

Die Sicherung bekommt auch einen Zeitplan:

| 🔕 Neue Schutzgruppe erstell                                                                                    | en                                                                                                    | × |
|----------------------------------------------------------------------------------------------------|----------------------------------------------------------------------------------------------------|---|
| Ein Schutzplan wird v                                                                                          | <b>le angeben</b><br>on DPM mithilfe Ihrer kurzfristigen Wiederherstellungsziele erstellt.                                                                                                    |   |
| Schritte:                                                                                                    | Geben Sie Ihre kurzfristigen Wiederherstellungsziele für den datenträgerbasierten Schutz an.                                                                                                    |   |
| Willkommen     Schutzgruppentyp auswählen     Gruppenmitglieder auswählen                                      | Beibehaltungsdauer:     30     Tage       Synchronisierungsfrequenz:     Illik     Illik       O     Direkt vor einem Wiederherstellungspunkt                                                                                                    |   |
| Methode fur die<br>Datensicherheit auswählen                                                                   | Anwendungswiederherstellungspunkte                                                                                                    |   |
| Exchange-Schutzoptionen<br>angeben                                                                             | Für Anwendungen basiert der Wiederherstellungspunkt auf der Synchronisierungsfrequenz, sofem inkrementelle<br>Sicherungen unterstützt werden. Andemfalls basiert der Wiederherstellungspunkt auf der schnellen vollständigen                                                                                                    |   |
| Schutz f ür Exchange DAG<br>angeben                                                                            | Sicherung.<br>Wiederherstellungspunkte: Basierend auf Synchronisierungsfrequenz (Alle 12 Stunden)                                                                                                    |   |
| Kurzfristige Ziele auswählen                                                                                   | Schnelle vollständige                                                                                                    |   |
| <ul> <li>Datenspeicherzuordnung<br/>überprüfen</li> </ul>                                                      | Sicherung:                                                                                                    |   |
| <ul> <li>Replikaterstellungsmethode<br/>auswählen</li> <li>Konsistenzprüfungsoptionen<br/>auswählen</li> </ul> | Für verschiedene Mitglieder in der Schutzgruppe werden gemäß dem Zeitplan für die schnelle vollständige<br>Sicherung Wiederherstellungspunkte festgelegt. Wenn Sie die Mitglieder anzeigen möchten, die vollständige<br>Sicherung unterstützen, klicken Sie auf <u>Mitglieder anzeigen</u> . In dieser Liste finden Sie Exchange-Server, für<br>die die Kopiesicherung festgelegt ist. |   |
| Zusammenfassung                                                                                                |                                                                                                    |   |
| <ul> <li>Status</li> </ul>                                                                                     |                                                                                                    |   |
|                                                                                                    | < Zurück Weiter > Abbrechen Hilfe                                                                                                    |   |

< Zurück Weiter > Abbrechen Hilfe

WS IT-Solutions

## WSHowTo – Migration von Microsoft DPM 2016 auf 2019 2019-08-15 Migration auf Windows Server 2019

Als Sicherungsziel wähle ich die eine Partition auf der iSCSI-Disk:

|            | iue.                                  | Überprü | ifen Sie den fürj             | jede Datenquelle z  | ugewiesene | n Speicherplatz, u | ind ändem Sie dies | en gegebenenfalls | 3.      |        |
|------------|---------------------------------------|---------|-------------------------------|---------------------|------------|--------------------|--------------------|-------------------|---------|--------|
| W          | /illkommen                            | Daten   | Ispeicherzuordn               | ung für neue Mitgli | ieder      |                    |                    |                   |         |        |
| S          | chutzgruppentyp auswählen             | Gesa    | mtdatengröße:                 |                     |            |                    |                    |                   | 12,84   | GB     |
| G          | ruppenmitglieder auswählen            | In DP   | <sup>o</sup> M bereitzustelle | ender Datenspeich   | er:        |                    |                    |                   | 25,65   | GB     |
| м          | lethode für die                       | Details | zur Datenspeic                | herzuordnung:       |            |                    |                    |                   |         |        |
| D          | atensicherheit auswählen              |         | Datenquelle 🦯                 |                     |            | Datengröße         | Speicherp.         | . Zielspeicher    |         |        |
| ) E)<br>ar | xchange-Schutzoptionen                | 1       | DB-Jungbrunne                 | n auf ws-mx1.ws.    | its        | 1,60 G             | 3 3,19 G           | B DPM1 - 666,4    | 7 GB    | $\sim$ |
| S          | chutz für Exchange DAG                |         | DB-Jungbrunne                 | n auf ws-mx2.ws.    | its        | 1,73 G             | 3 3,45 G           | B DPM1 - 666,4    | 7 GB    | $\sim$ |
| ar         | ngeben                                | 0       | DB-Privat auf w               | s-mx1.ws.its        |            | 0,62 G             | 3 1,24 G           | B DPM1 - 666,4    | 7 GB    | ~      |
| K          | urzfristige Ziele auswählen           | 1       | DB-Privat auf w               | s-mx2.ws.its        |            | 0,74 G             | 3 1,49 G           | B DPM1 - 666,4    | 7 GB    | ~      |
| Da<br>üb   | atenspeicherzuordnung<br>perprüfen    |         | DB-System auf                 | ws-mx1.ws.its       |            | 0,47 G             | 3 970,00 N         | IB DPM1 – 666,4   | 7 GB    | ~      |
| Real       | eplikaterstellungsmethode<br>uswählen | Verfügt | oarer Speicher a              | auf dem Zieldatentr | äger:      |                    |                    |                   |         |        |
| K          | onsistenzprüfungsoptionen             | Name    | 7                             | Anzeigen            | Zulässige  | e Date             | Gesamtsp           | Freier Sp         | Nicht g | jen.   |
| au         | uswählen                              | G:\     |                               | DPM1                | Alle       |                    | 699,81 GB          | 666,47 GB         |         | 0 P    |
| Z          | usammenfassung                        |         |                               |                     |            |                    |                    |                   |         |        |
| C 4        | tatus                                 |         |                               |                     |            |                    |                    |                   |         |        |

Der DPM darf die initiale Sicherung sofort beginnen. Die Sicherung wird online erstellt. Es sollte also keine Serviceunterbrechung für meine Exchange-Benutzer geben:

| <ul> <li>Wilkommen</li> <li>Schutzgruppentyp auswählen</li> <li>Gruppenmitglieder auswählen</li> <li>Methode für die<br/>Datensicherheit auswählen</li> <li>Exchange-Schutzoptionen<br/>angeben</li> <li>Schutz für Exchange DAG<br/>angeben</li> <li>Kurzfristige Zele auswählen</li> <li>Kurzfristige Zele auswählen</li> <li>Replikaterstellungsmethode<br/>auswählen</li> <li>Zusammerfassung</li> <li>Status</li> </ul>                                                                                                    |         |
|----------------------------------------------------------------------------------------------------|---------|
| <ul> <li>Schutzgruppentyp auswählen</li> <li>Gruppenmitglieder auswählen</li> <li>Methode für die<br/>Datensicherheit auswählen</li> <li>Exchange-Schutzoptionen<br/>angeben</li> <li>Schutz für Exchange DAG<br/>angeben</li> <li>Kurzfristige Ziele auswählen</li> <li>Datenspeicherzuordnung<br/>überprüfen</li> <li>Replikaterstellungsmethode<br/>auswählen</li> <li>Zusammenfassung</li> <li>Status</li> </ul>                                                                                                    |         |
| Gruppennitglieder auswählen         Methode für die<br>Datensicherheit auswählen         Exchange-Schutzoptionen<br>angeben         Schutz für Exchange DAG<br>angeben         Kurzfristige Ziele auswählen         Datenspeicherzuordnung<br>überprüfen         Replikaterstellungsmethode<br>auswählen         Zusammenfassung         Status                                                                                                    |         |
| Gruppennitgieder auswahlen         Methode für die<br>Datensicherheit auswählen         Exchange-Schutzoptionen<br>angeben         Schutz für Exchange DAG<br>angeben         Kurzfristige Ziele auswählen         Datenspeicherzuordnung<br>überprüfen         Replikaterstellungsmethode<br>auswählen         Zusammenfassung         Status                                                                                                    |         |
| <ul> <li>Methode für die Datensicherheit auswählen</li> <li>Exchange-Schutzptionen angeben</li> <li>Schutz für Exchange DAG angeben</li> <li>Kurzfristige Ziele auswählen</li> <li>Datenspeicherzuordnung überprüfen</li> <li>Replikaterstellungsmethode auswählen</li> <li>Zusammenfassung</li> <li>Status</li> </ul>                                                                                                    |         |
| <ul> <li>Exchange-Schutzoptionen<br/>angeben</li> <li>Schutz für Exchange DAG<br/>angeben</li> <li>Kurzfristige Zele auswählen</li> <li>Datenspeicherzuordnung<br/>überprüfen</li> <li>Replikaterstellungsmethode<br/>auswählen</li> <li>Zusammenfassung</li> <li>Status</li> </ul>                                                                                                    |         |
| angeben       Sie müssen die Daten mithilfe von Wechselmedien übertragen.         Schutz für Exchange DAG angeben       Bei großen Datenmengen geht dies möglicherweise schneller als das Erstellen eines Replikats im Netz         Kurzfristige Ziele auswählen       Datenspeicherzuordnung überprüfen         Datenspeicherzuordnung       Sie müssen die Daten mithilfe von Wechselmedien übertragen.         Bei großen Datenmengen geht dies möglicherweise schneller als das Erstellen eines Replikats im Netz         Batenspeicherzuordnung       Sie müssen die Datenmengen geht dies möglicherweise schneller als das Erstellen eines Replikats im Netz         Replikaterstellungsmethode       auswählen         Zusammenfassung       Status |         |
| Schutz für Exchange DAG angeben         Kurzfristige Ziele auswählen         Datenspeicherzuordnung überprüfen         Replikaterstellungsmethode auswählen         Konsistenzprüfungsoptionen auswählen         Zusammenfassung         Status                                                                                                    | werk    |
| <ul> <li>Kurzfristige Ziele auswählen</li> <li>Datenspeicherzuordnung<br/>überprüfen</li> <li>Replikaterstellungsmethode<br/>auswählen</li> <li>Konsistenzprüfungsoptionen<br/>auswählen</li> <li>Zusammenfassung</li> <li>Status</li> </ul>                                                                                                    | incirc. |
| <ul> <li>Datenspeicherzuordnung<br/>überprüfen</li> <li>Replikaterstellungsmethode<br/>auswählen</li> <li>Konsistenzprüfungsoptionen<br/>auswählen</li> <li>Zusammenfassung</li> <li>Status</li> </ul>                                                                                                    |         |
| Replikaterstellungsmethode         auswählen         Konsistenzprüfungsoptionen         auswählen         Zusammenfassung         Status                                                                                                    |         |
| <ul> <li>Konsistenzprüfungsoptionen<br/>auswählen</li> <li>Zusammenfassung</li> <li>Status</li> </ul>                                                                                                    |         |
| Zusammenfassung     Status                                                                                                    |         |
| Status                                                                                                    |         |
|                                                                                                    |         |
|                                                                                                    |         |
|                                                                                                    |         |
|                                                                                                    |         |
|                                                                                                    |         |

WS IT-Solutions

| log Neue Schutzgruppe erstell                                                                      | en                                                                                                    | × |
|----------------------------------------------------------------------------------------------------|----------------------------------------------------------------------------------------------------|---|
| Replikaterstell<br>Sie müssen zunächst                                                             | <b>lungsmethode auswählen</b><br>die ausgewählten Daten auf den Computer mit Data Protection Manager kopieren, um die Daten zu schützen.                                                                                                    |   |
| Schritte:                                                                                          |                                                                                                    |   |
| <ul> <li>Willkommen</li> <li>Schutzgruppentyp auswählen</li> </ul>                                 | Durch das Ausführen einer Konsistenzprüfung für ein inkonsistentes Replikat kann der Schutz der Datenquelle durch DPM<br>gewährleistet werden. Sie können eine Konsistenzprüfung manuell starten oder von DPM automatisch ausführen lassen.<br>Verwenden Sie die im Folgenden aufgeführten Methoden, um festzulegen, wie DPM Konsistenzprüfungen durchführt.                                        | 1 |
| Gruppenmitglieder auswählen     Methode für die                                                    | Konsistenzprüfung durchführen, wenn das Replikat inkonsistent wird<br>Wählen Sie diese Methode aus, wenn DPM automatisch eine Konsistenzprüfung durchführen soll, wenn ein<br>inkonsistentes Replikat gefunden wird. Durch diese Methode benötigt DPM möglicherweise zusätzliche CPU- und                                                                                                    |   |
| <ul> <li>Merrode rur die<br/>Datensicherheit auswählen</li> <li>Exchange-Schutzoptionen</li> </ul> | Datenträgerressourcen.                                                                                                    |   |
| angeben<br>Schutz für Exchange DAG<br>angeben                                                      | Tagliche Konsistenzprüfung nach folgendem Zeitplan ausführen<br>Wählen Sie diese Methode aus, wenn DPM täglich zu einem angegebenen Zeitpunkt nach inkonsistenten Replikaten<br>suchen und anschließend eine Konsistenzprüfung durchführen soll, wenn ein solches gefunden wurde. Durch diese<br>Methode benötist UPM im zongehapen Zeitzum mödlicherweise zurstäuche CPL und Daterträgersegerungen |   |
| Kurzfristige Ziele auswählen                                                                       | metrode berougt bit mitt angegebenen zeitraum moglicherweise zusätzliche CT of dird bateriträgenessourcen.                                                                                                    |   |
| Datenspeicherzuordnung<br>überprüfen                                                               | Startzeit: 00:00 ~                                                                                                    |   |
| Replikaterstellungsmethode<br>auswählen                                                            | Maximale Dauer: 480 🗢 Stunden                                                                                                    |   |
| Konsistenzpr üfungsoptionen<br>ausw ählen                                                          |                                                                                                    |   |
| Zusammenfassung                                                                                    |                                                                                                    |   |
| <ul> <li>Status</li> </ul>                                                                         |                                                                                                    |   |
|                                                                                                    | < Zurück Weiter > Abbrechen Hilfe                                                                                                    |   |

Die Sicherung läuft an. Analog verfahre ich mit den Schutzgruppen "Schutz-Fileserver", "Schutz-HyperV" und "Schutz-JB" (CRM). Somit ergibt sich folgender Sicherungsstand:

| 🗿 System                                                             | Center 2019 DPM Administrator Co           | nsole                                                          |                                                    |                                        |                                                                                 | - 🗆 ×             |  |  |
|----------------------------------------------------------------------|--------------------------------------------|----------------------------------------------------------------|----------------------------------------------------|----------------------------------------|---------------------------------------------------------------------------------|-------------------|--|--|
| Datei Ak                                                             | tion Ansicht ?                             |                                                                |                                                    |                                        |                                                                                 |                   |  |  |
| Neu<br>Schutzg                                                       | Self-Service-Wiederherstellung<br>Verwalte | Bandkatalogbeibehaltung                                        | Status der<br>Wiederherstellungspunkte<br>Berichte | Updates Optionen<br>prüfen<br>Optionen | info Hilfe                                                                      | ~                 |  |  |
| <ul> <li>Integrität der Datenquelle</li> <li>Kritisch (0)</li> </ul> |                                            | Gruppieren nach:                                               | chutzgruppe O Computer                             |                                        |                                                                                 |                   |  |  |
|                                                                      |                                            | Liste unten durchsuchen                                        |                                                    |                                        | P ∼ Auch in Details suchen (langsam)                                            |                   |  |  |
| 🕗 OK                                                                 | (15)                                       | Schutzgruppenmitalied /                                        |                                                    | Тур                                    | Typ Schutzstatus                                                                |                   |  |  |
| 🛕 Wa                                                                 | arnung (0)                                 |                                                                |                                                    |                                        |                                                                                 |                   |  |  |
|                                                                      |                                            | Gruzzruppe. Schuzzrzkange (Mitglieder insgesamt 8)             |                                                    |                                        |                                                                                 |                   |  |  |
| Alle Sch                                                             | utzgruppen<br>hutz-Exchange                | DR Junshrungs                                                  | mx I.ws.its                                        | Exchange-Poetfac                       | hdata (i) Poplikatoratellur                                                     | a in Peartheitung |  |  |
| 50 h Sc                                                              | hutz-Fileserver                            | DB Reivet                                                      |                                                    | Exchange-Postfac                       | Exchange-Postiachdate   Replikaterstellung in Bearbeitung Exchange-Postfachdate |                   |  |  |
| n 🔁 Sc                                                               | hutz-HyperV                                | DB-System                                                      |                                                    | Exchange-Postfac                       | Exchange-Postfachdate () Synchronisierung                                       |                   |  |  |
| 🍋 Sc                                                                 | hutz-JB                                    |                                                                |                                                    | Exchange-Postfac                       | Exchange-Postfachdate () Replikaterstellung in Bearbeitung                      |                   |  |  |
|                                                                      |                                            | E Computer: ws-mx2.ws.its                                      |                                                    |                                        |                                                                                 |                   |  |  |
|                                                                      |                                            | B-Jungbrunnen                                                  |                                                    | Exchange-Postfac                       | Exchange-Postfachdate (i) Replikaterstellung in Bearbeitung                     |                   |  |  |
|                                                                      |                                            | B-Privat                                                       |                                                    | Exchange-Postfac                       | hdate 🕕 Replikaterstellur                                                       | ng in Bearbeitung |  |  |
|                                                                      |                                            | B-System                                                       |                                                    | Exchange-Postfac                       | Exchange-Postfachdate 🜏 OK                                                      |                   |  |  |
|                                                                      |                                            | BDB-WSITS Exchange-Postfachdate (i) Replikaterstellung in Beau |                                                    |                                        |                                                                                 | ng in Bearbeitung |  |  |
|                                                                      |                                            | E 10 Schutzgruppe: Schutz-Fileserver (Mitglieder insgesamt 2)  |                                                    |                                        |                                                                                 |                   |  |  |
|                                                                      |                                            | 🗉 🖥 Computer: ws-f                                             | fs1.ws.its                                         |                                        |                                                                                 |                   |  |  |
|                                                                      |                                            |                                                                |                                                    | Volume                                 | Volume (i) Replikaterstellung in Bearbeitung                                    |                   |  |  |
|                                                                      |                                            | □ X:\                                                          |                                                    | Volume                                 | Volume (i) Replikaterstellung in Bearbeitung                                    |                   |  |  |
|                                                                      |                                            | E Schutzgruppe: Schutz-HyperV (Mitglieder insgesamt. 4)        |                                                    |                                        |                                                                                 |                   |  |  |
|                                                                      |                                            | 🗉 🚦 Computer: ws-l                                             | hv1.ws.its                                         |                                        |                                                                                 |                   |  |  |
|                                                                      |                                            | Host Component                                                 |                                                    | Microsoft Hyper-V                      | Microsoft Hyper-V (i) Replikaterstellung in Bearbeitung                         |                   |  |  |
|                                                                      |                                            | RCT/WS-PFS1a                                                   |                                                    | Microsoft Hyper-V                      | Microsoft Hyper-V (i) Replikaterstellung in Bearbeitung                         |                   |  |  |
|                                                                      |                                            | Computer: ws-l                                                 | hv3.ws.its                                         |                                        |                                                                                 |                   |  |  |
| 📑 Übe                                                                | erwachung                                  | Rost Componer                                                  | nt                                                 | Microsoft Hyper-V                      | <b>О</b> К                                                                      |                   |  |  |
| A Schutz                                                             | hutz                                       | RCT/WS-PFS18                                                   | 0                                                  | Microsoft Hyper-V                      | Microsoft Hyper-V (i) Replikaterstellung in Bearbeitung                         |                   |  |  |
| Wiederherstellung                                                    |                                            | E b Schutzgruppe: Schutz-JB (Mitglieder insgesamt: 1)          |                                                    |                                        |                                                                                 |                   |  |  |
|                                                                      |                                            | E 🖥 Computer: ws-                                              | rds3.ws.its                                        |                                        |                                                                                 |                   |  |  |
| 📑 Ber                                                                | ichterstellung                             | C:Uungbrunnen-CRM                                              |                                                    | Ordner                                 | iner (i) Replikaterstellung in Bearbeitung                                      |                   |  |  |
| 👩 Ver                                                                | waltung                                    | Details:                                                       |                                                    |                                        |                                                                                 |                   |  |  |

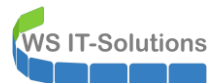

#### <u>Sonstiges</u>

Da der DPM 2019 seinem Vorgänger extrem ähnlich sieht rechne ich nicht mit einer Verbesserung im Monitoring. Daher importiere ich meine eigene Scriptlösung, die mich jeden Morgen über den Sicherungserfolg informiert. Dazu erhält der Server weitere Aufgaben. Diese hatte ich im alten DPM einfach als XML exportiert:

| Aufgabenplanung         |                                                             |              |                                                                   |                     |
|-------------------------|-------------------------------------------------------------|--------------|-------------------------------------------------------------------|---------------------|
| Datei Aktion Ansicht ?  |                                                             |              |                                                                   |                     |
| 🗢 🄿 🖄 🖬 🛛 🖬             |                                                             |              |                                                                   |                     |
| Aufgabenplanung (Lokal) | Name                                                        | Status       | Trigger                                                           | Nächste Laufzeit    |
|                         | BMR-Monitor                                                 | Bereit       | Jeden Tag um 04:56 Uhr                                            | 17.08.2019 04:56:00 |
|                         | ConfigureSCPForDPM                                          | Bereit       |                                                                   |                     |
|                         | C DPM-Monitor                                               | Bereit       | Jeden Tag um 04:55 Uhr                                            | 17.08.2019 04:55:00 |
|                         | BerverSicherung                                             | Bereit       | Jeden Tag um 01:00 Uhr                                            | 17.08.2019 01:00:00 |
|                         | User_Feed_Synchronization-{A6AB5720-6308-4662-916F-8AAF6CFC | B9E1} Bereit | Jeden Tag um 02:01 Uhr - Trigger läuft um 10.08.2029 02:01:17 ab. | 17.08.2019 02:01:17 |
|                         |                                                             |              |                                                                   |                     |
|                         |                                                             |              |                                                                   |                     |

Einige der Aufgaben laufen wieder im Kontext eines gMSA-Accounts. Diese weise ich wieder mit meiner PowerShell-GUI vom DomainController aus zu:

| 드 gMSA-Admin                                                                                                    |                                                                                                    |                                        | – 🗆 X                              |  |  |
|----------------------------------------------------------------------------------------------------|----------------------------------------------------------------------------------------------------|----------------------------------------|------------------------------------|--|--|
| vorhandene gMSA:                                                                                                    | zugehörige Ser                                                                                                    | ver:                                   | zugehörige Gruppen:                |  |  |
| gMSA-ADFS (Service ADFS)<br>(MSA-Backup (TaskUser für BMR)<br>gMSA-Monitor (TaskUser für Monitoring<br>gMSA-SQLDPM (Service SQL auf WS- | WS-DC1.ws.its<br>WS-PC1.ws.its<br>WS-FS1.ws.its<br>WS-FN1.ws.its<br>WS-RA1.ws.its<br>WS-RA1.ws.its<br>WS-RA2.ws.its<br>WS-FS2.ws.its<br>WS-FS2.ws.its<br>WS-FS2.ws.its<br>WS-RDS1.ws.its<br>WS-RDS3.ws.its<br>WS-RDS2.ws.its<br>WS-RDS2.ws.its<br>WS-RDS2.ws.its<br>WS-RDS2.ws.its<br>WS-DC2.ws.its<br>WS-DC2.ws.its<br>WS-HC2.Ws.its<br>WS-HC2.Ws. | is<br>is<br>is<br>(online)             |                                    |  |  |
| erstelle gMSA lösche gMSA<br>Einsatz als: Task                                                                                          | bearbeite gMSA weiterer Serv<br>Klicke in eine Zeile um die Optionen zu                                                                                                    | ertferne Server teste gMSA aktivieren. | weitere Gruppe entferne Gruppe     |  |  |
| Server                                                                                                    | TaskName                                                                                                    | Account                                | Pfad                               |  |  |
| WS-DPM                                                                                                    | BMR-Monitor                                                                                                    | ws\gMSA-Backup\$                       | N                                  |  |  |
| WS-DPM                                                                                                    | ConfigureSCPForDPM                                                                                                    | SYSTEM                                 | N                                  |  |  |
| WS-DPM                                                                                                    | DPM-Monitor                                                                                                    | SYSTEM                                 | X                                  |  |  |
| WS-DPM                                                                                                    | ServerSicherung                                                                                                    | ws\gMSA-Backup\$                       | X                                  |  |  |
| WS-DPM                                                                                                    | User_Feed_Synchronization-{A6AB57                                                                                                    | sysadm                                 | N                                  |  |  |
| WS-DPM                                                                                                    | Server Initial Configuration Task                                                                                                    | SYSTEM                                 | \Microsoft\Windows\                |  |  |
| WS-DPM .NET Framework NGEN v4.0.3                                                                                                    |                                                                                                    | SYSTEM                                 | \Microsoft\Windows\.NET Framework\ |  |  |
| WS-DPM                                                                                                    | .NET Framework NGEN v4.0.30319 64                                                                                                    | SYSTEM                                 | \Microsoft\Windows\.NET Framework\ |  |  |
| lese alle Server setze gMSA ein<br>bereit                                                                                               |                                                                                                    |                                        |                                    |  |  |

Nun erstelle ich noch die Freigabe für meine BMR-Sicherungen, konfiguriere die Deduplizierung und entferne im Hyper-V-Server die alte VM.

Im Monitoring gab es keine Anpassung, da ich die IPv4 und den Namen des Servers wiederverwende.

## Feintuning und TroubleShooting

#### Probleme mit der iSCSI-Disk

Die initiale Sicherung lief eigentlich ganz gut durch. Dennoch hat der DPM-Monitor (mein PowerShell-Script) immer wieder Fehler gemeldet:

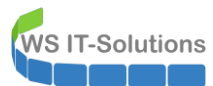

DPM Monitor

#### DPM-Monitor

Ar

| Protectiongroup   | ServerName     | DataSource     | JobCounter | LastState |
|-------------------|----------------|----------------|------------|-----------|
| Schutz-Exchange   | ws-mx1.ws.its  | DB-Jungbrunnen | 2/2        | pass      |
| Schutz-Exchange   | ws-mx1.ws.its  | DB-Privat      | 2/2        | pass      |
| Schutz-Exchange   | ws-mx1.ws.its  | DB-System      | 2/3        | pass      |
| Schutz-Exchange   | ws-mx1.ws.its  | DB-WSITS       | 2/4        | pass      |
| Schutz-Exchange   | ws-mx2.ws.its  | DB-Jungbrunnen | 3/3        | pass      |
| Schutz-Exchange   | ws-mx2.ws.its  | DB-Privat      | 2/4        | pass      |
| Schutz-Exchange   | ws-mx2.ws.its  | DB-System      | 2/2        | pass      |
| Schutz-Exchange   | ws-mx2.ws.its  | DB-WSITS       | 1/3        | pass      |
| Schutz-Fileserver | ws-fs1.ws.its  | E:\            | 8/9        | pass      |
| Schutz-Fileserver | ws-fs1.ws.its  | <b>X</b> :\    | 9/9        | pass      |
| Schutz-HyperV     | ws-hv1.ws.its  | Host Component | 4/4        | pass      |
| Schutz-HyperV     | ws-hv1.ws.its  | RCT\WS-PFS1a   | 4/4        | pass      |
| Schutz-HyperV     | ws-hv3.ws.its  | Host Component | 4/4        | pass      |
| Schutz-HyperV     | ws-hv3.ws.its  | RCT\WS-PFS1b   | 4/4        | pass      |
| Schutz-JB         | ws-rds3.ws.its | C:\            | 4/4        | pass      |

Informationen

Generiert auf: WS-DPM

Man erkennt deutlich, dass einige Sicherungen fehlschlagen. Das kann ich so nicht gebrauchen. Und auch meine BMR-Sicherungen, die von Windows-Server-Backup erstellt werden schlagen immer wieder fehl.

In den Eventlogs finde ich zahlreiche iSCSI-Fehler. Kann der Windows Server 2019 etwa nicht vernünftig mit meiner NAS kommunizieren?? Als Test binde ich einen anderen Windows Server 2019 via iSCSI an das NAS-Target an und kopiere testweise ein paar Daten. Und auch dieser kommt ins Stocken!!! Zur Validierung versuche ich das Gleiche von einem Windows Server 2016 – und auch dieser hat Probeme! Puh, es ist nicht das Betriebssystem. In der NAS, die nun auch schon einige Jahre im 24/7-Betrieb operiert, kommen die Platten an ihre Grenzen. Offenbar ist das vorher nicht aufgefallen, da der DPM keine Vollsicherungen erstellt, sondern nur Incrementals vom Quellserver zieht. Die komplette Vollsicherung meiner Nutzdaten war wohl zuviel.

In meinem neuen Hyper-V-Host hatte ich aber noch ne andere 4TB-Platte verbaut. Auf dieser erstellte ich eine neue VHDX und wies sie dem DPM zu. Natürlich musste er die gesamte Sicherung erneut erstellen, denn beim Versuch die Daten vom iSCSI-NAS auf VHDX zu verschieben kam das System wieder an seine Schmerzgrenze. Aber nun laufen alle Backups ohne Probleme durch!

Und auch die BMR-Sicherungen meiner Windows Server landen nun in einer weiteren VHDX, die im DPM freigegeben ist. Für die räumliche Trennung meiner Datensicherung habe ich schon eine andere Idee. Daher können die Sicherungen primär auf einer anderen Disk im gleichen Server landen.

#### HDD-Auslastung

Die DPM-Sicherungen laufen hervorragend. Nur meine BMR-Sicherungen kommen nicht nach. Diese werden über eine zentral gesteuerte Scriptlösung von den Servern nacheinander (!) ab 01:00 täglich ausgeführt. Bisher reichte das Zeitfenster bis kurz vor 04:45. Danach erfasst ein anderes Script das Ergebnis und berichtet mir per Mail. Nach der Umstellung sehen die Mails leider so aus:

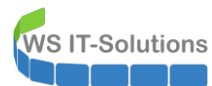

An Logmails

| Server  | JobName | StartZeit | EndZeit  | Groesse | Status     | Zeitplan | Slot |
|---------|---------|-----------|----------|---------|------------|----------|------|
| WS-RDS2 | BMR     | -         | -        | 0       | ок         | 246      |      |
| WS-ATA  | BMR     | -         | -        | 0       | ок         | 246      |      |
| WS-RA2  | BMR     | -         | 1        | 0       | ок         | 246      |      |
| WS-HV3  | BMR     | -         | -        | 0       | ок         | 246      |      |
| WS-MX2  | BMR     | -         | -        | 0       | ок         | 246      |      |
| WS-FS2  | BMR     | -         | -        | 0       | ок         | 246      |      |
| WS-DC2  | BMR     | -         | -        | 0       | ок         | 246      |      |
| WS-DC3  | BMR     | -         | -        | 0       | ок         | 246      |      |
| WS-CA1  | BMR     | -         | -        | 0       | ок         | 246      |      |
| WS-HV2  | BMR     | -         | -        | 0       | ок         | 7        |      |
| WS-DPM  | BMR     | -         | 1        | 0       | ок         | 246      |      |
| WS-RDS1 | BMR     |           |          |         | Fehler     | 135      |      |
| WS-RA1  | BMR     |           |          |         | Fehler     | 135      |      |
| WS-WAC  | BMR     |           |          |         | Fehler     | 135      |      |
| WS-IPM  | BMR     |           |          |         | Fehler     | 135      |      |
| WS-MX1  | BMR     |           |          |         | Fehler     | 135      |      |
| WS-CM   | BMR     | 01:00:02  | 01:15:35 | 34842   | ок         | 135      | 1    |
| WS-RDS3 | BMR     | 01:00:03  | 01:42:08 | 83726   | Warnung -4 | 135      | 3    |
| WS-DC1  | BMR     | 01:20:03  | 02:43:17 | 29126   | ок         | 135      | 4    |
| WS-FS1  | BMR     | 01:40:03  | 03:15:09 | 21717   | ок         | 135      | 1    |
| WS-HV1  | BMR     | 02:00:02  | 02:29:25 | 7720    | Fehler -3  | 135      |      |

Statistik:

Die rot markierten Server mit den ?? haben erfolgreich gesichert. Nur leider nicht mehr innerhalb des Sicherungszeitfensters. Die Sicherung ist nun oft erst nach 08:00 abgeschlossen!

Doch was ist die Ursache? Es muss etwas mit der Auslastung der physischen Festplatte zu tun haben. Das könnte ein anderer Task sein, der zur gleichen Zeit die Platte intensiv belastet. Und da hab ich auch schon einen Treffer: um Plattenplatz zu sparen habe ich auf dem DPM-Server die Deduplizierung des Volumes der BMR-Sicherungen aktiviert (da spart man richtig viel Speicher!). Blöderweise läuft diese 02:45 an – genau während der Sicherung:

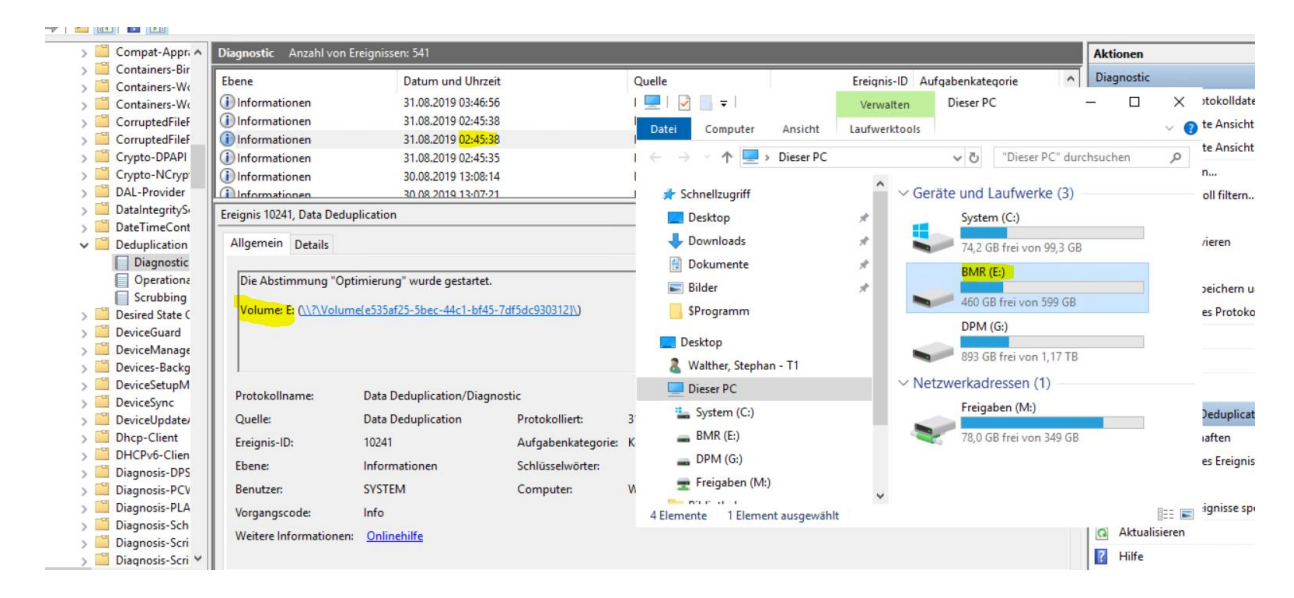

Die Zeitplanung lässt sich aber im Servermanager anpassen.

### Zusammenfassung

Insgesamt habe ich mein Ziel erreicht: Der DPM läuft mit der aktuellen Version 2019 auf einem Windows Server 2019. Nur der Weg sah leider nicht so aus, wie ich es geplant hatte. Durch ein Inplace-Upgrade des SQL-Servers, des DPM-Servers und des Windows-Servers hätte ich meine alten Datensicherungen einfach weiterführen können. Aber Inplace ... wie es aussehen kann habe ich seitenweise beschrieben. Und selbst wenn ich einen Weg durch die Probleme des Upgrades finde:

Wer garantiert mir, dass der DPM danach auf lange Sicht betrachtet auch wirklich stabil läuft – und im Worstcase auf zuverlässig die Backups erfolgreich wiederherstellt?? Eben.

In meiner kleinen Umgebung konnte ich auf meinen Backupbestand verzichten. In großen Infrastrukturen muss die Sicherung Side-By-Side neu aufgebaut werden. Noch einmal ein Inplace? Nein danke!